## Using Embedded Linux with Nios II Processor

## **User Guide**

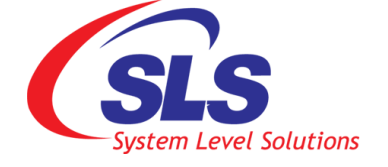

System Level Solutions, Inc. (USA) 14100 Murphy Avenue San Martin, CA 95046 (408) 852 - 0067

BSP Version:0.1.0.0Document Version:1.1Document Date:03 January 2011

http://www.slscorp.com

Copyright©2010, System Level Solutions.All rights reserved. SLS, An Embedded systems company, the stylized SLS logo, specific device designations, and all other words and logos that are identified as trademarks and/or service marks are, unless noted otherwise, the trademarks and service marks of SLS in India and other countries. All other products or service names are the property of their respective holders. SLS products are protected under numerous U.S. and foreign patents and pending applications, mask working rights, and copyrights. SLS warrants performance of its semiconductor products to current specifications in accordance with SLS is standard warranty, but reserves the right to make changes to any products and services at any time without notice. SLS assumes no responsibility or liability arising out of the application or use of any information, products, or service described herein except as expressly agreed to in writing by SLS. SLS customers are advised to obtain the latest version of specifications before relying on any published information and before orders for products or services.

ug\_bsplnx-s4gxdk\_v1.1

ii

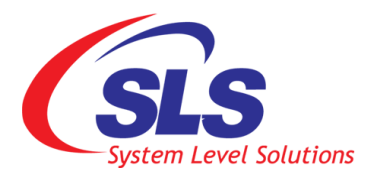

## About this Guide

### Introduction

This document explains how to create your own Nios II processor system for Linux and run a free, open source Linux distribution on a pre-built system.

Table below shows the revision history of the user guide.

| Version | Date            | Description     |
|---------|-----------------|-----------------|
| 1.1     | 03 January 2011 | Second Release. |
| 1.0     | September 2010  | First Release.  |

# How to Contact SLS

For the most up-to-date information about SLS products, go to the SLS worldwide website at http://www.slscorp.com. For additional information about SLS products, consult the source shown below.

| Information Type                                                                                                    | E-mail              |  |
|----------------------------------------------------------------------------------------------------|---------------------|--|
| Product literature services, SLS liter-<br>ature services, Non-technical cus-<br>tomer services, Technical support. | support@slscorp.com |  |

### Typographic Conventions

The document uses typographic conventions shown as below.

| Visual Cue                             | Meaning                                                                                                    |
|----------------------------------------|----------------------------------------------------------------------------------------------------|
| Bold Type with Initial Capital Letters | All Headings and Sub Headings Titles in a document are dis-<br>played in bold type with initial capital letters; Example:<br><b>Overview, Development Environment</b>                   |
| Bold Type with Italic Letters          | All Definitions, Figure and Table Headings are displayed in Italics. Examples: <b>Figure 1-1. Development Environment</b>                                                               |
| 1. 2.                                  | Numbered steps are used in a list of items, when the sequence of items is important such as steps listed in the procedure.                                                              |
| • •                                    | Bullets are used in a list of items when the sequence of items is not important.                                                                                                    |
|                                        | The hand points to information that requires special attention.                                                                                                    |
| CAUTION                                | The caution indicates required information that needs special con-<br>sideration and understanding and should be read prior to starting<br>or continuing with the procedure or process. |
| WARNING                                | The warning indicates information that should be read prior to starting or continuing the procedure or processes.                                                                       |
|                                        | The feet direct you to more information on a particular topic.                                                                                                    |

iv

## Contents

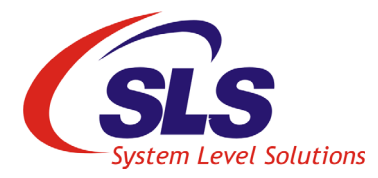

| About this Guide                                 | iii |
|--------------------------------------------------|-----|
| Introduction                                     | iii |
| How to Contact SLS                               | iii |
| Typographic Conventions                          | iv  |
| 1. Getting Started                               |     |
| Overview                                         |     |
| Development Environment                          |     |
| Development Host                                 |     |
| Development Target                               |     |
| Configuring the Development Board                |     |
| System Setup                                     |     |
| Downloading the BSP Package                      | 4   |
| 2. Designing a Nios II Hardware Reference Design | 6   |
| Introduction                                     |     |
| Creating Hardware Design                         | 7   |
| Memory Map and Linker Regions                    |     |
| Compile the Hardware Design                      |     |
| 3. Compiling and Running Linux with BSP          |     |
| Introduction                                     |     |
| BSP                                              |     |
| Configuring the BSP                              |     |
| Compiling the BSP                                |     |
| Running the BSP                                  |     |
| 4. Creating User Application                     |     |
| 5. Customizing the Kernel                        |     |
| Generate a System Header File                    |     |

| Configuring the Kernel                                                                                                    |    |
|----------------------------------------------------------------------------------------------------|----|
| Linux Distribution Configuration                                                                                                    |    |
| Linux Kernel Configuration                                                                                                    |    |
| Device Drivers Configuration                                                                                                    |    |
| Memory Technology Device (MTD) support                                                                                                    |    |
| SCSI Device Support                                                                                                    |    |
| Network Device Support                                                                                                    |    |
| I2C Support                                                                                                    |    |
| SPI Support                                                                                                    |    |
| Input Device Support                                                                                                    |    |
| PS2 Keyboard Support                                                                                                    |    |
| Altera Touchscreen Support                                                                                                    |    |
| Character Devices                                                                                                    |    |
| Configuring JTAG UART                                                                                                    |    |
| Configuring PIO buttons                                                                                                    |    |
| Graphics Support                                                                                                    |    |
| USB Host Support                                                                                                    |    |
| SD Card Support                                                                                                    |    |
| File System                                                                                                    | 75 |
| The System                                                                                                    |    |
| VFAT File System Support & JFFS2 File System Support                                                                                                    |    |
| VFAT File System Support & JFFS2 File System Support<br>Configuring JFFS2 File System                                                                                                    |    |
| VFAT File System Support & JFFS2 File System Support<br>Configuring JFFS2 File System<br>Network File System Support                                                                                                    |    |
| VFAT File System Support & JFFS2 File System Support<br>Configuring JFFS2 File System<br>Network File System Support<br>Compiling the kernel                                                                                                    |    |
| VFAT File System Support & JFFS2 File System Support<br>Configuring JFFS2 File System<br>Network File System Support<br>Compiling the kernel<br>Running the BSP                                                                                                    |    |
| VFAT File System Support & JFFS2 File System Support<br>Configuring JFFS2 File System<br>Network File System Support<br>Compiling the kernel<br>Running the BSP<br>Applications On Running BSP                                                                                                    |    |
| VFAT File System Support & JFFS2 File System Support                                                                                                    |    |
| VFAT File System Support & JFFS2 File System Support<br>Configuring JFFS2 File System<br>Network File System Support<br>Compiling the kernel<br>Running the BSP<br>Applications On Running BSP<br>Mounting VFAT on SD-Card<br>Mounting a JFFS2 File System                                                                                                    |    |
| VFAT File System Support & JFFS2 File System Support                                                                                                    |    |
| VFAT File System Support & JFFS2 File System Support                                                                                                    |    |
| VFAT File System Support & JFFS2 File System Support<br>Configuring JFFS2 File System<br>Network File System Support<br>Compiling the kernel<br>Running the BSP<br>Applications On Running BSP<br>Mounting VFAT on SD-Card<br>Mounting a JFFS2 File System<br>Input Devices Applications<br>Touch Panel                                                                                                    |    |
| VFAT File System Support & JFFS2 File System Support<br>Configuring JFFS2 File System<br>Network File System Support<br>Compiling the kernel.<br>Running the BSP<br>Applications On Running BSP<br>Mounting VFAT on SD-Card<br>Mounting a JFFS2 File System<br>Input Devices Applications<br>Touch Panel<br>PS2 Keyboard<br>Button PIO                                                                                                    |    |
| VFAT File System Support & JFFS2 File System Support<br>Configuring JFFS2 File System<br>Network File System Support<br>Compiling the kernel.<br>Running the BSP<br>Applications On Running BSP<br>Mounting VFAT on SD-Card<br>Mounting a JFFS2 File System<br>Input Devices Applications<br>Touch Panel.<br>PS2 Keyboard<br>Button PIO<br>I2C Applications                                                                                                    |    |
| VFAT File System Support & JFFS2 File System Support                                                                                                    |    |
| VFAT File System Support & JFFS2 File System Support                                                                                                    |    |
| VFAT File System Support & JFFS2 File System Support<br>Configuring JFFS2 File System<br>Network File System Support<br>Compiling the kernel<br>Running the BSP<br>Applications On Running BSP<br>Mounting VFAT on SD-Card<br>Mounting a JFFS2 File System<br>Input Devices Applications<br>Touch Panel<br>PS2 Keyboard<br>Button PIO<br>I2C Applications<br>I2C Detect<br>I2C EEPROM Read and Write<br>I2C Audio Controller                                                  |    |
| VFAT File System Support & JFFS2 File System Support<br>Configuring JFFS2 File System<br>Network File System Support<br>Compiling the kernel<br>Running the BSP<br>Applications On Running BSP<br>Mounting VFAT on SD-Card<br>Mounting vFAT on SD-Card<br>Mounting a JFFS2 File System<br>Input Devices Applications<br>Touch Panel<br>PS2 Keyboard<br>Button PIO<br>I2C Applications<br>I2C Detect<br>I2C EEPROM Read and Write<br>I2C Audio Controller<br>TFTP Applications |    |

## 1. Getting Started

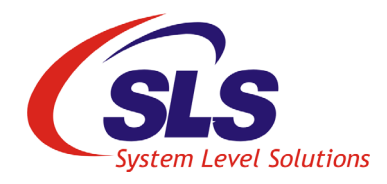

| Overview    |    | This tutorial is designed to make you aware of the usage of Linux in Embedded Systems and its advantages.                                                                                                    |  |  |  |
|-------------|----|----------------------------------------------------------------------------------------------------|--|--|--|
|             |    | FPGAs are highly flexible development platforms for custom embedded<br>systems. Using Altera tools, any combination of hardware designs that<br>includes the Nios II processor and a set of standard as well as custom<br>peripherals can be created. Running Linux on such a customized environment<br>is beneficial but can be a bit challenging if not given a proper start. It is<br>therefore recommended that embedded developers always start with a<br>standard hardware reference platform. |  |  |  |
|             |    | For BSP developers supporting custom hardware designs, the best place to<br>start is the sample BSP provided in the training. As incremental changes ar<br>made to the hardware system, you can modify the factory BSP in lock-step<br>and upgrade your Linux kernel accordingly. It is recommended that all BS<br>development and enhancements begin with the factory BSP and built upon<br>incrementally.                                                                                          |  |  |  |
|             | 13 | We assume that you are familiar with the Nios II, Linux and StratixIV Development Board.                                                                                                    |  |  |  |
|             |    | You will learn here the following:                                                                                                    |  |  |  |
|             |    | 1. Development Environment Setup                                                                                                    |  |  |  |
|             |    | 2. Designing a Nios II Hardware Reference Design                                                                                                    |  |  |  |
|             |    | <b>3.</b> Compiling and Running Linux with BSP                                                                                                    |  |  |  |
|             |    | 4. Creating User Application                                                                                                    |  |  |  |
|             |    | 5. Configuring Linux Kernel                                                                                                    |  |  |  |
| Development |    | Nios II embedded development environment consists of two systems are:                                                                                                    |  |  |  |
| Environment |    | 1. Host system: Host system is used for compiling, linking, remote debugging and associated development activities.                                                                                                    |  |  |  |

13

 Target system: Target system is used for such as the Stratix IV GX FPGA Development Kit, application development and testing (Figure 1-1.). Board acts as a target for application development. User must have NEEK board and Terasic THDB-SUM board for testing different IPs connected using HSMC PORTA and PORTB respectively to target board.

Figure 1-1. Development Environment

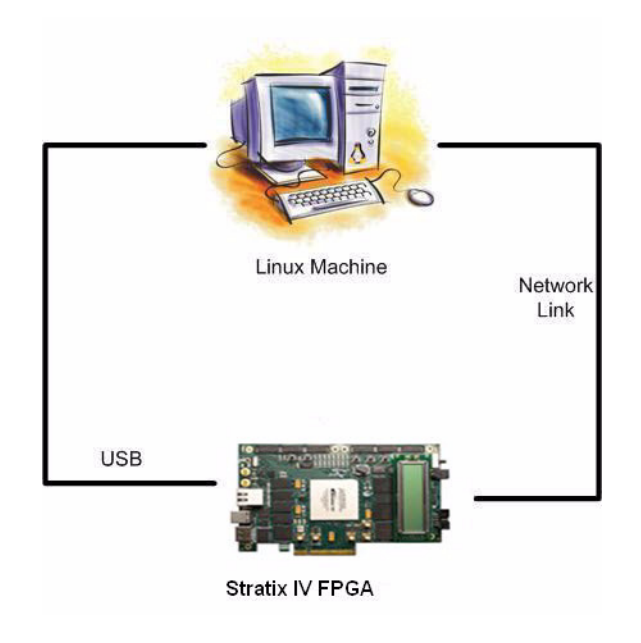

### Development Host

A PC with Linux OS acts as a development host. It must have the following software installed:

Linux for Nios II processor development software The Linux tool chain for the Nios II processors were tested against Fedora core10 and CentOS 5.3 software. We recommend that you start with these desktop software versions. Alternatively you can try another Linux versions.

http://www.centos.org/docs/5/ http://docs.fedoraproject.org/installation-quick-start-guide/ Following development packages must needed on your Development Host, git-all, git-gui, tcsh, make, gcc, ncurses-devel,bison, libglade2devel, byacc, flex, gawk, get-text, ccache, zlib-devel, gtk2-devel, lzodevel, pax-utils  Altera Quartus II software 9.1 SP2 or 10.0 SP1 and the corresponding Nios II EDS software

It can be download from the Altera Download Centre at location: http://www.altera.com/support/software/licensing/sof-qts-installation.html Make sure to check the Nios Community Wiki Web site for additional useful information on how to run Quartus on a Linux PC. The Nios Community Wiki Web site is located at:

http://www.nioswiki.com/OperatingSystems/UClinux/QuartusforLinux For FPGA configuration flash programming and host-target communication using the Altera USB Blaster, you need to install the driver for the Altera USB Blaster. To install the USB-Blaster driver on Linux, follow the steps from below link.

www.altera.com/literature/ug/ug\_usb\_blstr.pdf

Plug one end of a USB cable to the USB port on the Altera Stratix IV GX FPGA Development Kit and other end to a USB port on the Linux host to access onboard USB-Blaster. Type the following command to verify that the USB-Blaster is working properly.Wiki Web site is located at: http://www.nioswiki.com/OperatingSystems/UClinux/ QuartusforLinux #jtagconfig

1. The console displays the devices connected to the USB port as shown below:

```
1) USB-Blaster [USB 4-1.1]
024090DD EP4SGX230/ES
020A40DD EPM2210
```

The syntax may vary for different Linux distributions.

### Development Target

The Stratix IV GX FPGA Development Kit is used as a Development Target.

#### **Configuring the Development Board**

To configure the development board, check all the switches are in default position. If not, then follow the steps below:

- 1. Set Rotary Switch SW2 at '0' position.
- 2. Set all switches of user DIP switch bank SW3 in (OFF) '1' position.

|                 | 3.                                                                                                    | <ul> <li>Set switches 1, 2, 4 in (OFF) '1' position and remaining switches in<br/>(ON) '0' position of board setting switch SW4.</li> </ul> |                                                                                   |  |  |  |
|-----------------|----------------------------------------------------------------------------------------------------|----------------------------------------------------------------------------------------------------|-----------------------------------------------------------------------------------|--|--|--|
|                 | 4.                                                                                                    | Set switch 4 in (OFF of PCIe switch SW5.                                                                                                    | ) '1' position and remaining in (ON) '0' position                                 |  |  |  |
|                 | 5.                                                                                                    | Set switch 1 in (OFF)<br>JTAG switch SW6.                                                                                                   | '1' position and remaining in (ON) '0' position of                                |  |  |  |
| System Setup    | This section explains hardware and software required and the system setup to run Linux on the Nios II processor. See Figure 1-1. |                                                                                                    |                                                                                   |  |  |  |
|                 | FOI                                                                                                    | low the steps below to                                                                                                    | make the system setup:                                                            |  |  |  |
|                 | 1.                                                                                                    | Connect Stratix IV G<br>Ethernet switch.                                                                                                    | X FPGA Development Kit to a 100/1000 Mbps                                         |  |  |  |
|                 | The host PC should be connected to the aforementioned Nios II targ<br>through the Ethernet switch.                               |                                                                                                    |                                                                                   |  |  |  |
|                 | 2.                                                                                                    | Connect one end of t<br>the other end to the S                                                                                              | he standard USB Cable to the host Linux PC and tratix IV GX FPGA Development Kit. |  |  |  |
| Downloading the | Do                                                                                                    | wnload the bsp-lnx-s4                                                                                                    | gxdk-110103-0.1.0.0.tar.bz2 from                                                  |  |  |  |
| BSP Package     | http://www.slscorp.com/pages/bsplnxs4gxdk.php                                                                                    |                                                                                                    |                                                                                   |  |  |  |
| <b>U</b>        | Table 1-1. BSP Contents                                                                                                    |                                                                                                    |                                                                                   |  |  |  |
|                 |                                                                                                    | Name                                                                                                    | Description                                                                       |  |  |  |
|                 | Ke                                                                                                    | rnel                                                                                                    | v2.6.34                                                                           |  |  |  |
|                 | GC                                                                                                    | C                                                                                                    | v4.1.2                                                                            |  |  |  |

Included

Included

Included

Included

Included

Included

Included

Included

Included

Included

Ethernet Driver

Serial port Driver

Push Button Driver

PS2 Keyboard Driver

**Touch Panel Driver** 

USB Host 2.0 Driver

JTAG Driver

LED Driver

LCD Driver

I2C Driver

| Table 1-1. BSP Contents |             |  |  |
|-------------------------|-------------|--|--|
| Name                    | Description |  |  |
| JFFS2 and VFAT Driver   | Included    |  |  |
| SD Card Driver          | Included    |  |  |

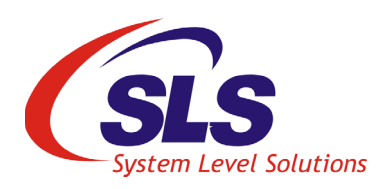

## 2. Designing a Nios II Hardware Reference Design

### Introduction

This section describes how to create a Nios II hardware reference design on Altera Stratix IV GX FPGA Development Kit. The board, when configured as a Nios II target, will boot and run Linux and allow host-target communication and Flash programming over USB cable. The Linux Host should have Nios II processor development package installed. Figure 2-1. below shows the setup.

#### Figure 2-1. Hardware Setup

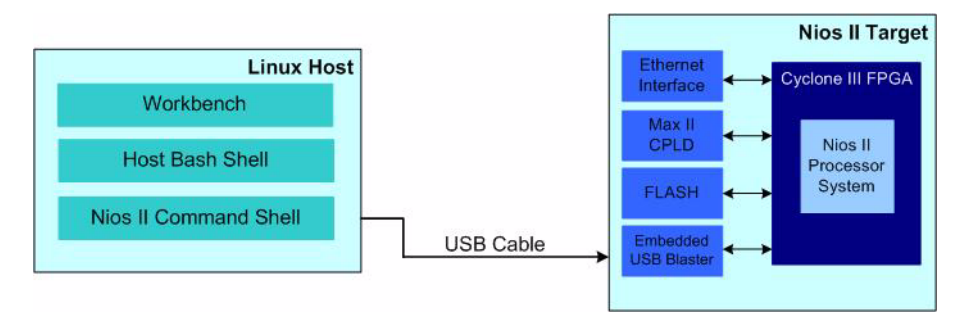

The Nios II Target, the Altera Stratix IV GX FPGA Development Kit has the following key components:

• Flash Memory

Once the on-board Flash memory is programmed with the FPGA configuration image for the Nios II hardware reference design, Stratix IV Edition, the option bits for the MAX II configuration controller and a prebuild kernel image with initramfs; the development board on power up will boot up as a Nios II target running Linux.

• **USB Interface** For host-target communication and high-speed Flash programming.

For more information on the Altera Stratix IV GX FPGA Development Kit refer to the documentation at:

http://www.altera.com/products/devkits/altera/kit-siv-gx.html

6

### Creating Hardware Design

12

13

Here, we have provided the sample System for Stratix IV GX FPGA Development Kit.

Using the SOPC Builder tool, create a minimum processor system design that includes the following features.

Please consult on-line documentation from www.altera.com on how to use the SOPC Builder tool.

Our example system includes the following features:

- Nios II/f core
- Hardware multiplier
- MMU, use the default MMU settings
- 1K dual-port tightly coupled memory, connect one port to the tightly\_coupled\_instruction\_master of Nios II and the other port to the tightly\_coupled\_data\_master
- Assign "Fast TLB Miss Exception Vector" to the aforementioned tightly coupled memory
- Add DDR3 or SDRAM to the system, you need a minimum of 8MB and a maximum of 128MB
- One full-featured timer, not a hi-res timer
- A JTAG/serial UART
- External Flash
- Ethernet controller
- LED and Button PIO
- LCD controller
- SLS SD Host controller
- Touch Panel controller
- SLS PS2 Keyboard controller
- SLS I2C master for EEPROM, Audio and TV
- SLS I2S controller
- USB Host controller(USB20HC)

The block diagram given below will make the design clearer. See Figure 2-2.

Figure 2-2. Reference Design Block Diagram

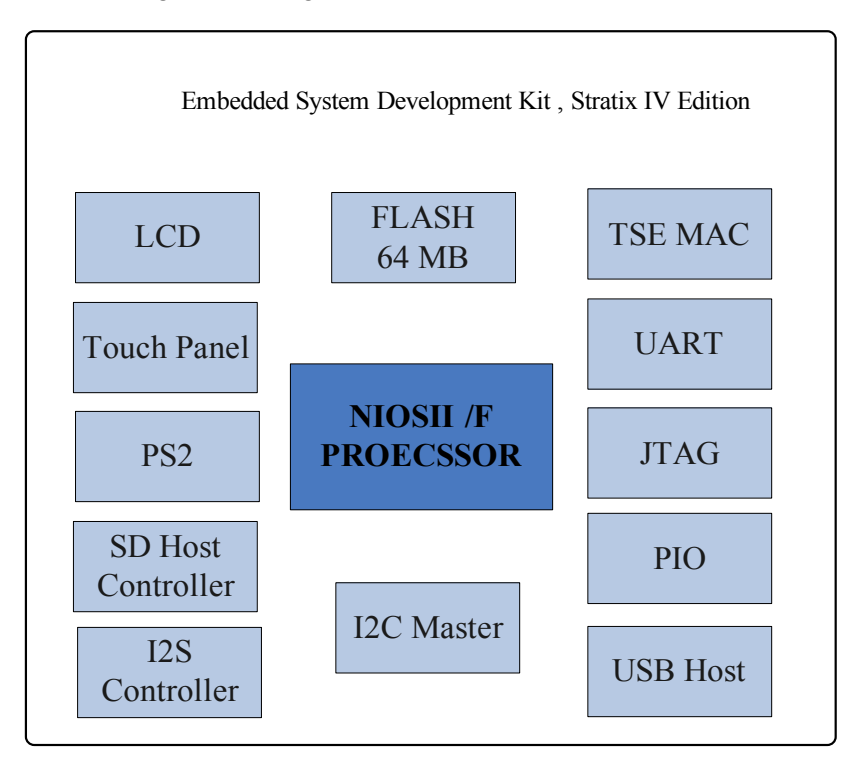

Important things to note while you're creating the hardware design are:

- Note in Linux, irq 0 means auto-detected, so you must not use irq 0 for ANY devices, except for the timer.
- Component naming is critical. They must match with the macro defined in your kernel. Please check the kernel source files below to make sure:

/home/sls/Nios2-linux/Linux\_source/linux-2.6/arch/nios2/boards/ 4s230/config.c /home/gla/Nios2\_linux/Linux\_source/linux\_2.6/arch/nios2/hourds/

/home/sls/Nios2-linux/Linux\_source/linux-2.6/arch/nios2/boards/ 4s230/ include/asm/nios.h

### Memory Map and Linker Regions

The memory map of the Nios II processor system and the Linker sections are shown in Table 2-1 and Table 2-2 respectively.

All address that fall in the range 0x00000000 to 0x1FFFFFFF are direct mapped while addresses from 0x2000000 and above are managed by the Memory Management Unit (MMU). In order to optimize for fast system performance, the base addresses of all peripherals are mapped outside of the area managed by the MMU.

It is recommended that you allocate your user peripherals in the direct mapped memory range (0x00000000 to 0x1FFFFFF). It is also recommended that you retain the memory allocations for the peripherals provided to you as part of the Nios II Hardware Reference Design for Linux, Stratix IV Edition.

| Table 2-1.       Memory Section Map |                                |                              |                             |                 |  |  |
|-------------------------------------|--------------------------------|------------------------------|-----------------------------|-----------------|--|--|
| SR. No.                             | Device Name                    | Device Name in the<br>Design | Address Range               | Size<br>(bytes) |  |  |
| 1                                   | External Flash Memory          | ext_flash                    | 0x000000-<br>0x3FFFFFF      | 67108864        |  |  |
| 2                                   | Descriptor Memory              | descriptor_memory            | 0x4000000-<br>0x4001FFF8192 | 8192            |  |  |
| 3                                   | Triple Speed Ethernet          | MACtse_mac                   | 0x4002000-<br>0x40023FF     | 1024            |  |  |
| 4                                   | Receive Scatter Gather DMA     | sgdma_rx                     | 0x4002400-<br>0x400243F     | 64              |  |  |
| 5                                   | Transmitter Scatter Gather DMA | sgdma_tx                     | 4002440-<br>0x400247F       | 64              |  |  |
| 6                                   | TimerLCD lcd_sgdma             | timer_1ms                    | 0x4002480-<br>0x40024BF64   | 64              |  |  |
| 7                                   | LCD                            | lcd_sgdma                    | 0x40024C0-<br>0x40024FF     | 64              |  |  |
| 8                                   | SLS USB 2.0 Host (USB20HC)     | sls_usb20hc                  | 0x4C00000-<br>0x4C03FFF     | 16384           |  |  |
| 9                                   | SLS USB20HC PHY RESET          | usb20hc_phy_reset            | 0x4C04000-<br>0x4C0401F     | 32              |  |  |
| 10                                  | LED PIO                        | led_pio                      | 0x4E00000-<br>0x4E0001F     | 32              |  |  |
| 11                                  | Button PIO                     | button_pio                   | 0x4E00020-<br>0x4E0003F     | 32              |  |  |

9

January 2011

| Table 2-1. Memory Section Map |                           |                              |                         |                 |  |
|-------------------------------|---------------------------|------------------------------|-------------------------|-----------------|--|
| SR. No.                       | Device Name               | Device Name in the<br>Design | Address Range           | Size<br>(bytes) |  |
| 12                            | SLS I2C Master EEPROM     | sls_i2c_m_id_eeprom          | 0x4E00080-<br>0x4E000FF | 128             |  |
| 13                            | SLS SD Host controller    | sls_sdhc                     | 0x4E00100-<br>0x4E001FF | 256             |  |
| 14                            | SLS PS2 controller        | sls_ps2                      | 0x4E00200-<br>0x4E0023F | 64              |  |
| 15                            | Touch Panel SPI           | touch_panel_spi              | 0x4E00240-<br>0x4E0027F | 64              |  |
| 16                            | Touch Panel PEN           | touch_panel_pen_irq_n        | 0x4E00280-<br>0x4E0029F | 32              |  |
| 17                            | SLS I2C Master Audio & TV | sls_i2c_m_aud_tv             | 0x4E00300-<br>0x4E0037F | 128             |  |
| 18                            | SLS I2S controller        | sls_i2s                      | 0x4E00380-<br>0x4E003BF | 64              |  |
| 19                            | JTAG                      | jtag_uart                    | 0x4EFFFB0-<br>0x4EFFFBF | 16              |  |
| 20                            | UART                      | uart                         | 0x4EFFFC0-<br>0x4EFFFFF | 64              |  |
| 21                            | TLB_MISS_RAM 1K Memory    | tlb_miss_ram_1k              | 0x7FFF400-<br>0x7FFF7FF | 1024            |  |
| 22                            | DDR3 SDRAM controller     | ddr3_top                     | 0x8000000-<br>0xFFFFFF  | 134217728       |  |

| Table 2-2. Linker Section Map |                        |                      |               |                      |  |
|-------------------------------|------------------------|----------------------|---------------|----------------------|--|
| Sr. No.                       | Linker Section<br>Name | Linker Region Name   | Memory Device | Memory Device Name   |  |
| 1                             | .bss                   | ddr2_lo_latency_128m | DDR2 SDRAM    | ddr2_lo_latency_128m |  |
| 2                             | .exceptions            | ddr2_lo_latency_128m | DDR2 SDRAM    | ddr2_lo_latency_128m |  |
| 3                             | .heap                  | ddr2_lo_latency_128m | DDR2 SDRAM    | ddr2_lo_latency_128m |  |

| Table 2-2. Linker Section Map                            |         |                      |                    |                      |
|----------------------------------------------------------|---------|----------------------|--------------------|----------------------|
| Sr. No. Linker Section Linker Region Name Memory<br>Name |         | Memory Device        | Memory Device Name |                      |
| 4                                                        | .rodata | ddr2_lo_latency_128m | DDR2 SDRAM         | ddr2_lo_latency_128m |
| 5                                                        | .rwdata | ddr2_lo_latency_128m | DDR2 SDRAM         | ddr2_lo_latency_128m |
| 6                                                        | .stack  | ddr2_lo_latency_128m | DDR2 SDRAM         | ddr2_lo_latency_128m |
| 7                                                        | .text   | ddr2_lo_latency_128m | DDR2 SDRAM         | ddr2_lo_latency_128m |

### Compile the Hardware Design

Please consult the *Altera user documentation for Quartus II software* and the *SOPC Builder tool* for information on how to create and compile a new hardware design.

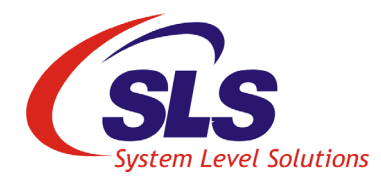

## 3. Compiling and Running Linux with BSP

| Introduction           | Nios II Hardware Reference Design by SLS for Stratix IV GX FPGA<br>Development Kit and the matching BSP provide a solid starting point for BSP<br>Development. It is recommended that you always start with the sample BSP,<br>when you create new device drivers or make iterative changes to the provided<br>device drivers as hardware changes are made in the system.                                                                                                    |
|------------------------|----------------------------------------------------------------------------------------------------|
| BSP                    | <ul> <li>The BSP (Board Support Package) contains the following:<br/>Quick reference with ready to go pre-built Linux images and SOF</li> <li>Linux Image(with initramfs) without USB2.0 Host controller IP</li> <li>Linux Image(with initramfs) with USB2.0 Host controller</li> </ul>                                                                                                    |
|                        | <ul> <li>To use Linux Image with USB2.0 Host controller this image Terasic</li> <li>THDB-SUM board HSMC must be connected to Stratix IV board's HSMC PORT B.</li> <li>Supported and tested Devices/Peripheral Drivers <ul> <li>Ethernet: Altera TSE driver (SLS)</li> <li>Flash: Intel CFI Parallel Flash</li> <li>Serial: Altera JTAG UART, Altera Serial UART</li> <li>PIO: LEDs and Push Button Switches</li> <li>SD Card : SD Host controller driver (SLS)</li> <li>LCD: Altera LCD driver</li> <li>Touch Panel: Altera Touch Panel driver (SLS)</li> <li>PS2 Keyboard:PS2 Keyboard driver (SLS)</li> <li>I2C Master : I2C Master driver for EEPROM and Audio &amp; TV (SLS)</li> <li>USB 2.0 Host: USB20HC controller driver (SLS)</li> </ul> </li> </ul> |
| Configuring the<br>BSP | <ul> <li>I2S Audio controller (SLS) driver (not added)</li> <li>The package downloaded earlier from www.slscorp.com is to be used here.</li> <li>Please follow the steps mentioned below:</li> <li>Copy the BSP source bsp-lnx-s4gxdk-110103-0.1.0.0.tar.bz2<br/>at the development folder on your linux PC and extract it</li> </ul>                                                                                                    |

```
#cd /home/sls/
#tar -xjf bsp-lnx-s4gxdk-110103-0.1.0.0.tar.bz2
```

The Nios2-Linux folder will be created. It contains following three folders.

Table 3-1. BSP Installed Directory Structure

| -              |                                                                                   |  |
|----------------|-----------------------------------------------------------------------------------|--|
| Directory Name | Description                                                                       |  |
| BuildTools     | Contains pre-built bin tools gcc 4.1.2 for nios2-linux                            |  |
| Linux_source   | Contains kernel and application                                                   |  |
| System-Board   | Contains system file for specific board. It contains only for 4SGX230 board files |  |

2. Set the Bintools path on your terminal.

#PATH=\$PATH:/home/sls/Nios2-Linux/BuildTools/toolchain-mmu/x86-linux2/bin

**3.** Build the Linux image.

```
#cd/home/sls/Nios2-Linux/Linux_source/uClinux-dist/
#make menuconfig
```

The menuconfig screen displays as shown in Figure 3-1.

Figure 3-1. Menu Configuration Screen

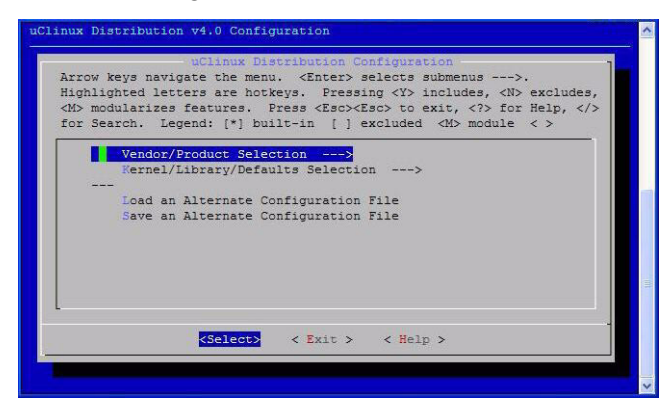

4. Select Vendor/Product Selection. See Figure 3-2.

#### Figure 3-2. Vendor/Product Selection

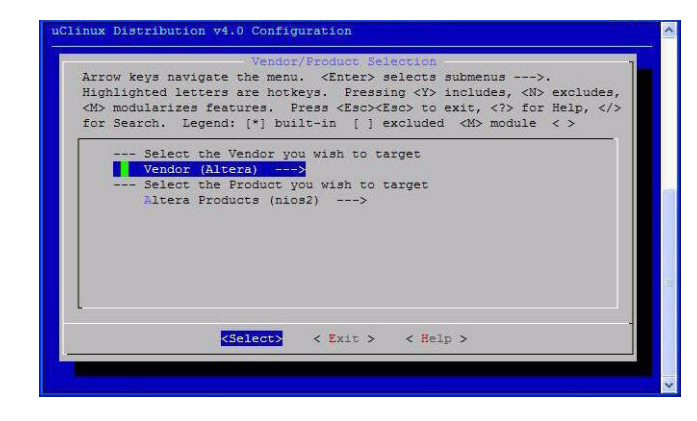

5. Select Vendor (vendor\_name) and make sure that Altera is selected as shown in Figure 3-3. To select/de-select the vendor, highlight the vendor name (using arrow keys) and press space- bar or Enter to select or de-select.

Figure 3-3. Vendor selection

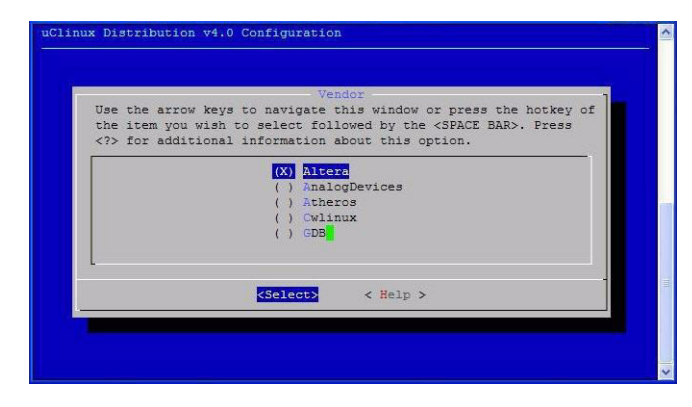

6. Select Altera Products (*product\_name*) to select the product. See Figure 3-4.

Figure 3-4. Vendor/Product Selection

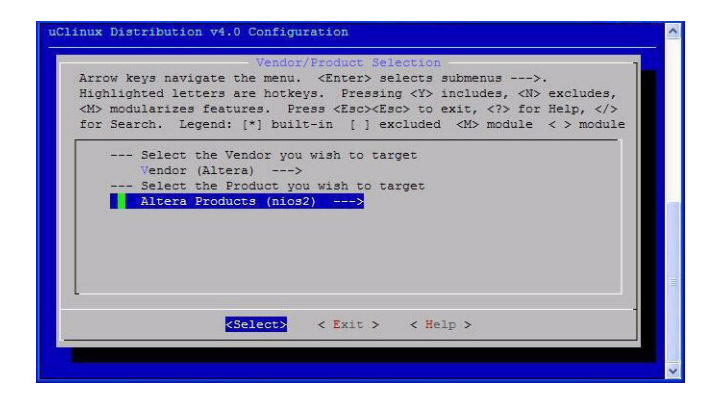

7. Select nios2. See Figure 3-5.

Figure 3-5. Altera Product Selection

| Use<br>the<br> | - Altera Products-<br>the arrow keys to navigate this window or press the hotkey or<br>item you wish to select followed by the <space bar="">. Press<br/>for additional information about this option.</space> |
|----------------|----------------------------------------------------------------------------------------------------|
|                | (X) nics2<br>() nics2nommu                                                                                                    |
|                | declect> < Help >                                                                                                    |

- 8. Press E to exit the Vendor/Product Selection section.
- **9.** Press **E** again to exit the **kernel configuration**. You will be asked whether to save the configuration or not. See Figure 9
- **10.** Press E again to exit the kernel configuration.

| Compiling the   | То | compile the BSP, follow the steps below:                                                                              |
|-----------------|----|----------------------------------------------------------------------------------------------------|
| BSP             | 1. | Type the following command to compile the BSP:                                                                        |
|                 |    | #make                                                                                                    |
|                 |    | After compilation, you will get different images in the image folder located at:                                      |
|                 |    | /home/sls/Nios2-linux/Linux_source/uClinux-dist/images/                                                               |
|                 |    | The linux.initramfs.gz file is an elf image with initramfs.                                                           |
| Running the BSP | To | run the BSP on Nios II reference design, follow the steps below:                                                      |
| -               | 1. | Download the sof file sys_qii100sp1_linux_bsp_s4gxdb.sof located at /home/sls/Nios2-linux/System-Board/4s230_default. |
|                 | 2. | Download elf file linux.initramfs.gz located at                                                                       |
|                 |    | /home/sls/Nios2-linux/Linux_source/uClinux-dist/images/                                                               |
|                 | 3. | Download the ELF image using the following command:                                                                   |
|                 |    | <pre>#nios2-download -g linux.initramfs.gz</pre>                                                                      |
|                 | 4. | After successful downloading of SOF and ELF, Linux terminal displays the results as shown in Figure 3-6.              |
|                 |    |                                                                                                    |

#### Figure 3-6. Downloading ELF Image

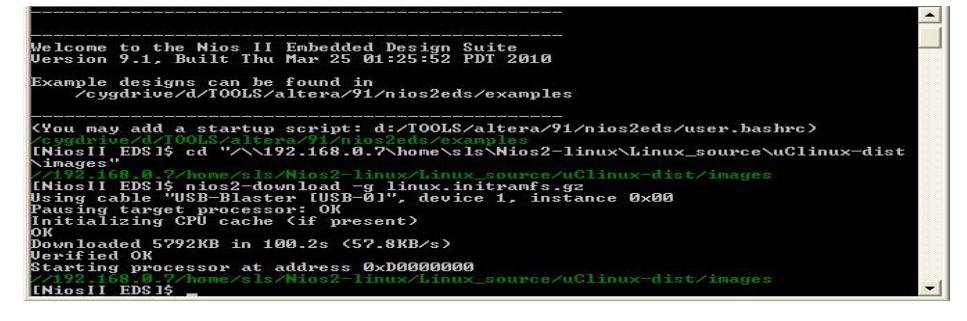

5. Type the following command to open the Nios II terminal.

#nios2-terminal

Now, this is the embedded Linux running on the 4SGX230 FPGA. We have downloaded the hardware design with the Nios II processor first and then downloaded the image with the kernel and drivers. See Figure 3-7.

Current Kernel configuration does not include support for USB20 Host Controller. **Stratix IV HSMC PORT A** should be connected with **NEEK** board.

Figure 3-7. Running Linux On the Board

| [root@centos036 images]# | ls                         |             | - |
|--------------------------|----------------------------|-------------|---|
| linux.initramfs.gz       | rootfs.initramfs.contents  | vmImage     |   |
| linux.initramfs.gz.srec  |                            |             |   |
| nios2-download.pid       | rootfs.jffs2               | zImage      |   |
| rootfs.initramfs         |                            |             |   |
| [root@centos036 images]# | nios2-download -g linux.in | itramfs.gz  |   |
| Using cable "USB-Blaster | [USB 4-1.1]", device 1, in | stance 0x00 |   |
| Pausing target processor | : OK                       |             |   |
| Initializing CPU cache ( | if present)                |             |   |
| ок                       |                            |             |   |
| Downloaded 6286KB in 54. | 7s (114.9KB/s)             |             |   |
| Verified OK              |                            |             |   |
| Starting processor at ad | dress 0xC8000000           |             |   |
| [root@centos036 images]# |                            |             |   |
|                          |                            |             |   |
|                          |                            |             |   |
|                          |                            |             |   |
|                          |                            |             |   |
|                          |                            |             | - |
|                          |                            |             | 5 |
|                          |                            |             |   |
|                          |                            |             |   |
|                          |                            |             | _ |
|                          |                            |             | - |

6. Type ls to see the directory contents. Similarly we can use the commands like cd, password and other in the same way as we use in Linux. See Figure 3-8.

#### Login:

Username : root Password : nios2linux

#### Figure 3-8. Running Is Command

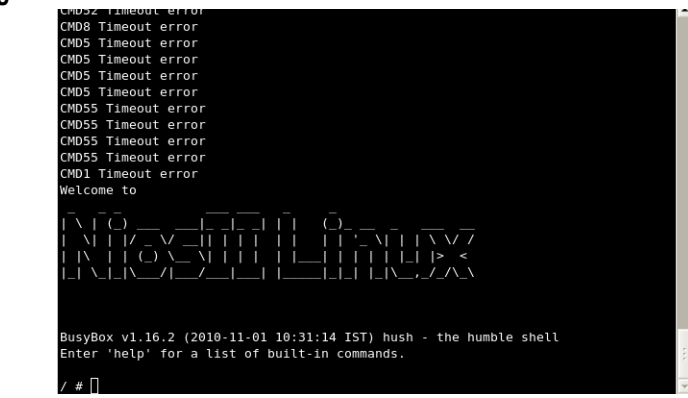

If the ethernet cable is connected to a network, we can also view the status, assign IP Address to the board and access other machines in the network as mentioned in the following steps. See Figure 3-9.

 Type the following command to view the status. ifconfig eth0

Figure 3-9. Eternet Configuration Status

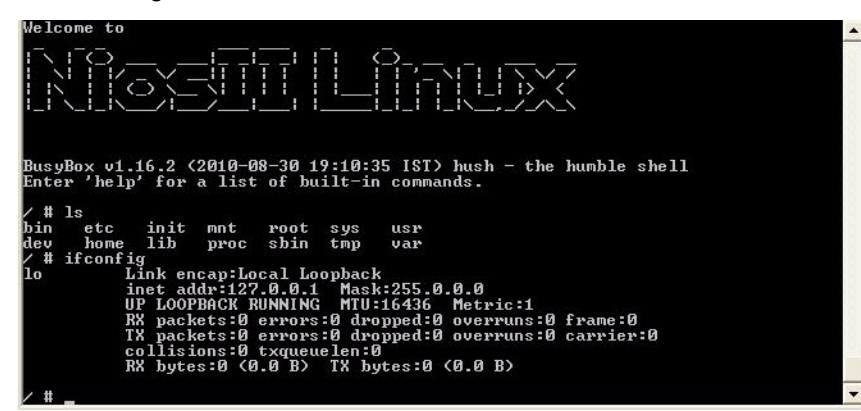

**8.** Type the following command to assign IP address to the 4SGX230 board.

ifconfig eth0 192.168.0.181

Figure 3-10.Assigning IP Address

| / # 1s    |             |          |           |                                     |     |
|-----------|-------------|----------|-----------|-------------------------------------|-----|
| bin et    | tc init     | mnt r    | ot sys    | usr                                 | _   |
| dev ho    | ome lib     | proc s   | oin tmp   | var                                 |     |
| atb0      | Jurig ethe  | - Ethan  | mot III.  | 14. 00-70-ED-11-12-12               |     |
| cene      | BROADCAS    | TMULTI   | CAST MTU  | 1500 Metric:1                       |     |
|           | RX packe    | ts:6227  | errors:   | dropped:0 overruns:0 frame:0        |     |
|           | TX packe    | ts:69 en | rors:0 d  | ropped:0 overruns:0 carrier:0       |     |
|           | collisio    | ins:0 tx | queuelen: | 1000                                |     |
|           | RX bytes    | :746117  | 3 (7.1 Mi | B) TX bytes:3906 (3.8 KiB)          |     |
|           | Base add    | ress:0x  | 1000      |                                     |     |
| 1 # 25    | a fin at h0 | 100 100  | 0 101     |                                     |     |
| 91.9 · nl | bu addw =0  | 172.100  | .0.101    |                                     |     |
| / # ifc   | nfig eth0   |          |           |                                     |     |
| ethØ      | Link enc    | ap:Ether | net HWa   | ldr 00:70:ED:11:12:12               |     |
|           | inet add    | r:192.10 | 58.0.181  | Bcast:192.168.0.255 Mask:255.255.25 | 5.0 |
|           | UP BROAD    | CAST RU  | NING MUL  | IICAST MTU:1500 Metric:1            |     |
|           | RX packe    | ts:66 e  | rors:0 d  | ropped:23 overruns:0 frame:0        |     |
|           | IX packe    | ts 0 er  | ors 0 dr  | opped:0 overruns:0 carrier:0        |     |
|           | DY butos    | -0760 (  | Inenereu: | TV butos 0 (0 0 P)                  |     |
|           | Base add    | wees: Av | 1000      | In Dyces.0 (0.0 D/                  |     |
|           | Davo aat    | 1000-04  | 1000      |                                     |     |
| / #       |             |          |           |                                     | -   |

R

The IP address assigned above is only for example. Please ask your instructor to get the IP address to be assigned to 4SGX230 board.

9. Type the following command to access other machine in the network.

ping 192.168.0.41 -c 5

Figure 3-11. Accessing Other Machine in the Network

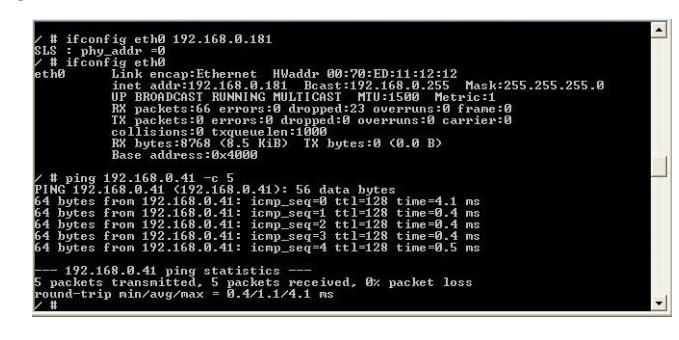

**10.** Please consult your instructor to get the IP address of other machine in the network.

We have learned how to run the given BSP on the board. The next chapters will explain how to create your own application and modify kernel settings.

## 4. Creating User Application

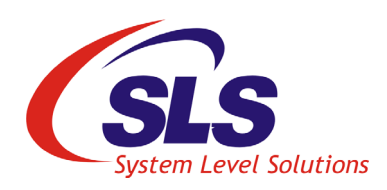

This section explains you about adding a user application named hello in the BSP. This application prints **hello world** on the Nios II terminal. Follow the steps below to add a new user application.

- 1. Open Linux terminal.
- 2. Locate the directory sls\_test\_app from /home/sls/Nios2-Linux/ Linux\_source/uClinux-dist/user/sls\_test\_app directory.
- Type following to create hello.c file.
   vi hello.c
- 4. Type the following code in the file. #include <stdio.h>

```
int main()
{
    printf ("\n\nHello World! \n\n");
    return 0;
}
```

Figure 4-1. Creating hello.c file

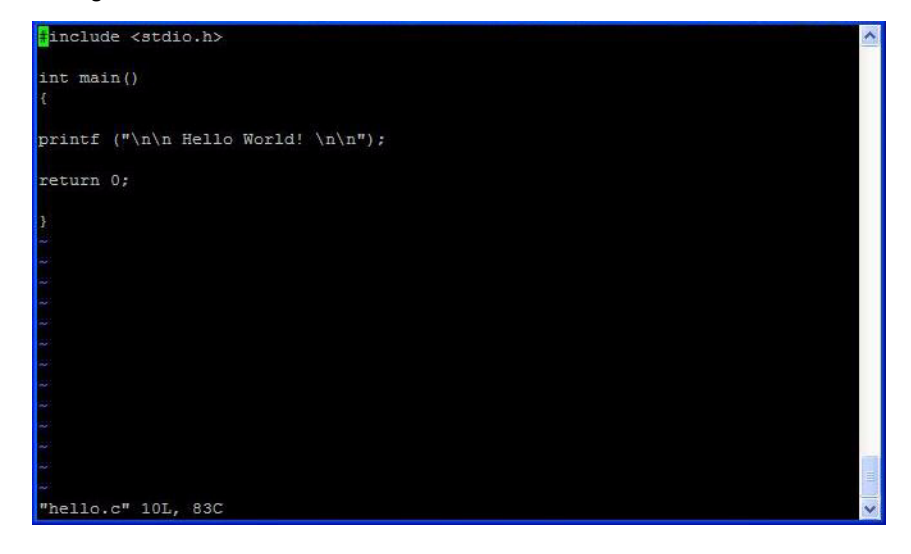

5. Modify the **Makefile** as mentioned below to compile the hello application.

Type the following command to open the Makefile. vi Makefile

The user application and the object file are defined by the macros EXEC\_USER and EXEC\_OBJS respectively. See Figure 4-2.

#### Figure 4-2. Modifying Makefile

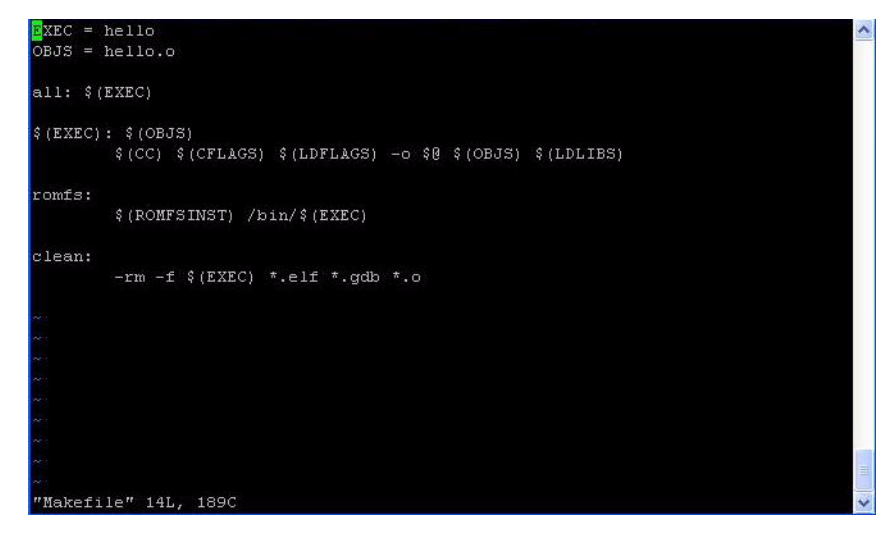

- 6. Locate the folder uClinux-dist from /home/sls/Nios2-Linux/ Linux\_source.
- Type the following command to compile the BSP: #make

After compilation, you will get different images in the image folder located at:

/home/sls/Nios2-linux/Linux\_source/uClinux-dist/images/ The linux.initramfs.gz file is an elf image with initramfs.

- 8. Make sure that the SOF file is downloaded.
- 9. Download the ELF image using the following command: #nios2-download -g linux.initramfs.gz
- **10.** After successful downloading of SOF and ELF, Linux terminal displays the results as shown in Figure 4-3.

Figure 4-3. Downloading ELF image

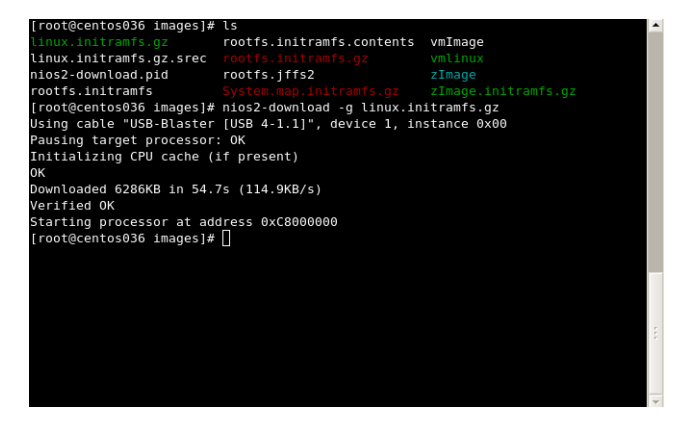

11. Type the following command to open the Nios II terminal.

#nios2-terminal

Now, this is the embedded Linux running on the 4SGX230 FPGA.We have downloaded the hardware design with the Nios II processor first and then downloaded the image with the kernel and drivers.

Figure 4-4. Running Linux on the Board

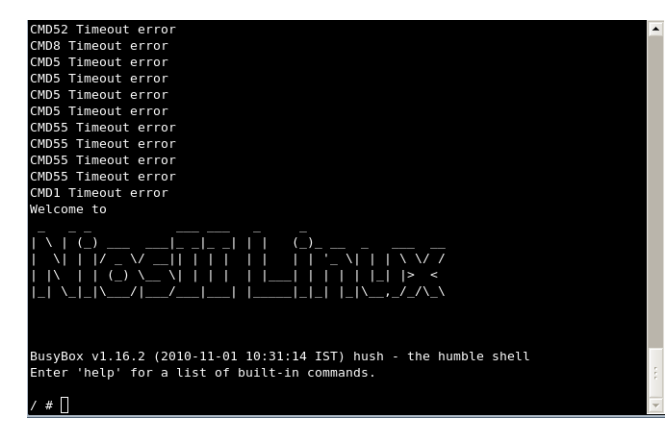

**12.** Type **Is** to see the directory contents. Similarly we can use the commands like cd, password and other in the same way as we use in Linux. See Figure 4-5.

Login: Username: root Password: nios2linux

Figure 4-5. Running Is Command

| 8×000003f80000-0×000003fa0000 : "options-bits"<br>physmap-flash 0: failed to claim resource 0                           | <u>^</u> |
|----------------------------------------------------------------------------------------------------|----------|
| Found PHY with ID=0x1410cc2 at address=0x0<br>SLS: altera ise mdio register end                                         |          |
| Altera Triple Speed MAC IP Driver(v8.0) developed by SLS,August-2008<br>TCP cubic registered                            |          |
| NET: Registeřed protocol family 17<br>Freeing unused kernel memory: 3256k freed (0xd0208000 – 0xd0535000)<br>Welcome to |          |
| Riezeffi Linux                                                                                                    |          |
| BusyBox v1.16.2 (2010-08-30 19:10:35 IST) hush - the humble shell<br>Enter 'help' for a list of built-in commands.      |          |
| /#ls<br>bin etc init mnt root sys usr<br>dev home lib proc shin tmp var                                                 |          |
|                                                                                                    | -        |

**13.** Type the following command to locate the **hello application** in the **bin** folder.

cd bin

- **14.** Type the following to run the application. hello
- **15.** The message "Hello World!" will be displayed on the terminal. See Figure 4-6.

#### Figure 4-6. Running User Application

```
# ping 192.168.0.41 -c 5
PING 192.168.0.41 (192.168.0.41): 56 data bytes
64 bytes from 192.168.0.41: seq=0 ttl=128 time=6.163 ms
64 bytes from 192.168.0.41: seq=1 ttl=128 time=0.659 ms
64 bytes from 192.168.0.41: seq=2 ttl=128 time=0.611 ms
64 bytes from 192.168.0.41: seq=3 ttl=128 time=0.630 ms
64 bytes from 192.168.0.41: seq=4 ttl=128 time=0.603 ms
 -- 192.168.0.41 ping statistics ---
5 packets transmitted, 5 packets received, 0% packet loss
round-trip min/avg/max = 0.603/1.733/6.163 ms
 # pwd
 # 13
bin etc init mnt root sys
dev
     home lib proc sbin tmp
/ # cd bin
/bin # hello
Hello World!
/bin #
```

Now you have learned how to create your own custom application. You can go back and modify your application, compile the kernel again and download the modified image again to run your custom application. The next chapter will explain you about modifying the kernel settings.

## 5. Customizing the Kernel

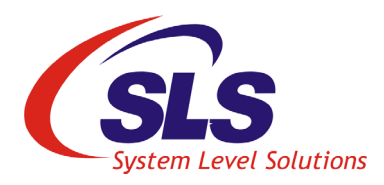

| Generate a<br>System Header<br>File | Your hardware design has fixed peripheral component base addresses, which<br>the Linux device drivers access through a static header file called<br><b>custom_fpga.h</b> . This file must be regenerated manually, each time the system<br>memory map changes.<br>When you make any changes to the hardware design using the SOPC Builder |
|-------------------------------------|----------------------------------------------------------------------------------------------------|
|                                     | tool, it automatically generates a .sopcinfo file after you recompile the hardware design. The .sopcinfo file contains information on the hardware design, including the system memory map. You must manually run the sopc-create-header-files command on the .sopcinfo file in order to generate the custom_fpga.h.                      |
|                                     | You can learn more about the <b>sopc-create-header-files</b> with thehelp option from the Nios II Command Shell as shown below:                                                                                                    |
|                                     | Follow the steps below to generate a System Header file:                                                                                                    |
|                                     | 1. Locate the .sopcinfo file from                                                                                                    |
|                                     | 2. Type the following command to create <b>custom_fpga.h</b> file.<br>sopc-create-header-filessingle custom_fpga.h                                                                                                    |
|                                     | 3. Type following command to copy the <b>custom_fpga.h</b> file to asm folder.<br>cp custom_fpga.h /home/sls/Nios2-linux/Linux_source/<br>linux-2.6/arch/nios2/boards/4s230/include/asm                                                                                                    |
| Configuring the                     | To configure the kernel, follow the steps mentioned below.                                                                                                    |
| Kernel                              | Linux Distribution Configuration                                                                                                    |
|                                     | 1. Set the Bintools path on your terminal.                                                                                                    |
|                                     | <pre>#PATH=\$PATH:/home/sls/Nios2-Linux/BuildTools/ toolchain-mmu/x86-linux2/bin</pre>                                                                                                    |
|                                     | 2. Build the Linux image.                                                                                                    |

#cd /home/sls/Nois2-linux/Linux\_source/uClinux-dist/

**3.** Type the following command to modify kernel settings.

#make menuconfig

The **uClinux Distribution Configuration** dialog box opens. See Figure 5-1.

Figure 5-1. uClinux Distribution Configuration Dialog Box

| uClinux Distribution v4.0 Configuration                                                                                                    | ^    |
|----------------------------------------------------------------------------------------------------|------|
| uClinux Distribution Configuration           Arrow keys navigate the menu. <enter> selects submenus&gt;.           Highlighted letters are hotkeys. Pressing <y> includes, <n> excludes,           <m> modularizes features. Press <esc><esc> to exit, <? > for Help,  for Search. Legend: [*] built-in [] excluded <m> module &lt;&gt;</m></esc></esc></m></n></y></enter> |      |
| Vendor/Product Selection><br>Kernel/Library/Defaults Selection>                                                                                                    |      |
| Load an Alternate Configuration File<br>Save an Alternate Configuration File                                                                                                    |      |
| <pre></pre>                                                                                                    | (ii) |
|                                                                                                    | ~    |

- **4.** Press ↓ and select **Kernel/Library/Defaults Selection**.
- 5. Press Enter.
- 6. Kernel/Library/Defaults Selection dialog box appears. See Figure 5-2.

Figure 5-2. Kernel/Library/Defaults Selection

| Ar:<br>Hi(<br><m:<br>fo:</m:<br> | Kernel/Library/Defaults Selection<br>ow keys navigate the menu. <enter> selects submenus&gt;.<br/>hlighted letters are hotkeys. Pressing <y> includes, <n> excludes,<br/>modularizes features. Press <esc><esc> to exit, <? > for Help,  Search. Legend: [*] built-in [] excluded <m> module &lt; &gt;</m></esc></esc></n></y></enter> |   |
|----------------------------------|----------------------------------------------------------------------------------------------------|---|
|                                  | <pre>Kernel is linux-2.6.x Libc is None [] Default all settings (lose changes) [] Customize Kernel Settings [] Customize Application/Library Settings [] Update Default Vendor Settings</pre>                                                                                                    |   |
| l                                |                                                                                                    | - |
|                                  | <pre><select> &lt; Exit &gt; &lt; Help &gt;</select></pre>                                                                                                    |   |

- 7. Select the following options: See Figure 5-3.
  - Customize Kernel Settings
    - Customize Application/Library Settings

Figure 5-3. Kernel/Library/Defaults Selection Configuration

•

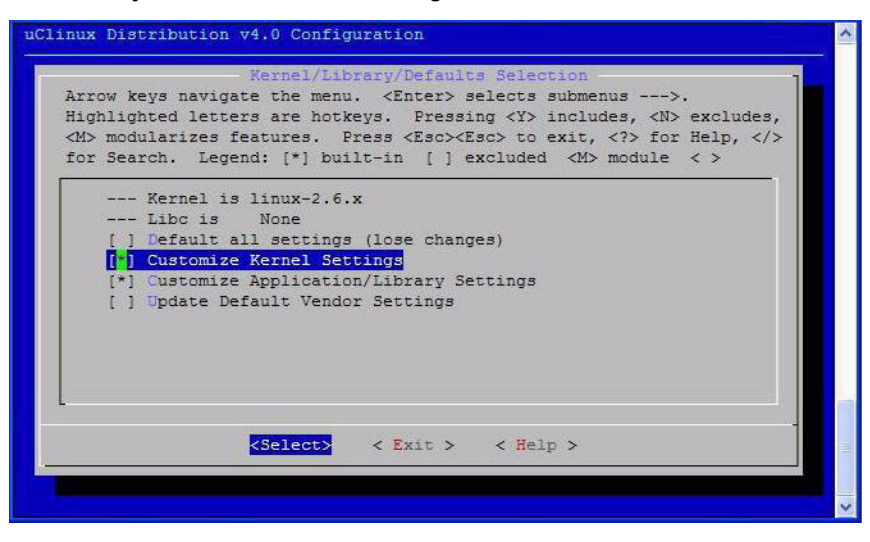

- 8. Press E to exit.
- 9. You will return to the uClinux Distribution Configuration dialog box.
- 10. Press E to exit.
- **11.** The **Save** dialog box opens.
- 12. Press Y to save the to the configuration. See Figure 5-4.

Figure 5-4. Saving Linux Distribution Configuration

| uClinux Di | stribution v4.0 Configuration                                                             |
|------------|-------------------------------------------------------------------------------------------|
|            |                                                                                           |
|            |                                                                                           |
|            |                                                                                           |
|            | Do you wish to save your new kernel configuration?<br><esc><esc> to continue.</esc></esc> |
|            | <mark>د Yes</mark> > ۲۰۰۰ ۲۰۰۰ ۲۰۰۰ ۲۰۰۰ ۲۰۰۰                                             |
|            |                                                                                           |
|            |                                                                                           |
|            |                                                                                           |
|            |                                                                                           |
|            |                                                                                           |

13. The Linux Kernel Configuration window opens. See Figure 5-5.

#### **Linux Kernel Configuration**

- 14. Select the following options:
  - Enable loadable module support
  - Enable the block layer
  - Networking support
Figure 5-5. Linux Kernel Configuration Window

|                              | Linux Kernel Configuration                                                                                                    |
|------------------------------|----------------------------------------------------------------------------------------------------|
| row ke<br>Ighligh<br>I> modu | eys navigate the menu. <enter> selects submenus&gt;.<br/>nted letters are hotkeys. Pressing <y> includes, <n> excludes,<br/>ilarizes features. Press <esc><esc> to exit, <? > for Help, </esc></esc></n></y></enter> |
| or Sear                      | cch. Legend: [*] built-in [ ] excluded <m> module &lt; &gt;</m>                                                                                                    |
|                              | NigsII Configuration>                                                                                                    |
| F 1                          | Enable KSM for page merging                                                                                                    |
| (409                         | 96) Low address space to protect from user allocation                                                                                                    |
|                              | Preemption Model (No Forced Preemption (Server))>                                                                                                    |
|                              | General setup>                                                                                                    |
| [*]                          | Enable loadable module support>                                                                                                    |
| [*]                          | Enable the block layer>                                                                                                    |
| [*]                          | Networking support>                                                                                                    |
|                              | Device Drivers>                                                                                                    |
|                              | File systems>                                                                                                    |
|                              | Kernel hacking>                                                                                                    |
|                              | Security options>                                                                                                    |
| < >                          | Cryptographic API>                                                                                                    |
|                              | Library routines>                                                                                                    |
|                              |                                                                                                    |
|                              | Load an Alternate Configuration File                                                                                                    |
|                              | Save an Alternate Configuration File                                                                                                    |
|                              |                                                                                                    |
|                              |                                                                                                    |
|                              |                                                                                                    |
|                              | <pre><select> &lt; Exit &gt; &lt; Help &gt;</select></pre>                                                                                                    |
|                              |                                                                                                    |

- 15. Select NiosII Configuration.
- 16. Select Nios II board configuration. See Figure 5-6.

Figure 5-6. Niosll Configuration Window

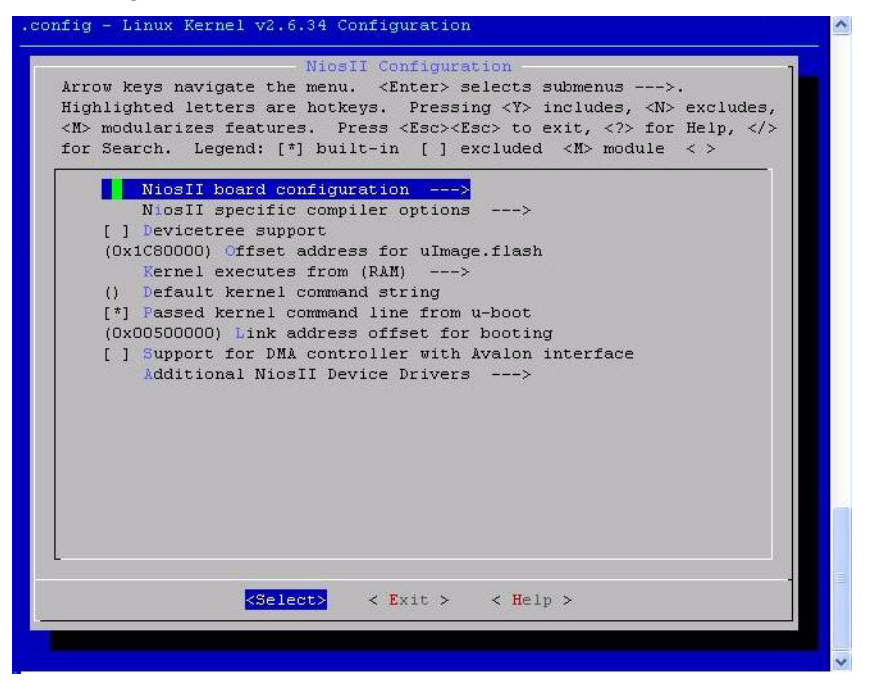

17. Select board configuration (4S230 dev board). See Figure 5-7.

Figure 5-7. Nios II Board Configuration Window

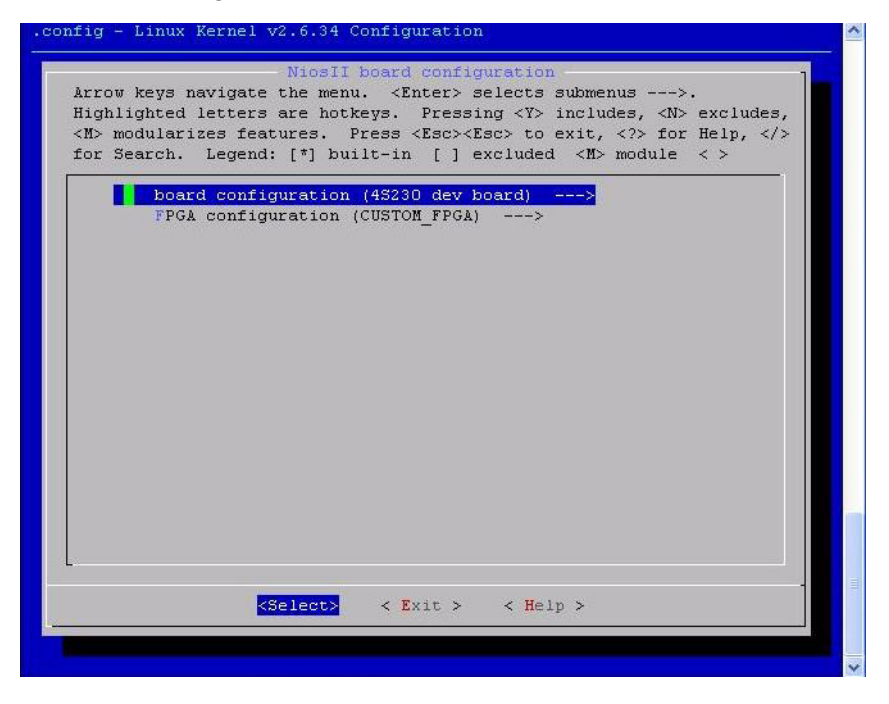

18. Select 4S230 dev board. See Figure 5-8.

Figure 5-8. Board Configuration Window

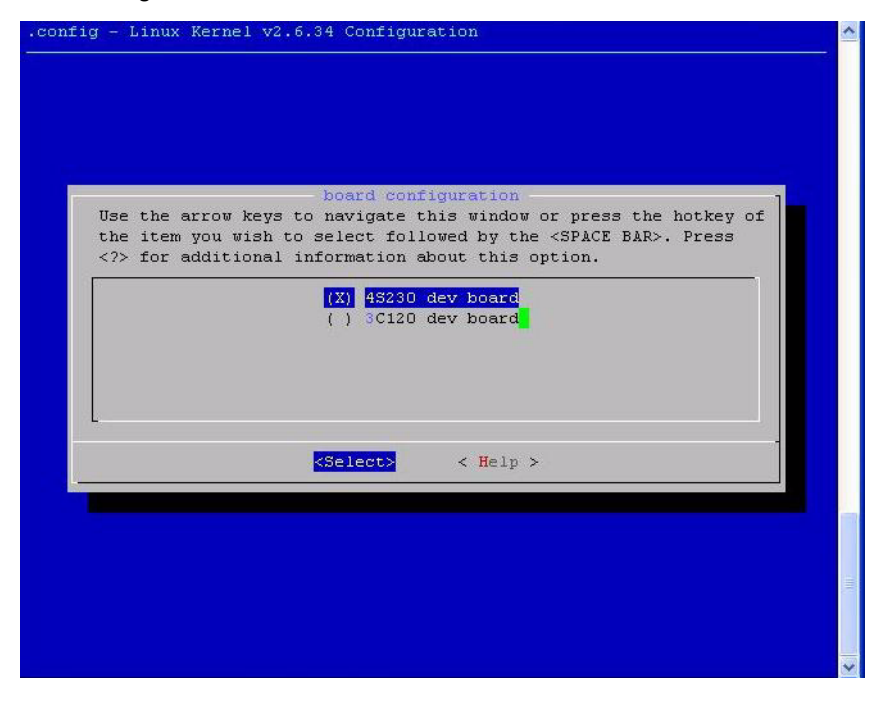

- **19.** Press **Enter**. You will return to **Nios II board configuration** dialog box.
- **20.** Select **FPGA configuration (CUSTOM\_FPGA)**. See Figure 5-9.

Figure 5-9. FPGA Configuration (CUSTOM\_FPGA) Selection

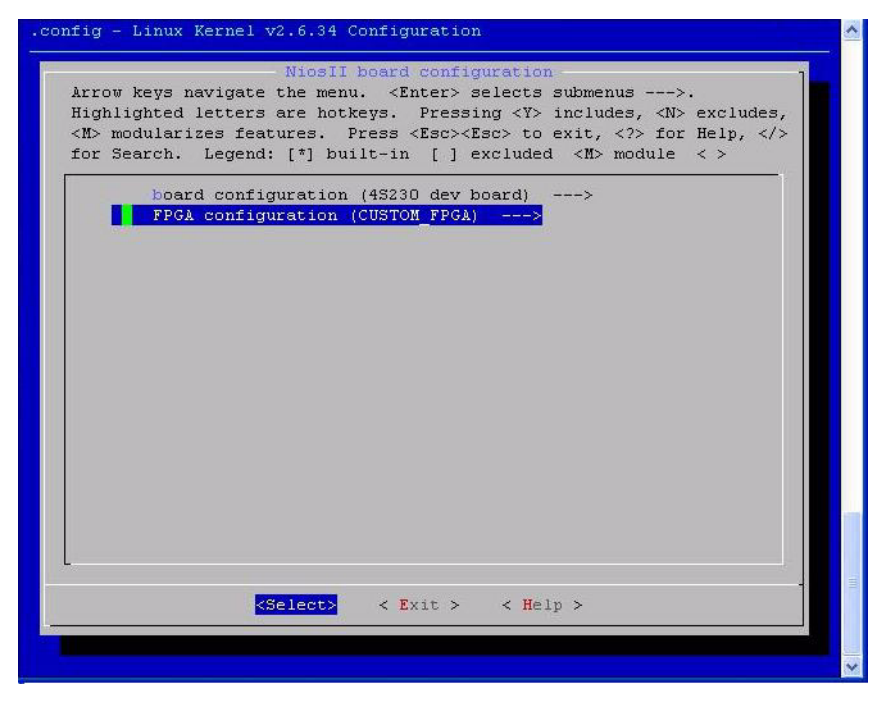

21. Select CUSTOM\_FPGA. See Figure 5-10.

Figure 5-10. FPGA Configuration Settings

| Jse the arrow ke<br>the item you wis | FPGA configuration<br>ys to navigate this wind<br>n to select followed by | n<br>low or press the hotkey of<br>the <space bar="">. Press</space> |
|--------------------------------------|---------------------------------------------------------------------------|----------------------------------------------------------------------|
| (/> IOF addition                     | AT INFORMACION ABOUT CHI                                                  | s opcion.                                                            |
|                                      | TAL COSTON PPOX                                                           |                                                                      |
|                                      |                                                                           |                                                                      |
|                                      |                                                                           |                                                                      |
|                                      | <select> &lt; Hel</select>                                                | .p >                                                                 |
|                                      |                                                                           |                                                                      |

- **22.** Press **Enter**. You will return to **Nios II board configuration** dialog box.
- 23. Press <Esc> <Esc>, you will return to NiosII configuration page.
- 24. Select Additional NiosII Device Drivers. See Figure 5-11.

Figure 5-11. Additional Niosll Device Drivers Selection

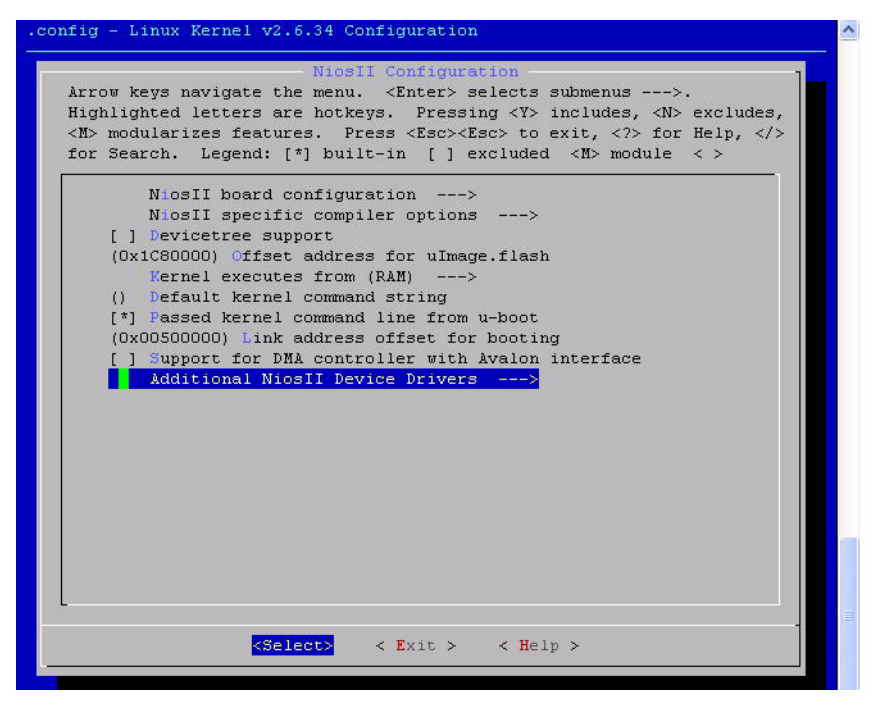

- 25. Select following options: See Figure 5-12.
  - Enable NiosII PIO driver
  - Enable NiosII PIO LED driver

Figure 5-12. Enable Niosll PIO Driver Selection

| config | g - Linux Kernel v2.6.34 Configuration                                         |  |
|--------|--------------------------------------------------------------------------------|--|
|        | Additional NiosII Device Drivers                                               |  |
| Arı    | row keys navigate the menu. <enter> selects submenus&gt;.</enter>              |  |
| HIG    | gnlighted letters are notkeys. Pressing <ps <n="" includes,=""> excludes,</ps> |  |
| for    | r Search Legend: [*] built-in [] excluded <m> module &lt; &gt;</m>             |  |
|        | - seaton, segena, ( ) saito in ( ) chorada an modale a ,                       |  |
|        | [] Altera PCI host bridge                                                      |  |
|        | [] Remote update support                                                       |  |
|        | <*> Enable NiosII PIO driver                                                   |  |
|        | [*] Enable NiosII PIO LED driver                                               |  |
|        | [] GPIO driver                                                                 |  |
|        | [] Altera PIO to GPIO driver                                                   |  |
|        |                                                                                |  |
|        |                                                                                |  |
|        |                                                                                |  |
|        |                                                                                |  |
|        |                                                                                |  |
|        |                                                                                |  |
|        |                                                                                |  |
|        |                                                                                |  |
|        |                                                                                |  |
|        |                                                                                |  |
|        |                                                                                |  |
|        |                                                                                |  |
|        |                                                                                |  |
| -      |                                                                                |  |
|        | Attalants a market a train a                                                   |  |
|        | Contents < Trans < Help >                                                      |  |
|        |                                                                                |  |
|        |                                                                                |  |
|        |                                                                                |  |

- 26. Press Enter.
- 27. Press <Esc> <Esc>, you will return to NiosII configuration page. See Figure 5-6.
- **28.** Select NiosII specific compiler options. See Figure 5-13.

Figure 5-13. Niosll Specific Compiler Options Selection

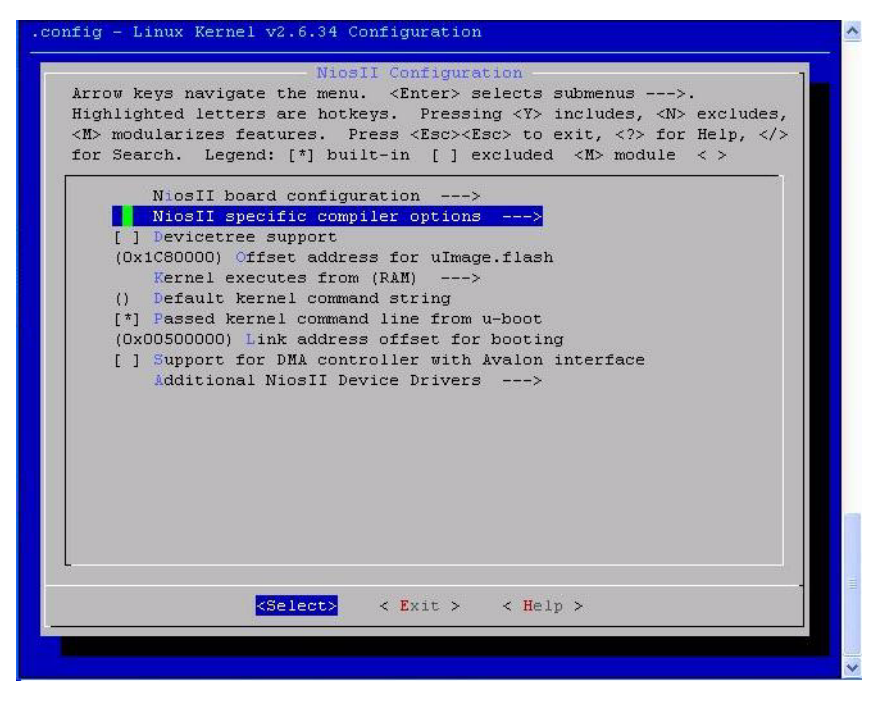

29. Select Enable MUL instruction. See Figure 5-14.

Figure 5-14. Enable MUL Instruction Selection

|   | ] Enable | MUL instruc<br>MULX instru | tion<br>ction |  |  |
|---|----------|----------------------------|---------------|--|--|
| Ē | ] Enable | DIV instruc                | tion          |  |  |
|   |          |                            |               |  |  |
|   |          |                            |               |  |  |
|   |          |                            |               |  |  |
|   |          |                            |               |  |  |
|   |          |                            |               |  |  |
|   |          |                            |               |  |  |

- **30.** Press **<Esc>**, you will return to **NiosII configuration** page. See Figure 5-6.
- **31.** Press **<Esc>**, you will return to Linux Kernel configuration page. See Figure 5-5.
- 32. See Figure 5-15. Select Networking Support.

Figure 5-15. Networking Support

| .config - Linux Kernel v2.6.34 Configuration                                                                                                    | <b>^</b> |
|----------------------------------------------------------------------------------------------------|----------|
| Linux Kernel Configuration<br>Arrow keys navigate the menu. <enter> selects submenus&gt;.<br/>Highlighted letters are hotkeys. Pressing <y> includes, <n> excludes,<br/><m> modularizes features. Press <esc> to exit, <? > for Help,  for Search. Legend: [*] built-in [] excluded <m> module &lt; &gt;</m></esc></m></n></y></enter>  |          |
| <pre>NiosII Configuration&gt; [] Enable KSM for page merging (4096) Low address space to protect from user allocation Preemption Model (No Forced Preemption (Server))&gt; General setup&gt; [*] Enable loadable module support&gt; [*] Enable the block layer&gt; [*] Networking support&gt; Pevice Drivers&gt; File systems&gt;</pre> |          |
| <pre><select> &lt; Exit &gt; &lt; Help &gt;</select></pre>                                                                                                    |          |
|                                                                                                    | -        |

**33.** The Networking support dialog box opens. See Figure 5-16.

34. Select Networking Options

Figure 5-16. Networkin Options

| for Sear | ch. Legend: [*] built-in [ ] excluded <m> module &lt; &gt;</m> |
|----------|----------------------------------------------------------------|
|          | Networking support                                             |
|          | Networking options>                                            |
| []       | Amateur Radio support>                                         |
| < >      | CAN bus subsystem support>                                     |
| < >      | IrDA (infrared) subsystem support>                             |
| < >      | Bluetooth subsystem support>                                   |
| []       | Wireless>                                                      |
| < >      | MIMAX Wireless Broadband support>                              |
| < >      | RF switch subsystem support>                                   |
|          |                                                                |

- 35. Press Enter.
- **36.** The Networking Options dialog box opens. See Figure 5-17.
- **37.** Select the following options:
  - Packet socket
  - Packet socket: mmapped IO
  - Unix domain sockets
  - TCP/IP networking
  - IP: kernel level autoconfiguration
  - IP: DHCP support
  - **BOOTP** support
  - INET: socket monitoring interface

#### Figure 5-17. Networking Options (2)

| <pre>-Retworking options -<br/>Arrow keys navigate the menu. <enter> selects submenus&gt;.<br/>Highlighted letters are hotkeys. Pressing <y> includes, <n> excludes,<br/><m> modularizes features. Press <esc> to exit, <?> for Help, <br/>for Search. Legend: [*] built-in [ ] excluded <m> module &lt;&gt;<br/><p packet="" socket<br="">&lt;*&gt; linix domain sockets<br/>&lt;&gt; PF_KEY sockets<br/>[*] TCP/IP networking<br/>[] IP: multicasting<br/>[] IP: multicasting<br/>[] IP: dvanced router<br/>[*] IP: kernel level autoconfiguration<br/>[*] IP: BOOTP support<br/>[*] IP: BOOTP support<br/>[*] IP: RARP support<br/>&lt;&gt; IP: tunneling<br/>&lt;&gt; IP: GRE tunnels over IP<br/>[] IP: ARP daemon support<br/>[] IP: ARP daemon support<br/>[] IP: ARP daemon support<br/>[] IP: AH transformation<br/>&lt;&gt; IP: IPComp transformation<br/>&lt;&gt; IP: IPComp transformation<br/>&lt;&gt; IP: IPSec transport mode<br/>&lt;&gt; IP: IPsec tunnel mode<br/>&lt;&gt; IP: IPsec BEET mode<br/>[] Large Receive Offload (ipv4/tcp)<br/>=************************************</p></m></esc></m></n></y></enter></pre>                                                                                                    |
|----------------------------------------------------------------------------------------------------|
| <pre>     Packet socket     &lt;*&gt; Inix domain sockets     &lt;*&gt; Inix domain sockets     &lt;*&gt; PF_KEY sockets     [*] TCP/IP networking     [ ] IP: multicasting     [ ] IP: advanced router     [*] IP: kernel level autoconfiguration     [*] IP: kernel level autoconfiguration     [*] IP: BOOTP support     [ ] IP: RARP support     [ ] IP: RARP support     &lt;&gt; IP: tunneling     &lt;&gt; IP: GRE tunnels over IP     [ ] IP: ACP daemon support     [ ] IP: ACP support (disabled per default)     &lt;&gt; IP: AFP daemon support     [ ] IP: TCP syncookie support (disabled per default)     &lt;&gt; IP: AFP transformation     &lt;&gt; IP: IPComp transformation     &lt;&gt; IP: IPsec transport mode     &lt;&gt; IP: IPsec BEET mode     [ ] Large Receive Offload (ipv4/tcp)     cbet Tarsformation     concurrent to the support for the support     [ ] Large Receive Offload (ipv4/tcp)     cbet Tarsformation     concurrent to the support for the support for the support     [ ] Large Receive Offload (ipv4/tcp)     [ ] Concurrent to the support for the support for the support for the support for the support for the support for the support for the support for the support mode     &lt;&gt; IP: IPsec terms for the support for the support</pre> |
| [] TCP: advanced congestion control><br><> The IPv6 protocol>                                                                                                    |
| <pre><select> &lt; Exit &gt; &lt; Help &gt;</select></pre>                                                                                                    |

- **38.** Press **<Esc> <Esc>**.
- **39.** Press **<Esc> <Esc>**.
- 40. You will return to Linux Kernel configuration page dialog box.

## **Device Drivers Configuration**

See Figure 5-18.

Figure 5-18. Device Drivers

| rrow k<br>ighlig<br>M> mod<br>or Sea | eys navigate the menu. <enter> selects submenus&gt;.<br/>hted letters are hotkeys. Pressing <y> includes, <n> excludes,<br/>ularizes features. Press <esc> to exit, <? > for Help,  rch. Legend: [*] built-in [ ] excluded <m> module &lt; &gt;</m></esc></n></y></enter>                                                                                                    |
|--------------------------------------|----------------------------------------------------------------------------------------------------|
| [ ]<br>(40<br>[*]<br>[*]<br>(*]      | NiosII Configuration><br>Enable KSM for page merging<br>96) Low address space to protect from user allocation<br>Preemption Model (No Forced Preemption (Server))><br>General setup><br>Enable loadable module support><br>Enable the block layer><br>Networking support><br>Device Drivers><br>File systems><br>Kernel hacking><br>Security options><br>Cryptographic API><br>Library routines><br>Load an Alternate Configuration File<br>Save an Alternate Configuration File |
|                                      | <select> &lt; Exit &gt; &lt; Help &gt;</select>                                                                                                    |

- 41. Select the following options. See Figure 5-19.
  - Memory Technology Device (MTD) support
  - Block devices
  - Network device support
  - I2C Support
  - SPI Support
  - USB Support

• MMC/SD/SDIO card Support

Figure 5-19. Memory Technology Device (MTD) Support (1)

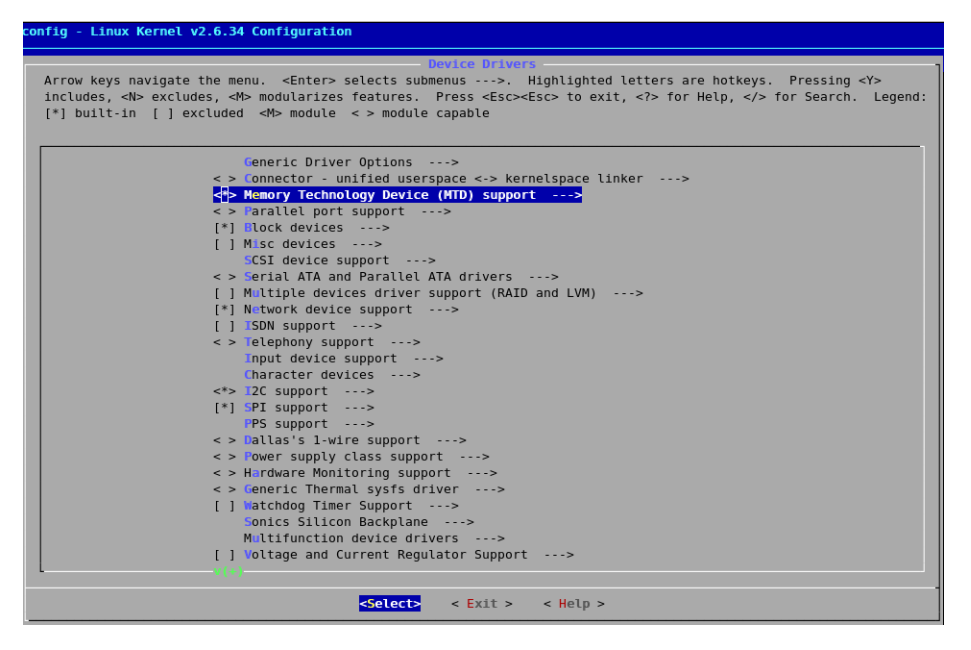

#### Memory Technology Device (MTD) support

- 42. Select Memory Technology Device (MTD) support.
- **43.** MTD support is used for **JFFS2 File system to create Flash** partitions. See Figure 5-20.

Figure 5-20. Memory Technology Device (MTD) Support (2)

| ow key<br>hligh<br>modu | ys navigate the menu. <enter> selects submenus&gt;.<br/>ted letters are hotkeys. Pressing <y> includes, <n> excludes<br/>larizes features. Press <esc> to exit. &lt;2&gt; for Help. <!--</th--></esc></n></y></enter> |
|-------------------------|----------------------------------------------------------------------------------------------------|
| Sear                    | ch. Legend: [*] built-in [] excluded <m> module &lt; &gt;</m>                                                                                                    |
|                         | Mowery Technology Device (WTD), support                                                                                                    |
| 11                      | Debugging                                                                                                    |
| < >                     | MTD tests support                                                                                                    |
| <>                      | MTD concatenating support                                                                                                    |
| [*]                     | MTD partitioning support                                                                                                    |
| < >                     | RedBoot partition table parsing                                                                                                    |
| [*]                     | Command line partition table parsing                                                                                                    |
| < >                     | TI AR7 partitioning support                                                                                                    |
|                         | *** User Modules And Translation Layers ***                                                                                                    |
| <*>                     | Direct char device access to MTD devices                                                                                                    |
| -*-                     | Common interface to block layer for MTD 'translation layers                                                                                                    |
| <*>                     | Caching block device access to MTD devices                                                                                                    |
| < >                     | FTL (Flash Translation Layer) support                                                                                                    |
| < >                     | NFTL (NAND Flash Translation Layer) support                                                                                                    |
| < >                     | INFTL (Inverse NAND Flash Translation Layer) support                                                                                                    |
| < >                     | Resident Flash Disk (Flash Translation Layer) support                                                                                                    |
| < >                     | NAND SSFDC (SmartMedia) read only translation layer                                                                                                    |
| < >                     | Log panic/oops to an MTD buffer                                                                                                    |
|                         | RAM/ROM/Flash chip drivers>                                                                                                    |
|                         | Mapping drivers for chip access>                                                                                                    |
| 90.92                   | Self-contained MTD device drivers>                                                                                                    |
| < >                     | OpenNMD Device Support>                                                                                                    |
| 57                      | Unewayd Device Support>                                                                                                    |
|                         | PEDRA LIASH MEMOLY GLIVELS>                                                                                                    |

# **SCSI Device Support**

44. Needs for USB Storage device support. See Figure 5-21.

Figure 5-21. SCSI Device Support (1)

```
.config - Linux Kernel v2.6.34 Configuration
   Arrow keys navigate the menu. <Enter> selects submenus --->.
   Highlighted letters are hotkeys. Pressing <Y> includes, <N> excludes,
   <M> modularizes features. Press <Esc> to exit, <?> for Help, </>
   for Search. Legend: [*] built-in [ ] excluded <M> module < >
          Generic Driver Options --->
       < > Connector - unified userspace <-> kernelspace linker --->
       <*> Memory Technology Device (MTD) support --->
       < > Parallel port support --->
       [*] Block devices --->
       [ ] Misc devices --->
       SCSI device support --->
       < > Serial ATA and Parallel ATA drivers --->
       [ ] Multiple devices driver support (RAID and LVM) --->
       [*] Network device support --->
       [ ] ISDN support --->
       < > Telephony support --->
          Input device support --->
          Character devices --->
       <*> 12C support --->
       [*] SPI support --->
          PPS support --->
       < > Dallas's 1-wire support --->
                    <Select>
                                < Exit >
                                            < Help >
```

- **45.** Select following options:
  - SCSI device support
  - SCSI disk support
  - SCSI generic support See Figure 5-22.

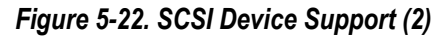

| rrow keys navigate the menu. <enter> selects submenus&gt;.<br/>ighlighted letters are hotkeys. Pressing <y> includes, <n> excludes,<br/>M&gt; modularizes features. Press <esc> to exit, <? > for Help,  or Search. Legend: [*] built-in [] excluded <m> module &lt; &gt;</m></esc></n></y></enter>                                                                                                    |
|----------------------------------------------------------------------------------------------------|
| <pre>&lt; &gt; RAID Transport Class<br/>SCST device support<br/>[*] legacy /proc/scsi/ support<br/>*** SCSI support type (disk, tape, CD-ROM) ***<br/>&lt;&gt; SCSI disk support<br/>&lt;&gt; SCSI tape support<br/>&lt;&gt; SCSI tape support<br/>&lt;&gt; SCSI OROM support<br/>&lt;&gt; SCSI CDROM support<br/>&lt;&gt; SCSI CDROM support<br/>&lt;&gt; SCSI generic support<br/>&lt;&gt; SCSI generic support<br/>&lt;&gt; SCSI media changer support<br/>[] Probe all LUNs on each SCSI device<br/>[] Verbose SCSI error reporting (kernel size +=12K)<br/>[] SCSI logging facility<br/>[] Asynchronous SCSI scanning<br/>SCSI Transports&gt;<br/>[] SCSI low-level drivers&gt;<br/>[] PCMCIA SCSI adapter support&gt;<br/>&lt;&gt; SCSI Device Handlers&gt;<br/></pre> |

## **Network Device Support**

- **46.** The **Device Drivers** dialog box opens. See Figure 5-23.
- 47. Select Network device support.

Figure 5-23. Device Drivers Configuration

```
.config - Linux Kernel v2.6.34 Configuration
                              Device Drivers
   Arrow keys navigate the menu. <Enter> selects submenus --->.
   Highlighted letters are hotkeys. Pressing <Y> includes, <N> excludes,
   <\!M\!> modularizes features. Press <\!Esc\!>\!Esc\!> to exit, <\!?\!> for Help, <\!/\!>
   for Search. Legend: [*] built-in [ ] excluded <M> module < >
           Generic Driver Options --->
       < > Connector - unified userspace <-> kernelspace linker --->
       <*> Memory Technology Device (MTD) support --->
       < > Parallel port support --->
       [*] Block devices --->
       [ ] Misc devices --->
           SCSI device support --->
       < > Serial ATA and Parallel ATA drivers --->
         ] Multiple devices driver support (RAID and LVM) --->
       [*] Network device support --->
       [ ] ISDN support --->
       < > Telephony support --->
           Input device support --->
           Character devices --->
       < > I2C support --->
       [ ] SPI support --->
           PPS support --->
       < > Dallas's 1-wire support --->
       < > Power supply class support --->
       < > Hardware Monitoring support --->
       < > Generic Thermal sysfs driver --->
                                 < Exit > < Help >
                     <Select>
```

- 48. Press Enter.
- 49. The Network Device Support dialog box opens. See Figure 5-24.
- 50. Select Ethernet (10 or 100Mbit).

Figure 5-24. Network Device Support Configuration

| rrow ke                        | Network device support<br>ys navigate the menu. <enter> selects submenus&gt;.</enter>                                                                                                    |
|--------------------------------|----------------------------------------------------------------------------------------------------|
| ighligh<br>M> modu<br>or Sear( | :ed letters are hotkeys. Pressing <y> includes, <n> excludes, larizes features. Press <esc><esc> to exit, <? > for Help,  ch. Legend: [*] built-in [] excluded <m> module &lt; &gt;</m></esc></esc></n></y> |
| 1<br>< ><br>< >                | letwork device support<br>Dummy net driver support<br>Bonding driver support                                                                                                    |
| < ><br>< ><br>< >              | EQL (serial line load balancing) support<br>Universal TUN/TAP device driver support<br>Virtual ethernet pair device                                                                                         |
| -*-<br>[*]                     | PHY Device support and infrastructure><br>Ethernet (10 or 100Mbit)>                                                                                                    |
| []                             | Ethernet (1000 Moit)><br>Ethernet (10000 Moit)><br>Wireless LAN>                                                                                                    |
| []<br>< >                      | *** Enable WiMAX (Networking options) to see the WiMAX driv<br>Wan interfaces support><br>PPP (point-to-point protocol) support                                                                             |
| < >                            | SLIP (serial line) support                                                                                                    |
|                                |                                                                                                    |
|                                |                                                                                                    |
|                                | <pre><select> &lt; Exit &gt; &lt; Help &gt;</select></pre>                                                                                                    |

- 51. Press Enter.
- 52. The Ethernet (10 or 100Mbit) dialog box opens. See Figure 5-25.
- 53. Select Altera Triple Speed Ethernet MAC support (SLS).
- **54.** Press **<Esc> <Esc>**. Press **<Esc> <Esc>**.

Figure 5-25. Ethernet (10 or 100Mbit) Dialog Box

|                    | Ethernet (10 er 100Meit)                             |
|--------------------|------------------------------------------------------|
| <*>                | Generic Media Independent Interface device support   |
| []                 | Opencores (Igor) Emac support                        |
| []                 | MoreThanIP 10 100 1000 Emac support                  |
| []                 | Altera Tripple Speed Ethernet support (EXPERIMENTAL) |
| < <mark>*</mark> > | Altera Triple Speed Ethernet MAC support (SLS)       |
| < >                | SMC 91C9x/91C1xxx support                            |
| < >                | DM9000 support                                       |
| < >                | OpenCores 10/100 Mbps Ethernet MAC support           |
| < >                | Dave ethernet support (DNET)                         |
| < >                | Broadcom 440x/47xx ethernet support                  |
| < >                | Micrel KSZ8842                                       |
| < >                | Micrei KS8851 MLL                                    |
|                    |                                                      |
|                    |                                                      |
|                    |                                                      |
|                    |                                                      |
|                    |                                                      |
|                    |                                                      |
|                    |                                                      |

# **I2C Support**

- **55.** I2C support is used for I2C based EEPROM device and Audio and TV based on SLS I2C IP. See Figure 5-26.
- 56. Select I2C Support

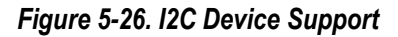

| for Search. Legend: [*] built-in [ ] excluded <m> module &lt; &gt;</m>                                                                                                    | des,<br> |
|----------------------------------------------------------------------------------------------------|----------|
| <pre>Generic Driver Options&gt; &lt; &gt; Connector - unified userspace &lt;-&gt; kernelspace linker &lt;*&gt; Memory Technology Device (MTD) support&gt; (&gt; Parallel port support&gt; [] Block devices&gt; [] Misc devices&gt; SCSI device support&gt; [] Multiple devices driver support (RAID and LVM)&gt; [*] Network device support&gt; [] ISDN support&gt; [] ISDN support&gt; [] Toput device support&gt; [] Option of the support&gt; [] Constant of the support&gt; [] Constant of the support&gt; [] SDN support&gt; [] Constant of the support&gt; [] SDN support&gt; [] Constant of the support&gt; [] Constant of the support&gt; [] SDN support&gt; [] SDN support</pre> |          |
| <pre><pre><pre><pre><pre><pre><pre><pre></pre></pre></pre></pre></pre></pre></pre></pre>                                                                                                    |          |

57. Select I2C Hardware Bus Support. See Figure 5-27.

Figure 5-27. I2C Hardware Bus Support.

| . C | config - Linux Kernel v2.6.34 Configuration                                                                                                    |   |  |  |  |  |
|-----|----------------------------------------------------------------------------------------------------|---|--|--|--|--|
|     | I2C support                                                                                                    |   |  |  |  |  |
|     | Arrow keys navigate the menu. <enter> selects submenus&gt;.</enter>                                                                                   |   |  |  |  |  |
|     | Highlighted letters are hotkeys. Pressing <y> includes, <n> excludes,</n></y>                                                                         |   |  |  |  |  |
|     | <pre><m> modularizes teatures. Press <esc> to exit,  for Help,  for Search. Legend: [*] built-in [] excluded <m> module &lt; &gt;</m></esc></m></pre> |   |  |  |  |  |
|     |                                                                                                    |   |  |  |  |  |
|     | I2C support                                                                                                    |   |  |  |  |  |
|     | (*) Induce compatibility bits for our user-space                                                                                                    |   |  |  |  |  |
|     | [ ] Autoselect pertinent helper modules                                                                                                    |   |  |  |  |  |
|     | < > SMBus-specific protocols                                                                                                    |   |  |  |  |  |
|     | I2C Algorithms>                                                                                                    |   |  |  |  |  |
|     | [ ] I2C Core debugging messages                                                                                                    |   |  |  |  |  |
|     | [] I2C Algorithm debugging messages                                                                                                    | 1 |  |  |  |  |
|     | [ ] I2C Bus debugging messages                                                                                                    |   |  |  |  |  |
|     |                                                                                                    |   |  |  |  |  |
|     |                                                                                                    |   |  |  |  |  |
|     |                                                                                                    |   |  |  |  |  |
|     |                                                                                                    |   |  |  |  |  |
|     |                                                                                                    |   |  |  |  |  |
|     |                                                                                                    |   |  |  |  |  |
|     |                                                                                                    |   |  |  |  |  |
|     |                                                                                                    |   |  |  |  |  |
|     | <pre><select> &lt; Exit &gt; &lt; Help &gt;</select></pre>                                                                                            |   |  |  |  |  |
| L.  |                                                                                                    |   |  |  |  |  |
|     |                                                                                                    |   |  |  |  |  |
|     |                                                                                                    |   |  |  |  |  |

- **58.** I2C Hardware Bus Support. Select **SLS I2C Master Controller**. See Figure 5-28.
- **59.** Press **<Esc> <Esc>**.
- 60. Press <**Esc**> <**Esc**> to go Device Driver selection menu.

Figure 5-28. SLS I2C Master Controller

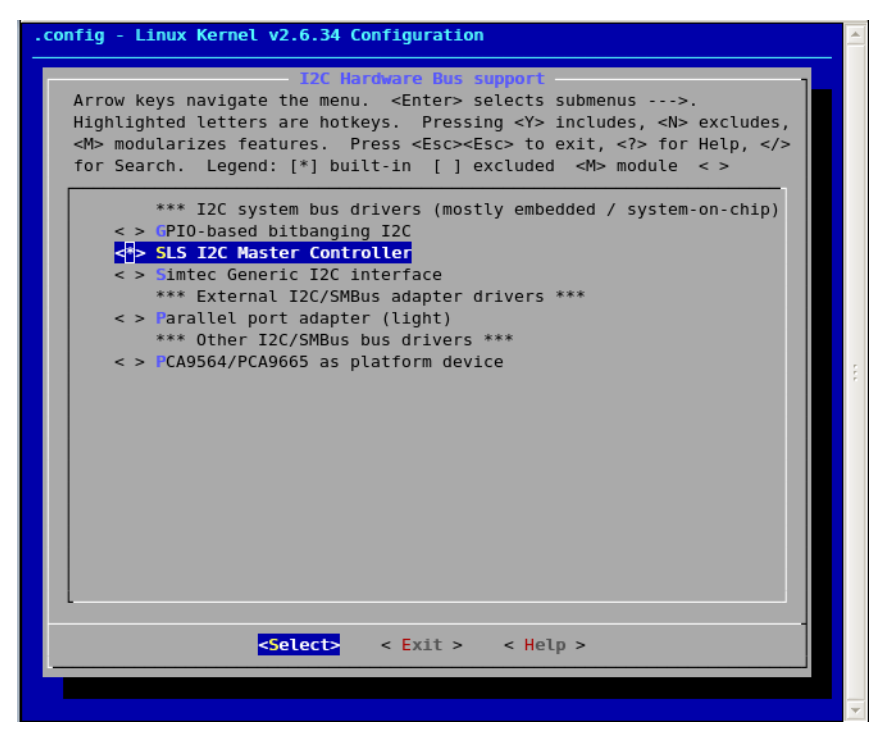

## **SPI Support**

- 61. SPI support is used SPI based Touch Panel and Flash.
- 62. Select SPI Support. See Figure 5-29.

#### Figure 5-29. SPI Support

| .config - Linux Kernel v2.6.34 Configuration                                                                                                    |  |  |  |  |
|----------------------------------------------------------------------------------------------------|--|--|--|--|
| Device Drivers<br>Arrow keys navigate the menu. <enter> selects submenus&gt;.<br/>Highlighted letters are hotkeys. Pressing <y> includes, <n> excludes,<br/><m> modularizes features. Press <esc><esc> to exit, <? > for Help,  for Search. Legend: [*] built-in [] excluded <m> module &lt; &gt;</m></esc></esc></m></n></y></enter>                                                                                                    |  |  |  |  |
| <pre>Ceneric Driver Options ···-&gt; &lt; &gt; Connector - unified userspace &lt;-&gt; kernelspace linker ···&gt; &lt;*&gt; Momory Technology Device (MTD) support ···&gt; &lt;&gt; Parallel port support ···&gt; [*] Block devices ···&gt; [] Misc devices ···&gt; [] Misc devices ···&gt; (SI device support ···&gt; &lt;&gt; Serial ATA and Parallel ATA drivers ···&gt; [] Multiple devices driver support (RAID and LVM) ···&gt; [*] N=twork device support ···&gt; [] SDN support ···&gt; &lt;&gt; Pelephony support ···&gt; &lt;&gt;&gt;</pre>                                                                                                    |  |  |  |  |
| <pre>     (&gt; ) receptionly support&gt;     (haracter devices&gt;     (*&gt; 12C support&gt;     (*) SPI support&gt;     (*) SPI support&gt;     (&gt; ) Chalas's 1-wire support&gt;     (&gt; ) Chalas's 1-wire support&gt;     () Chalas's 1-wire support&gt;     (&gt; ) Chalas's 1-wire support&gt;     () Chalas's 1-wire support&gt;     () Chalas's 1-wi</pre> |  |  |  |  |
|                                                                                                    |  |  |  |  |

- 63. Select Altera SPI Controller. See Figure 5-30.
- **64.** Press **<Esc> to** go Device Driver selection menu.

Figure 5-30. Altera SPI Controller

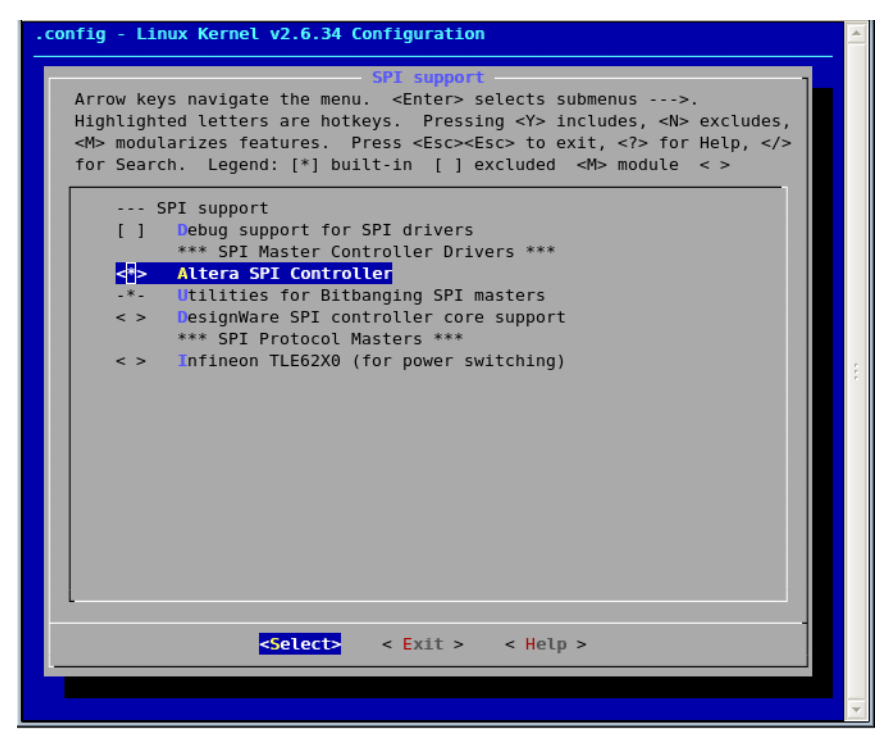

## Input Device Support

**65.** Support for input devices like **PS2 keyboard** and **Touch Panel controller**. See Figure 5-31.

Figure 5-31. Input Device Support

| onfig - Linux Kernel v2.6.34 Configuration                                                                                                    |  |
|----------------------------------------------------------------------------------------------------|--|
| - Device Drivers<br>Arrow keys navigate the menu. <enter> selects submenus&gt;.<br/>Highlighted letters are hotkeys. Pressing <y> includes, <n> excludes,<br/><m> modularizes features. Press <esc> to exit, <? > for Help,  for Search. Legend: [*] built-in [] excluded <m> module &lt; &gt;</m></esc></m></n></y></enter>                                                                                                    |  |
| <pre>Generic Driver Options&gt; &lt; &gt; Connector - unified userspace &lt;-&gt; kernelspace linker&gt; &lt;*&gt; Memory Technology Device (MTD) support&gt; &lt;&gt; Parallel port support&gt; [*] Block devices&gt; [ ] Misc devices&gt; SCSI device support&gt; &lt;&gt; Serial ATA and Parallel ATA drivers&gt; [ ] Multiple devices driver support (RAID and LVM)&gt; [*] Network device support&gt; [ ] ISDN support&gt; &lt;&gt; Telephony support&gt; &lt;&gt; Telephony support&gt; &lt;&gt; Tanput devices&gt; &lt;&gt; Serial constant&gt; &lt;&gt; Serial atta and parallel ATA drivers&gt; &lt;&gt;&gt; </pre> |  |
| <pre><select> &lt; Exit &gt; &lt; Help &gt;</select></pre>                                                                                                    |  |
| Coelecty C EALL > C Help >                                                                                                    |  |

- 66. Select following options: See Figure 5-32.
  - Generic input layer (needed for keyboard, mouse ...)
  - Event interface
  - Event debugging

Figure 5-32. Input Device Support (1)

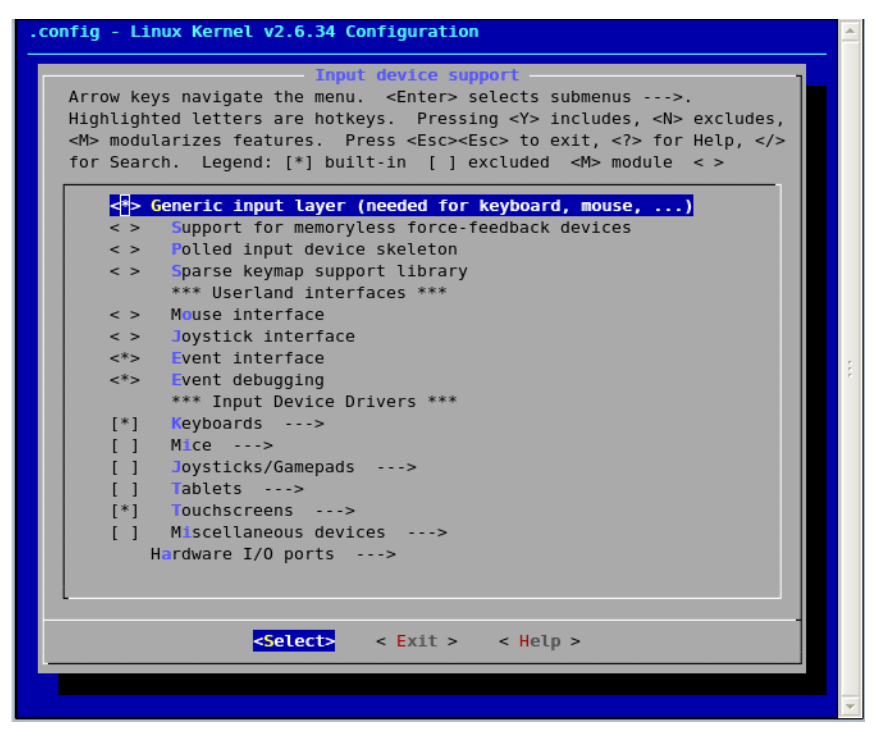

## **PS2 Keyboard Support**

67. Select Keyboards. See Figure 5-33.

#### Figure 5-33. Keyboards

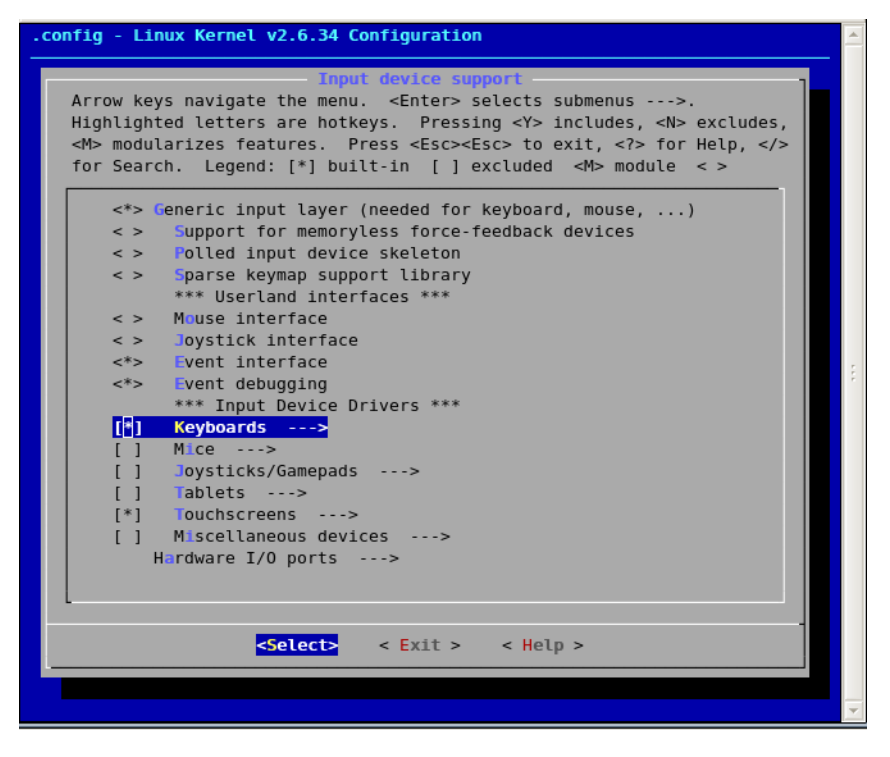

- 68. Select SLS PS2 Keypad driver. See Figure 5-34.
- **69.** Press **<Esc> <Esc>**.

Figure 5-34. SLS PS2 Keypad Driver

| .config - Linux Kernel v2.6.34 Configuration                                                                                                    |     |
|----------------------------------------------------------------------------------------------------|-----|
| Keyboards         Arrow keys navigate the menu. <enter> selects submenus&gt;.         Highlighted letters are hotkeys.       Pressing <y> includes, <n> excludes,         <m> modularizes features.       Press <esc><esc> to exit, <? > for Help,  for Search.         Legend:       [*] built-in [] excluded <m> module &lt; &gt;</m></esc></esc></m></n></y></enter> |     |
| <pre> Keyboards &lt; &gt; ADP5588/87 I2C QWERTY Keypad and IO Expander &lt; &gt; AT keyboard &lt; &gt; DECstation/VAXstation LK201/LK401 keyboard &lt; &gt; M=xim MAX7359 Key Switch Controller &lt; &gt; N=wton keyboard &lt; &gt; OpenCores Keyboard Controller</pre>                                                                                                 |     |
| <pre>&lt; &gt; Stowaway keyboard<br/>&lt; &gt; Sun Type 4 and Type 5 keyboard<br/>&lt; &gt; XT keyboard<br/>&lt;=&gt; SLS PS2 Keypad Driver</pre>                                                                                                    | *** |
| <pre></pre> <pre></pre> <pre></pre>                                                                                                    |     |

## Altera Touchscreen Support

70. Select Touchscreens. See Figure 5-35.

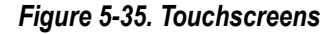

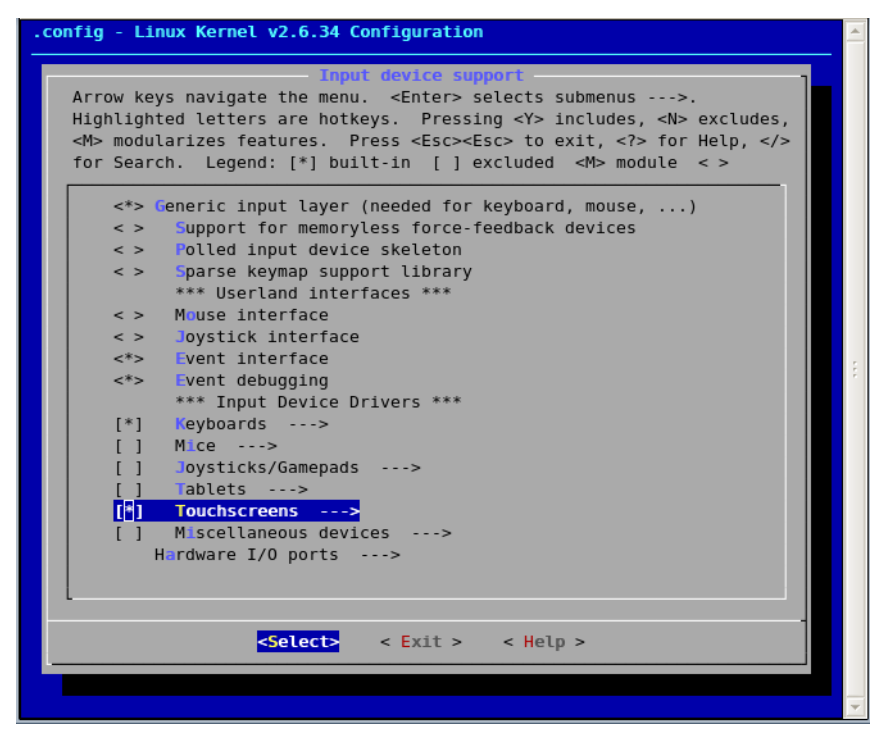

- 71. Select ADS7846/TSC2046/AD7873 and AD(S)7843 based touchscreens. See Figure 5-36.
- 72. Press <Esc> <Esc>.
- **73.** Press **<Esc> <Esc>** to go Device Driver selection menu.

Figure 5-36. Based Touchscreens

| config - Linux Kernel v2.6.34 Configuration                                                  |          |  |  |  |  |  |
|----------------------------------------------------------------------------------------------|----------|--|--|--|--|--|
| Touchscreens                                                                                 |          |  |  |  |  |  |
| Arrow keys navigate the menu. <enter> selects submenus&gt;.</enter>                          |          |  |  |  |  |  |
| Highlighted letters are hotkeys. Pressing <y> includes, <n> exclu</n></y>                    | des,     |  |  |  |  |  |
| <pre><m> modularizes features. Press <esc><esc> to exit, <?> for Help,</esc></esc></m></pre> |          |  |  |  |  |  |
| for Search. Legend: [*] built-in [ ] excluded <m> module &lt; &gt;</m>                       |          |  |  |  |  |  |
|                                                                                              |          |  |  |  |  |  |
| Touchscreens                                                                                 |          |  |  |  |  |  |
| AD37840/15C2040/AD7873 and AD(3)7843 Dased Couchscreens                                      |          |  |  |  |  |  |
| AD7879 based touchscreens: AD7879-1 I2C Interface                                            |          |  |  |  |  |  |
| AD7879 based touchscreens: AD7879 SPI Interface                                              |          |  |  |  |  |  |
| < Dynapro serial touchscreen                                                                 |          |  |  |  |  |  |
| <pre>&lt; &gt; EETI touchscreen panel support</pre>                                          |          |  |  |  |  |  |
| < > Fujitsu serial touchscreen                                                               |          |  |  |  |  |  |
| <pre>&lt; &gt; Gunze AHL-51S touchscreen</pre>                                               |          |  |  |  |  |  |
| <pre>&lt; &gt; Elo serial touchscreens</pre>                                                 |          |  |  |  |  |  |
| < > Wacom W8001 penabled serial touchscreen                                                  |          |  |  |  |  |  |
| <pre>&lt; &gt; MELFAS MCS-5000 touchscreen</pre>                                             |          |  |  |  |  |  |
| < > MicroTouch serial touchscreens                                                           |          |  |  |  |  |  |
| < > iNexio serial touchscreens                                                               |          |  |  |  |  |  |
| < > ICS MicroClock MK712 touchscreen                                                         |          |  |  |  |  |  |
| < > Penmount serial touchscreen                                                              |          |  |  |  |  |  |
| <pre>&lt; &gt; Touchright serial touchscreen</pre>                                           |          |  |  |  |  |  |
| < > Touchwin serial touchscreen                                                              |          |  |  |  |  |  |
| • • • • • • • • • • • • • • • • • • •                                                        |          |  |  |  |  |  |
| -Solocta - Evita - Helma                                                                     |          |  |  |  |  |  |
| Selects Chick Chick                                                                          |          |  |  |  |  |  |
|                                                                                              |          |  |  |  |  |  |
|                                                                                              | <b>v</b> |  |  |  |  |  |

#### **Character Devices**

- JTAG UART Support
- Serial UART support
- Button PIO support

# **Configuring JTAG UART**

74. The Device Drivers dialog box opens. Select Character devices. See Figure 5-37.

Figure 5-37. Device Drivers Dialog Box

```
.config - Linux Kernel v2.6.34 Configuration
   Arrow keys navigate the menu. <Enter> selects submenus --->.
   Highlighted letters are hotkeys. Pressing <Y> includes, <N> excludes,
   <M> modularizes features. Press <Esc><Esc> to exit, <?> for Help, </>
   for Search. Legend: [*] built-in [] excluded <M> module < >
          Generic Driver Options --->
       < > Connector - unified userspace <-> kernelspace linker --->
       <*> Memory Technology Device (MTD) support --->
       < > Parallel port support --->
       [*] Block devices --->
       [ ] Misc devices --->
           SCSI device support --->
       < > Serial ATA and Parallel ATA drivers --->
       [ ] Multiple devices driver support (RAID and LVM) --->
       [*] Network device support --->
       [ ] ISDN support --->
       < > Telephony support --->
           Input device support --->
       Character devices --->
       < > I2C support --->
       [ ] SPI support --->
           PPS support --->
       < > Dallas's 1-wire support --->
       < > Power supply class support --->
       < > Hardware Monitoring support --->
                     <Select>
                                < Exit >
                                            < Help >
```

- 75. The Character Devices dialog box opens. See Figure 5-38.
  - Select Serial drivers.

Figure 5-38. Character Devices Configuration

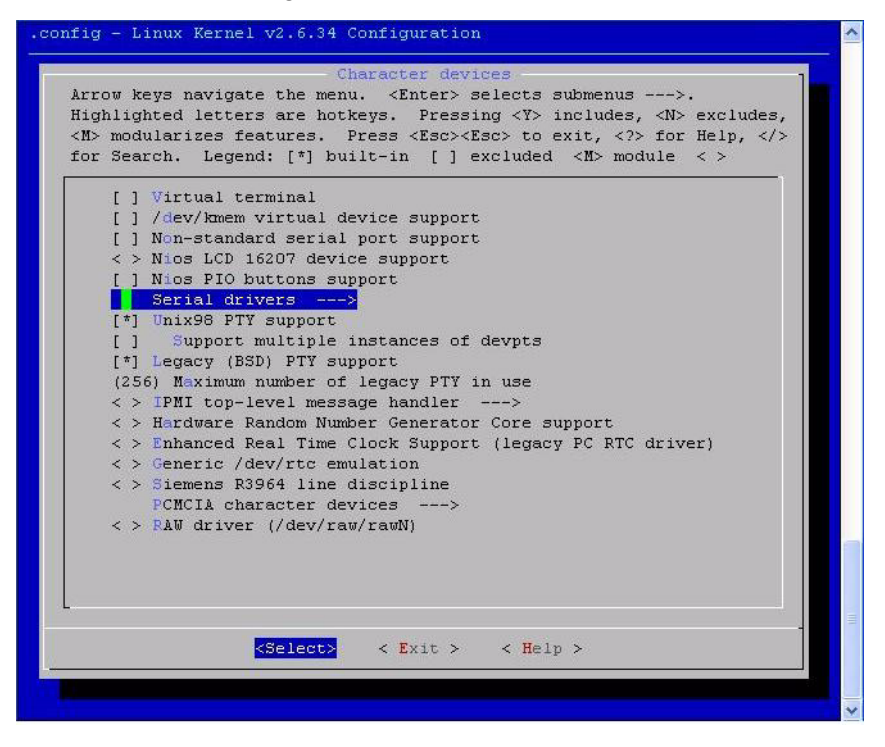

- 76. For JTAG UART, select the following options: See Figure 5-39.
  - Altera JTAG UART support
  - Altera JTAG UART console support

Figure 5-39. Serial Drivers Configuration

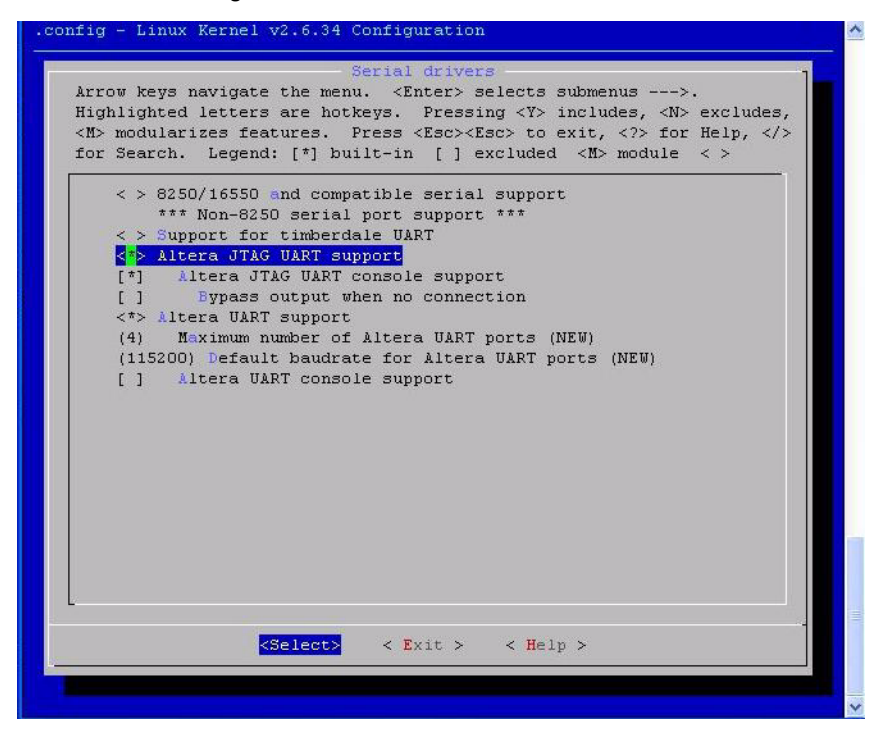

If you want to use **UART** instead of JTAG UART then select the following options: See Figure 5-40.

- Altera UART Support
- (4) Maximum number of Altera UART ports
- (115200) Default baudrate for Altera UART port
- Altera UART console support

#### Figure 5-40. Altera UART support

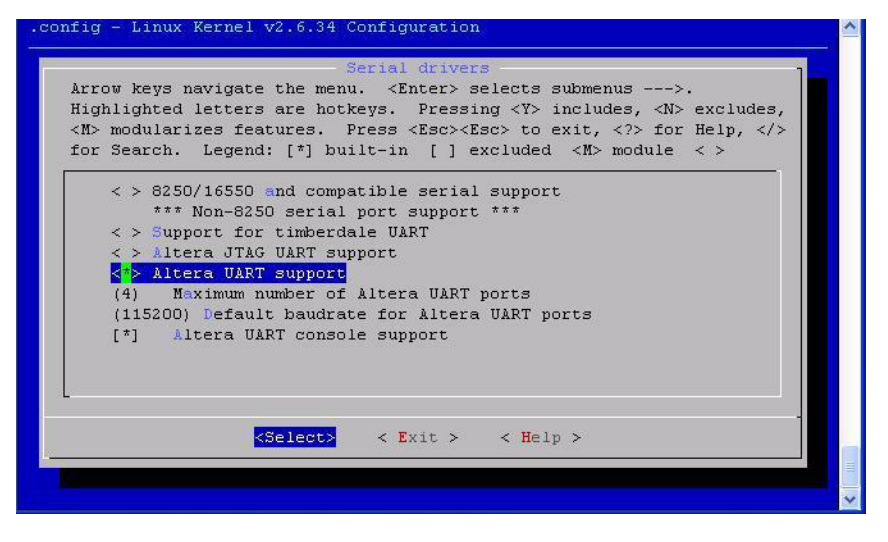

77. Press **<Esc> <Esc>**. You will return to **Character devices** dialog box.

## **Configuring PIO buttons**

78. Select Nios PIO button support. See Figure 5-41.

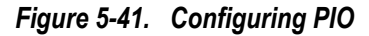

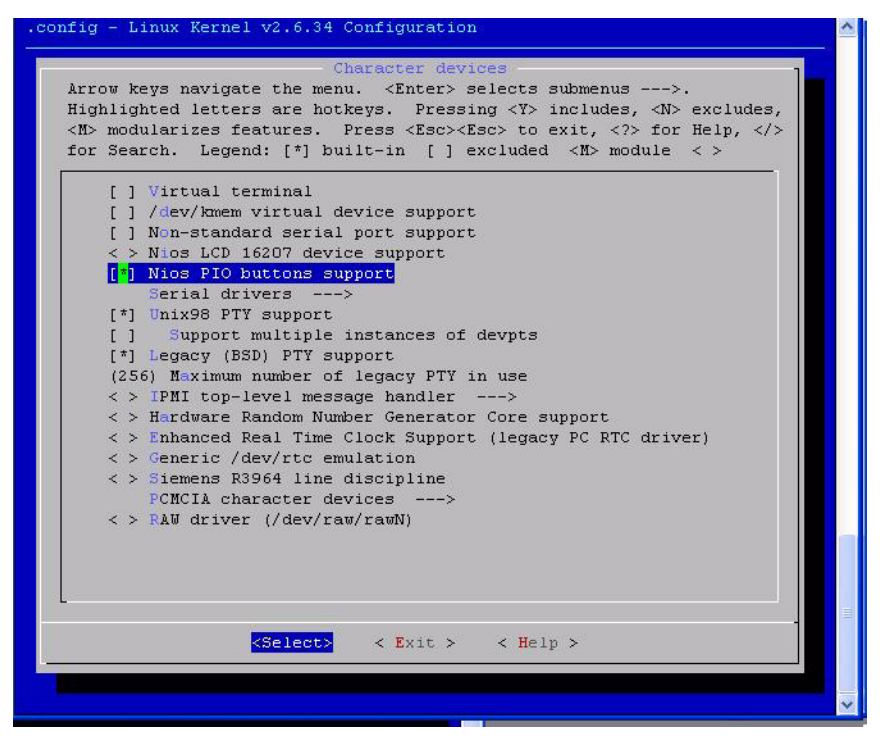

- **79.** Press **<Esc> <Esc>**.
- **80.** Press **<Esc> <Esc>**.
- 81. Press < Esc> < Esc>.
- 82. Press Y to save the configuration settings.
- **83.** You will return to Linux terminal.

#### **Graphics Support**

- LCD Support
- 84. Select Graphics Support. See Figure 5-42.
Figure 5-42. Graphics Support

| .config - Linux Kernel v2.6.34 Configuration                                                                                                    | * |
|----------------------------------------------------------------------------------------------------|---|
| Arrow keys navigate the menu. <enter> selects submenus&gt;.<br/>Highlighted letters are hotkeys. Pressing <y> includes, <n> excludes,<br/><m> modularizes features. Press <esc><to <?="" exit,=""> for Help,  for Search. Legend: [*] built-in [] excluded <m> module &lt;&gt;<br/></m></to></esc></m></n></y></enter> |   |
| <pre><pre></pre><pre></pre><pre><pre><pre><pre><pre><pre><pre>&lt;</pre></pre></pre></pre></pre></pre></pre></pre>                                                                                                    |   |
| Multifunction device drivers> [] Voltage and Current Regulator Support> <pre>&lt; &gt; Multimedia support&gt; Graphics support&gt; <pre>&lt; &gt; Sound card support&gt; [] HID Devices&gt; </pre></pre>                                                                                                    |   |
| <pre><select> &lt; Exit &gt; &lt; Help &gt;</select></pre>                                                                                                    |   |
|                                                                                                    | 1 |

**85.** Select Support for frame buffer devices. See Figure 5-43.

Figure 5-43. Graphics Support (1)

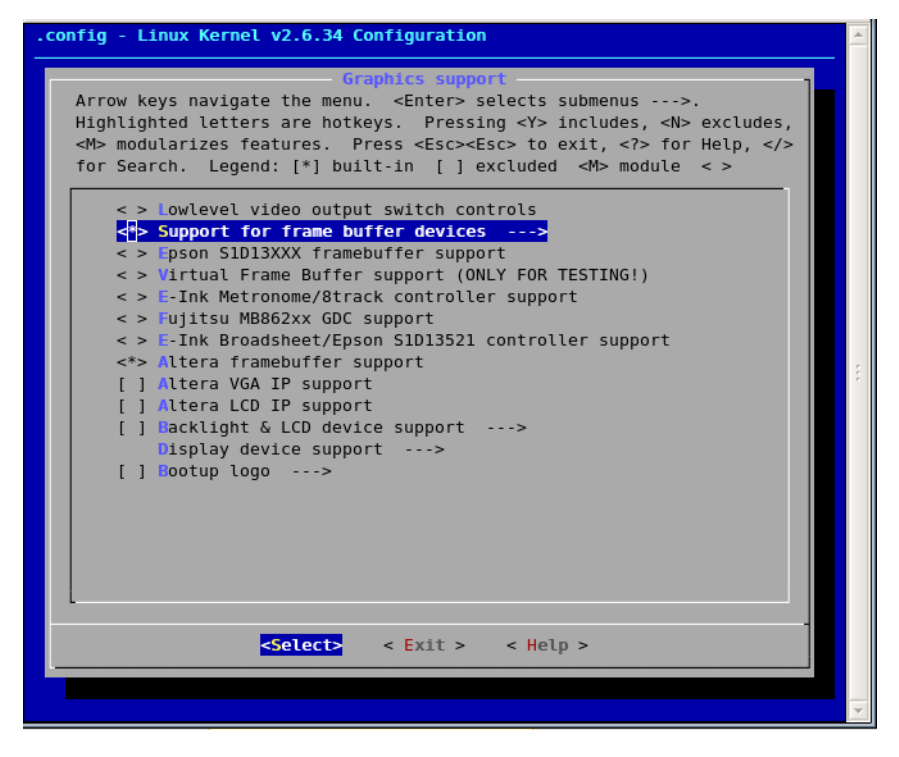

86. Select Altera LCD IP Support. See Figure 5-44.

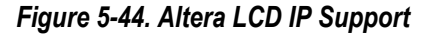

| .config - Linux Kernel v2.6.34 Configuration                                                                                                    | *   |
|----------------------------------------------------------------------------------------------------|-----|
| Graphics support<br>Arrow keys navigate the menu. <enter> selects submenus&gt;.<br/>Highlighted letters are hotkeys. Pressing <y> includes, <n> excludes,<br/><m> modularizes features. Press <esc> to exit, <? > for Help,  for Search. Legend: [*] built-in [] excluded <m> module &lt; &gt;</m></esc></m></n></y></enter>                                                                     |     |
| <pre>&lt; &gt; Lowlevel video output switch controls &lt;*&gt; Support for frame buffer devices&gt; &lt;&gt; Epson SlDl3XXX framebuffer support &lt;&gt; Virtual Frame Buffer support (ONLY FOR TESTING!) &lt;&gt; E-Ink Metronome/8track controller support &lt;&gt; Fujitsu MB862xx GDC support &lt;&gt; E-Ink Broadsheet/Epson SlDl3521 controller support &lt;&gt; Controller support </pre> |     |
| <pre>[] Altera VGA IP support []] Altera LCD IP support [] Backlight &amp; LCD device support&gt; Display device support&gt; [] Bootup logo&gt;</pre>                                                                                                    | 141 |
| <pre><select> &lt; Exit &gt; &lt; Help &gt;</select></pre>                                                                                                    | 4   |

**87.** Press **<Esc> <Esc>** to go Device Driver selection menu.

### **USB Host Support**

- 88. USB Host drivers are supported by SLS USB 2.0 Host controller IP.
- 89. Select USB Support. See Figure 5-45.

Figure 5-45. USB Support (1)

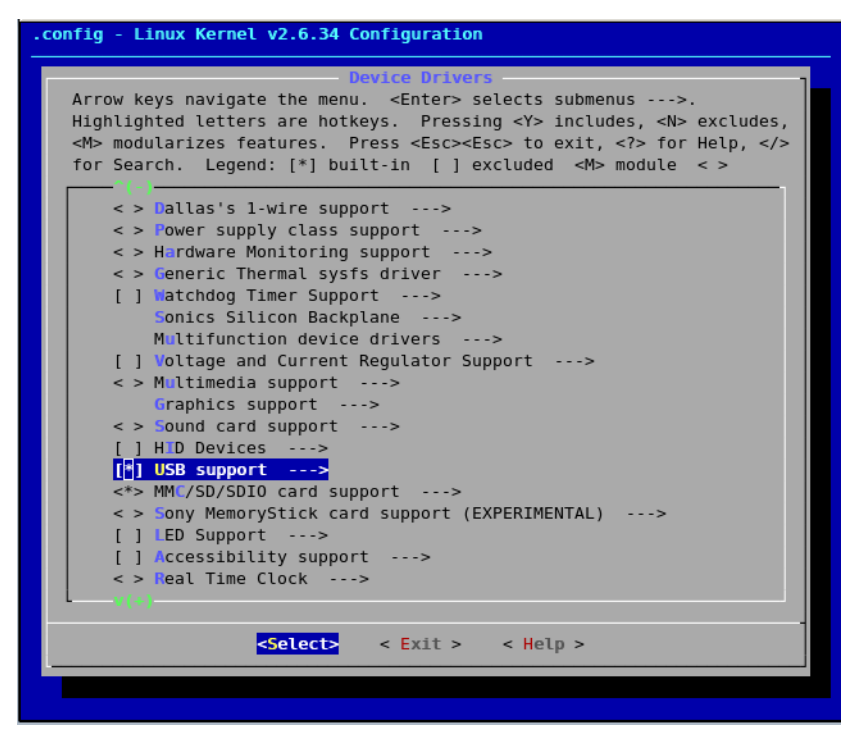

90. Select Support for the Host-side USB. See Figure 5-46.

#### Figure 5-46. Host-side USB

| Arrow keys     | s navigate the menu. <enter> selects submenus&gt;.</enter>            |
|----------------|-----------------------------------------------------------------------|
| Highlighte     | ed letters are hotkeys. Pressing <y> includes, <n> excludes,</n></y>  |
| <m> modula</m> | arizes features. Press <esc><to <?="" exit,=""> for Help, </to></esc> |
| for Search     | n. Legend: [*] built-in [ ] excluded <m> module &lt; &gt;</m>         |
| US             | SB support                                                            |
| <*>            | Support for Host-side USB                                             |
| []             | USB verbose debug messages (NEW)                                      |
| []             | USB announce new devices (NEW)                                        |
|                | *** Miscellaneous USB options ***                                     |
| []             | USB device filesystem (DEPRECATED) (NEW)                              |
| [*]            | USB device class-devices (DEPRECATED) (NEW)                           |
| []             | Dynamic USB minor allocation (NEW)                                    |
| < >            | USB Monitor (NEW)                                                     |
| < >            | Support WUSB Cable Based Association (CBA) (NEW)                      |
|                | *** USB Host Controller Drivers ***                                   |
| <*>            | SLS Embedded USB20HCv1.5 support                                      |
| < >            | Cypress C67x00 HCD support (NEW)                                      |
| < >            | OXU210HP HCD support (NEW)                                            |
| < >            | ISP116X HCD support (NEW)                                             |
| < >            | ISP1362 HCD support (NEW)                                             |
| < >            | SL811HS HCD support (NEW)                                             |
| < >            | R8A66597 HCD support (NEW)                                            |
|                |                                                                       |
|                | Colorto - Evito Holoria                                               |
|                | <pre><setect> &lt; Exit &gt; &lt; Help &gt;</setect></pre>            |

91. Select SLS Embedded USB20HCv1.5 support. See Figure 5-47.

Figure 5-47. USB Support (2)

| TOF Searc  | h. Legend: [*] built-in [] excluded <m> module &lt; &gt;</m> |
|------------|--------------------------------------------------------------|
|            |                                                              |
| U          | SB support                                                   |
| []         | USB verbose debug messages (NEW)                             |
|            | USB announce new devices (NEW)                               |
|            | *** Miscellaneous USB options ***                            |
| []         | USB device filesystem (DEPRECATED) (NEW)                     |
| [*]        | USB device class-devices (DEPRECATED) (NEW)                  |
| []         | Dynamic USB minor allocation (NEW)                           |
| < >        | USB Monitor (NEW)                                            |
| < >        | Support WUSB Cable Based Association (CBA) (NEW)             |
|            | *** USB Host Controller Drivers ***                          |
| <*>        | SLS Embedded USB20HCv1.5 support                             |
| < >        | Cypress C67x00 HCD support (NEW)                             |
| < >        | OXU210HP HCD support (NEW)                                   |
| < >        | ISP116X HCD support (NEW)                                    |
| < >        | SP1362 HCD support (NEW)                                     |
|            | SLOTING HCD Support (NEW)                                    |
| < >        | PRA66507 HCD support (NEW)                                   |
| < ><br>< > | RA66597 HCD support (NEW)                                    |

- 92. Select USB Mass Storage support. See Figure 5-48.
- **93.** Press **<Esc> <Esc>** to go Device Driver selection menu.

#### Figure 5-48. USB Mass Storage Support

| .config - Linux Kernel v2.6.34 Configuration                          | *   |
|-----------------------------------------------------------------------|-----|
| USB support                                                           |     |
| Arrow keys pavigate the menu contracts submenus and                   |     |
| Highlighted letters are botkeys. Pressing <th></th>                   |     |
| Als modularizes features Press (Escates a vit 2) for Help 2/3         |     |
| for Search. Legend: [*] built-in [] excluded <m> module &lt; &gt;</m> |     |
|                                                                       |     |
| <pre>&lt; &gt; USB Printer support (NEW)</pre>                        |     |
| < > USB Wireless Device Management support (NEW)                      |     |
| < > USB Test and Measurement Class support (NEW)                      |     |
| *** NOTE: USB_STORAGE depends on SCSI but BLK_DEV_SD may **           |     |
| *** also be needed; see USB_STORAGE Help for more info ***            |     |
| → VSB Mass Storage support                                            |     |
| [ ] USB Mass Storage verbose debug (NEW)                              |     |
| <pre>&lt; &gt; Datafab Compact Flash Reader support (NEW)</pre>       |     |
| <pre>&lt; &gt; Freecom USB/ATAPI Bridge support (NEW)</pre>           | ÷., |
| <pre>&lt; ISD-200 USB/ATA Bridge support (NEW)</pre>                  |     |
| < USBAT/USBAT02-based storage support (NEW)                           |     |
| SanDisk SDDR-09 (and other SmartMedia, including DPCM) su             |     |
| <pre>&lt; SanDisk SDDR-55 SmartMedia support (NEW)</pre>              |     |
| < > Lexar Jumpshot Compact Flash Reader (NEW)                         |     |
| <pre>&lt; Olympus MAUSB-10/Fuji DPC-R1 support (NEW)</pre>            |     |
| < Support OneTouch Button on Maxtor Hard Drives (NEW)                 |     |
| < > Support for Rio Karma music player (NEW)                          |     |
| < SAT emulation on Cypress USB/ATA Bridge with ATACB (NEW)            |     |
| ↓ v(+)                                                                |     |
| <pre>cSelects &lt; Evit &gt; &lt; Help &gt;</pre>                     |     |
| States Sheeps                                                         |     |
|                                                                       |     |
|                                                                       | -   |
|                                                                       |     |

# **SD Card Support**

- 94. Depends on VFAT filesystem support.
- 95. Select MMC/SD/SDIO card Support. See Figure 5-49.

Figure 5-49. SD Card Support

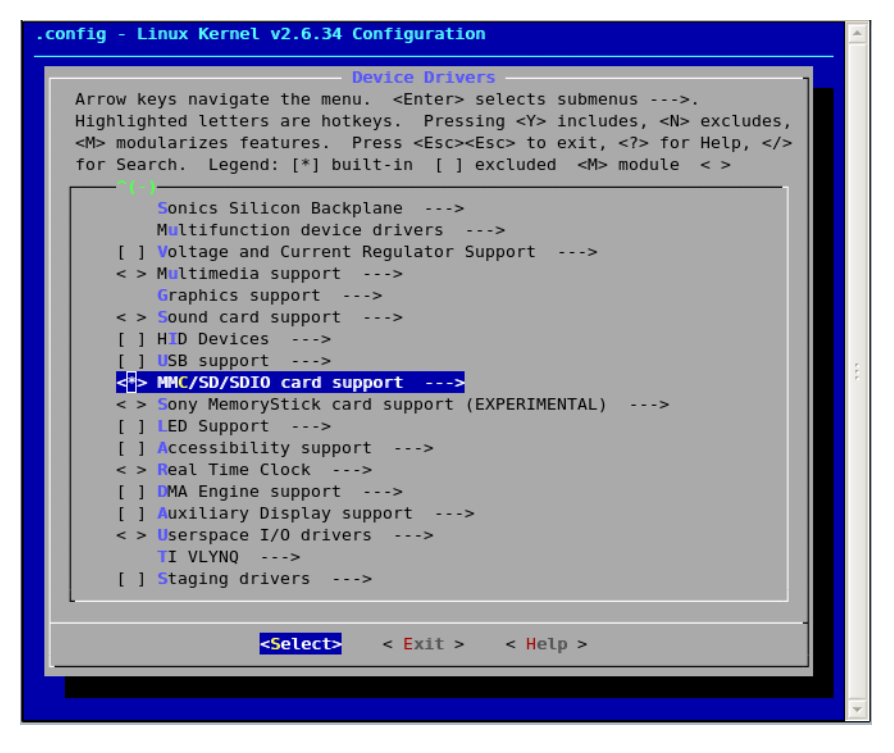

96. Select MMC block device driver. See Figure 5-50.

#### Figure 5-50. Device Driver

| .config - Linux Kernel v2.6.34 Configuration                                        | - |
|-------------------------------------------------------------------------------------|---|
| MMC/SD/SDI0 card support                                                            |   |
| Arrow keys navigate the menu. <enter> selects submenus&gt;.</enter>                 |   |
| Highlighted letters are hotkeys. Pressing <y> includes, <n> excludes,</n></y>       |   |
| <m> modularizes features. Press <esc><esc> to exit, <? > for Help, </esc></esc></m> |   |
| for Search. Legend: [*] built-in [ ] excluded <m> module &lt; &gt;</m>              |   |
| MMC/SD/SDIO card support                                                            |   |
| [] MMC debugging                                                                    |   |
| [ ] Assume MMC/SD cards are non-removable (DANGEROUS)                               |   |
| *** MMC/SD/SDIO Card Drivers ***                                                    |   |
| MMC block device driver                                                             |   |
| [*] Use bounce buffer for simple hosts                                              |   |
| <pre>&lt; &gt; SDIO UART/GPS class support</pre>                                    |   |
| < > MMC host test driver                                                            | E |
| *** MMC/SD/SDIO Host Controller Drivers ***                                         |   |
| Secure Digital Host Controller Interface Support<br><> MMC/SD/SDIO over SPT         |   |
| NIOS SD/SDIO OVER STI<br><> NIOS SD/SDIO/MMC Host                                   |   |
| <pre>&lt;*&gt; SD Host Controller(SLS)</pre>                                        |   |
| (                                                                                   |   |
|                                                                                     |   |
|                                                                                     |   |
|                                                                                     |   |
|                                                                                     |   |
|                                                                                     |   |
| -Selects - Evit > - Help >                                                          |   |
| Server States Sheeps                                                                |   |
|                                                                                     |   |
|                                                                                     | - |

- 97. Select SD Host Controller (SLS). See Figure 5-51.
- **98.** Press **<Esc> <Esc>** to go Device Driver selection menu.

Figure 5-51. SD Host Controller (SLS)

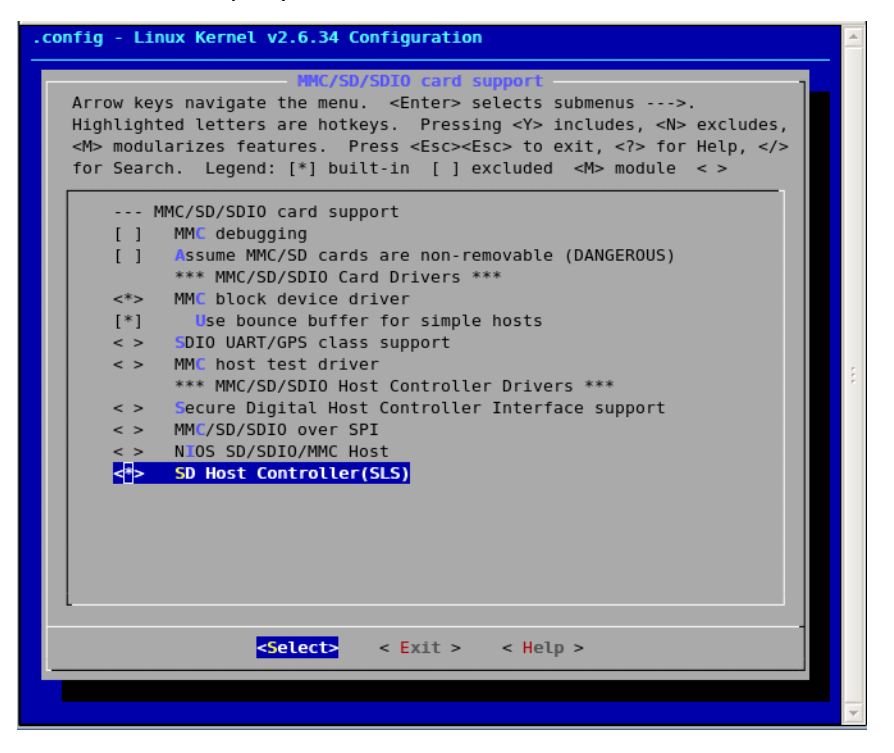

**File System** 

# VFAT File System Support & JFFS2 File System Support

Virtual File Allocation Table (VFAT) is a part of the Windows 95 and later operating system that handles long file names, which otherwise could not be handled by the original file allocation table (FAT) programming. VFAT file system is used with SD Card Follow the steps below to configure the VFAT File system.

- **99.** Press **<Esc> <Esc>**.
- **100.** You will return to the **Linux Kernel Configuration** dialog box. See Figure 5-5.
  - Select File systems. See Figure 5-52.

#### Figure 5-52. File System Selection

| row k                                                                                                    | Linux Kernel Configuration                                    |
|----------------------------------------------------------------------------------------------------|---------------------------------------------------------------|
| ablia                                                                                                    | hted letters are hotbous. Dressing (V) includes (N) evaluates |
| ymrig.                                                                                                    | ulerizes features . Press (Features) to evit (2) for Welm (/) |
| r See                                                                                                    | rah legend: [#] huilt-in [] evaluded <wy <="" module=""></wy> |
| r Jea.                                                                                                    | ten. Begena. [-] baile-in [] excludea (h> module ()           |
|                                                                                                    | NicsII Configuration>                                         |
| r 1                                                                                                    | Enable KSM for mage merging                                   |
| (40)                                                                                                    | 96) Low address snace to protect from user allocation         |
| 3.55                                                                                                    | Preemntion Model (No Forced Preemntion (Server))>             |
|                                                                                                    | General setur>                                                |
| [*]                                                                                                    | Enable loadable module support>                               |
| [*]                                                                                                    | Enable the block laver>                                       |
| [*]                                                                                                    | Networking support>                                           |
|                                                                                                    | Device Drivers>                                               |
|                                                                                                    | File systems>                                                 |
| a de la composición de la composición de la composición de la composición de la composición de la composición de | Kernel hacking>                                               |
|                                                                                                    | Security options>                                             |
| < >                                                                                                    | Cryptographic API>                                            |
|                                                                                                    | Library routines>                                             |
|                                                                                                    |                                                               |
|                                                                                                    | Load an Alternate Configuration File                          |
|                                                                                                    | Save an Alternate Configuration File                          |
|                                                                                                    |                                                               |
|                                                                                                    |                                                               |
|                                                                                                    |                                                               |
|                                                                                                    |                                                               |
|                                                                                                    |                                                               |
|                                                                                                    | <pre><select> &lt; Exit &gt; &lt; Help &gt;</select></pre>    |
|                                                                                                    |                                                               |

101.Press Enter.

102. The File Systems dialog box opens. See Figure 5-52.

**103.**Select the following options:

- Enable POSIX file locking API
- Dnotify support
- Inotify file change notification support
- Inotify support for userspace
- Miscellaneous filesystems
- Network File Systems

**104.**Press ↓ and select **DOS/FAT/NT File systems**. See Figure 5-53.

Figure 5-53. File Systems Configuration

| row k   | File systems<br>evs navigate the menu. <enter> selects submenus&gt;.</enter> |
|---------|------------------------------------------------------------------------------|
| ahlia   | hted letters are hotkeys. Pressing <y> includes, <n> excludes,</n></y>       |
| > mod   | ularizes features. Press <esc><esc> to exit, <? > for Help, </esc></esc>     |
| r Sea   | rch. Legend: [*] built-in [] excluded <m> module &lt; &gt;</m>               |
|         |                                                                              |
| < >     | The Extended 4 (ext4) filesystem                                             |
| < >     | Reiserfs support                                                             |
| < >     | JFS filesystem support                                                       |
| < >     | XFS filesystem support                                                       |
| < >     | OCFS2 file system support                                                    |
| [*]     | Enable POSIX file locking API                                                |
| [*]     | Dnotify support                                                              |
| [*]     | Inotify file change notification support                                     |
| [*]     | Inotify support for userspace                                                |
| []      | Quota support                                                                |
| < >     | Kernel automounter support                                                   |
| < >     | Kernel automounter version 4 support (also supports v3)                      |
| < >     | FUSE (Filesystem in Userspace) support                                       |
|         | Caches>                                                                      |
| 1000.00 | CD-ROM/DVD Filesystems>                                                      |
|         | DOS/FAT/NT Filesystems>                                                      |
|         | Pseudo filesystems>                                                          |
| [*]     | Miscellaneous filesystems>                                                   |
| [*]     | Network File Systems>                                                        |
|         | Partition Types>                                                             |
|         |                                                                              |
|         |                                                                              |
|         | <pre><select> &lt; Exit &gt; &lt; Help &gt;</select></pre>                   |
|         |                                                                              |

105.Press Enter.

**106.** The **Dos/FAT/NT Filesystems** dialog box opens. See Figure 5-54. Select the following options:

- MSDOS fs support
- VFAT (windows-95) fs support

#### Figure 5-54. DOT/FAT/NT File Systems Settings

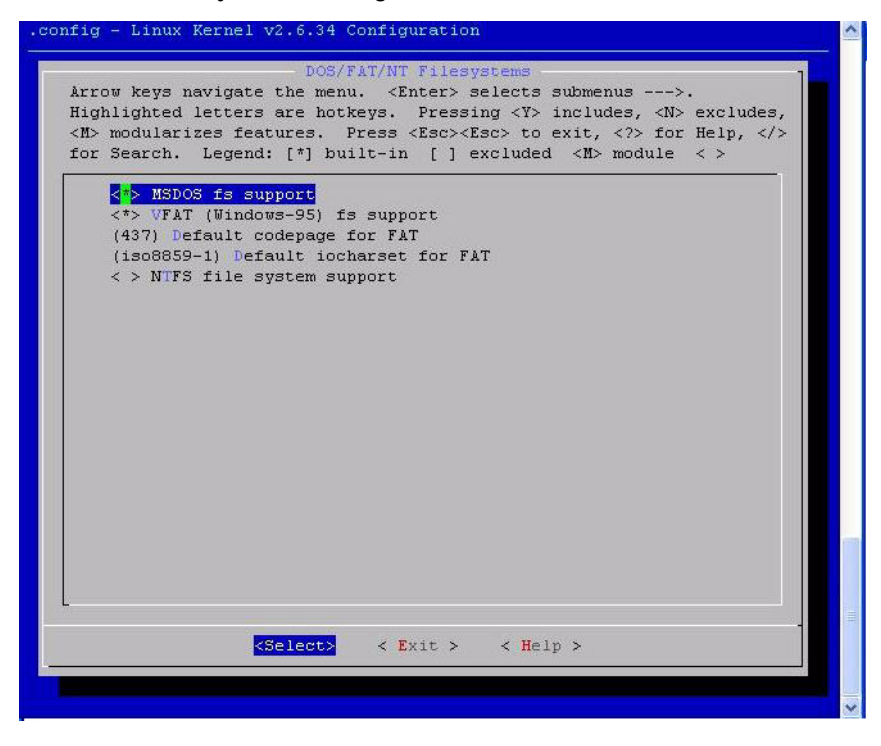

**107.**Press **<Esc> <Esc>**.

108. You will return to File systems dialog box.

# **Configuring JFFS2 File System**

109. Select Miscellaneous filesystems. See Figure 5-55.

Figure 5-55. File System Dialog Box

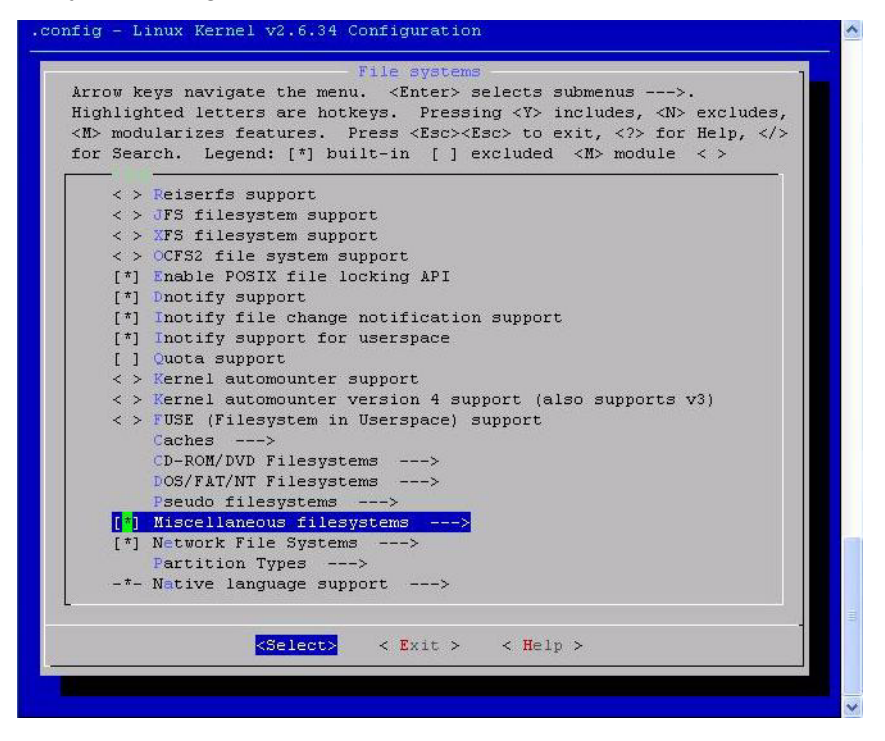

110. Select following option: See Figure 5-56.

- Journalling Flash File System v2 (JFFS2) support
- JFFS2 write-buffering support

Figure 5-56. Miscellaneous FileSystem Dialog Box

|     | sh. Legend: [*] built-in [ ] excluded <m> module &lt; &gt;</m> |
|-----|----------------------------------------------------------------|
|     | Miscellaneous filesystems                                      |
| < > | Apple Extended HFS file system support                         |
| <*> | Journalling Flash File System v2 (JFFS2) support               |
| (0) | JFFS2 debugging verbosity (0 = quiet, 2 = noisy)               |
| [*] | JFFS2 write-buffering support                                  |
| []  | Verify JFFS2 write-buffer reads                                |
| []  | Advanced compression options for JFFS2                         |
| < > | Compressed ROM file system support (cramfs)                    |
| < > | SquashFS 4.0 - Squashed file system support                    |
| < > | FreeVxFS file system support (VERITAS VxFS(TM) compatible)     |
| < > | Minix file system support                                      |
| < > | SonicBlue Optimized MPEG File System support                   |
| < > | OS/2 HPFS file system support                                  |
| < > | QNX4 file system support (read only)                           |
| < > | ROM file system support                                        |
| < > | System V/Xenix/V7/Coherent file system support                 |
| < > | UFS file system support (read only)                            |
|     |                                                                |
|     |                                                                |
|     |                                                                |
|     |                                                                |

## **Network File System Support**

NFS is a network file system protocol originally developed by Sun Microsystems in 1984, allowing a user on a client computer to access files over a network as easily as if the network devices were attached to its local disks. If you want to use NFS file system on Ethernet then you have to configure the Ethernet IP driver and NFS file system. Ethernet IP driver is already configured. Follow the steps below to configure the NFS File system.

**111.** Press **<Esc> <Esc>**.

• Select Networking Support. See Figure 5-57.

Figure 5-57. File System Configuration

```
.config - Linux Kernel v2.6.34 Configuration
                               File systems
   Arrow keys navigate the menu. <Enter> selects submenus --->.
   Highlighted letters are hotkeys. Pressing <Y> includes, <N> excludes,
   <M> modularizes features. Press <Esc> to exit, <?> for Help, </>
   for Search. Legend: [*] built-in [ ] excluded <M> module < >
       < > Reiserfs support
       < > JFS filesystem support
       < > XFS filesystem support
       < > OCFS2 file system support
       [*] Enable POSIX file locking API
       [*] Dnotify support
       [*] Inotify file change notification support
       [*] Inotify support for userspace
       [ ] Quota support
       < > Kernel automounter support
       Kernel automounter version 4 support (also supports v3)
       < > FUSE (Filesystem in Userspace) support
           Caches --->
           CD-ROM/DVD Filesystems --->
           DOS/FAT/NT Filesystems --->
          Pseudo filesystems --->
       [*] Miscellaneous filesystems --->
       [*] Network File Systems --->
           Partition Types --->
       -*- Native language support --->
                     <Select>
                                 < Exit >
                                             < Help >
```

112. The Network File Systems dialog box opens. See Figure 5-58.

113. Select the following options:

- NFS client support
- NFS client support for NFS version 3
- NFS client support for NFSv3 ACL protocol extension

Figure 5-58. Network File System Configuration

| or Sear     | ch. Legend: [*] built-in [] excluded <m> module &lt; &gt;</m> |
|-------------|---------------------------------------------------------------|
|             | Network File Systems                                          |
| <^>><br>[*] | NFS client support                                            |
| [*]         | NFS client support for the NFSv3 ACL protocol extension       |
| []          | Root file system on NFS                                       |
| < >         | NFS server support                                            |
| < >         | SMB file system support (OBSOLETE, please use CIFS)           |
| < >         | CIFS support (advanced network filesystem, SMBFS successor)   |
| < >         | NCP file system support (to mount NetWare volumes)            |
| < >         | Coda file system support (advanced network fs)                |
|             |                                                               |
|             |                                                               |
|             |                                                               |

- **114.** Press <**Esc**> <**Esc**>.
- **115.** Press <**Esc**>.
- **116.**Now you will enter in **Customize Application**/ **Library Settings**. See Figure 5-59.
- 117. Select Core Applications. See Figure 5-60.

Figure 5-59. Library Configuration

| uClinux Distribution v4.0 Configuration                                                                                                    |
|----------------------------------------------------------------------------------------------------|
| uClinux Distribution Configuration                                                                                                    |
| Arrow keys navigate the menu. <enter> selects submenus&gt;. Highlighted letters are hotkeys. Pressing  includes, <n> excludes, <m> modularizes features. Press <esc> to exit, <? > for Help,  for Search. Legend: [*] built-in [] excluded <m> module &lt;&gt; module capable</m></esc></m></n></enter>                                                                                                    |
| Library Configuration><br>Core Applications><br>Flash Tools><br>Flash Tools><br>Flash Tools><br>Flash Tools><br>Network Applications><br>Miscellaneous Applications><br>MisroWindows><br>Cames><br>Miscellaneous Configuration><br>Miscellaneous Configuration><br>Miscellaneous Configuration><br>Miscellaneous Configuration><br>Miscellaneous Configuration><br>Miscellaneous Configuration><br>Miscellaneous Configuration><br>Miscellaneous Configuration><br>Miscellaneous Configuration><br>Miscellaneous Configuration><br>Miscellaneous Configuration><br>Miscellaneous Configuration><br>Miscellaneous Configuration><br>Miscellaneous Configuration File<br>Save an Alternate Configuration File |
| <pre><select> &lt; Exit &gt; &lt; Help &gt;</select></pre>                                                                                                    |

Figure 5-60. Core Applications

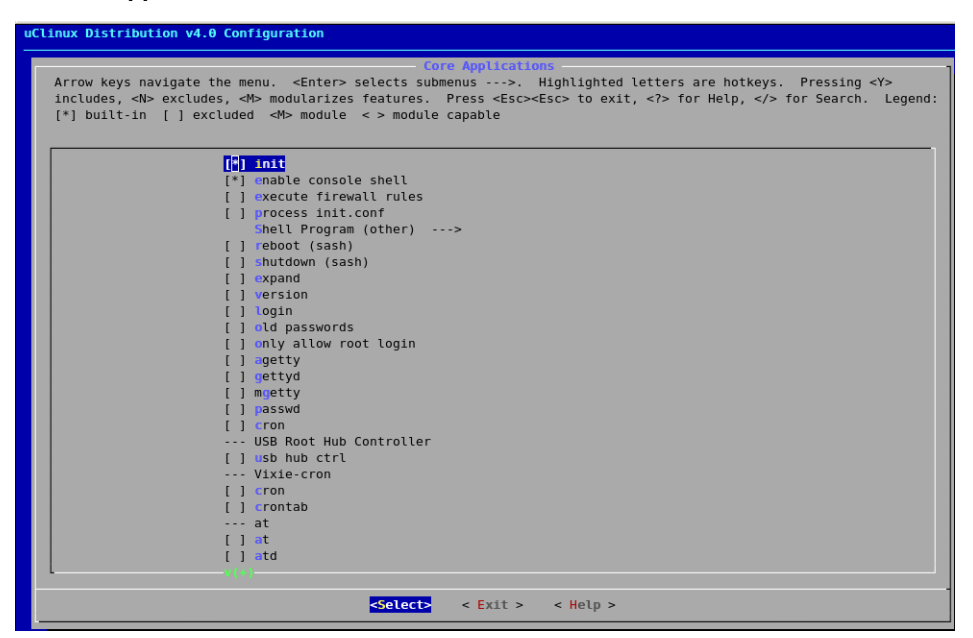

- Select init
- Select enable console shell
- Press <**Esc**> <**Esc**>

118. Select Network Applications. See Figure 5-61.

Select boa

Figure 5-61. Network Applications

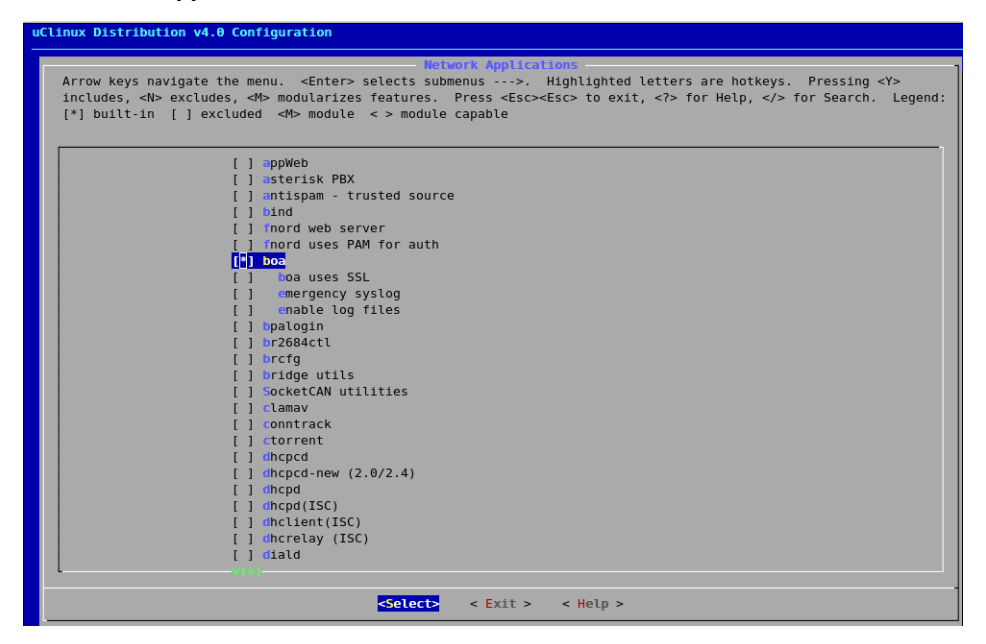

• Select Dropbear, Ethtool, FTPD, inetd See Figure 5-62.

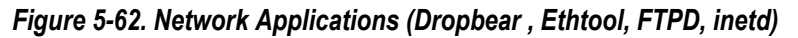

| uClinux Distribution v4.0 Configuration                                                                                                    |
|----------------------------------------------------------------------------------------------------|
| - Network Applications-                                                                                                    |
| Arrow keys navigate the menu. <enter> selects submenus&gt;. Highlighted letters are hotkeys. Pressing <y><br/>includes, <n> excludes, <m> modularizes features. Press <esc><esc> to exit, <? > for Help,  for Search. Legend:<br/>[*] built-in [] excluded <m> module &lt;&gt; module capable</m></esc></esc></m></n></y></enter> |
|                                                                                                    |
| [] Onsidasų                                                                                                    |
| [] choppear                                                                                                    |
|                                                                                                    |
| [*] ethtaal                                                                                                    |
| [] cz-tnupdate                                                                                                    |
| [] takeidentd                                                                                                    |
| [] ddns3 client                                                                                                    |
| [] ferret                                                                                                    |
| [] itp                                                                                                    |
| [*] itpd                                                                                                    |
| [] Trox                                                                                                    |
| [] freeswan-apps                                                                                                    |
| [] openswan-apps                                                                                                    |
| [] gnugk                                                                                                    |
| [] hping                                                                                                    |
| [] httpd                                                                                                    |
| [] http tunnel client                                                                                                    |
| [] h tp tunnel server                                                                                                    |
| [ ] Trattach                                                                                                    |
|                                                                                                    |
| []] [] [] [] [] [] [] [] [] [] [] [] []                                                                                                    |
| [] peri                                                                                                    |
|                                                                                                    |
|                                                                                                    |
|                                                                                                    |
| <pre><select> &lt; Exit &gt; &lt; Help &gt;</select></pre>                                                                                                    |

- Select telnet and telnetd See Figure 5-63.
- Press <**Esc**> <**Esc**>

Figure 5-63. Network Applications (telnet and telnetd)

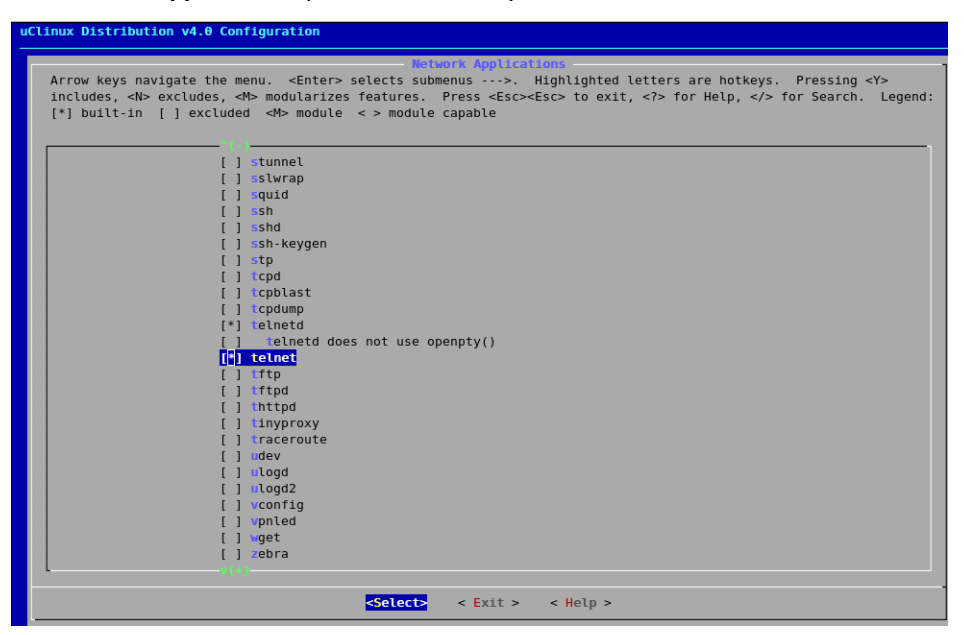

119. Select Miscellaneous Applications See Figure 5-64.

• Select Test Applications (SLS)

Figure 5-64. Miscellaneous Applications

| uClinux Distribution v4.0 Configuration                                                                                                    |
|----------------------------------------------------------------------------------------------------|
| -Niscellaneous-Applications-                                                                                                    |
| Arrow keys navigate the menu. <enter> selects submenus&gt;. Highlighted letters are hotkeys. Pressing <y><br/>includes, <n> excludes, <h> modularizes features. Press <esc><esc> to exit, <? > for Help,  for Search. Legend:<br/>[*] built-in [] excluded <h> module &lt;&gt; module capable</h></esc></esc></h></n></y></enter> |
| [H] Test applications(SLS)                                                                                                    |
| [] 7za                                                                                                    |
| [] =60                                                                                                    |
| [] arj                                                                                                    |
| [ ] bz1p2                                                                                                    |
| [] cal                                                                                                    |
| [] can4linux examples                                                                                                    |
| [] chat                                                                                                    |
|                                                                                                    |
|                                                                                                    |
|                                                                                                    |
|                                                                                                    |
| [] date                                                                                                    |
| [] de2ts-cal                                                                                                    |
| [ ] expat-examples                                                                                                    |
| [] expect                                                                                                    |
| [] flthdr                                                                                                    |
| [] frob-led                                                                                                    |
| [] gdbreplay (old)                                                                                                    |
| [] gdbserver (old)                                                                                                    |
|                                                                                                    |
|                                                                                                    |
|                                                                                                    |
|                                                                                                    |
|                                                                                                    |
| <pre><select> &lt; Exit &gt; &lt; Help &gt;</select></pre>                                                                                                    |

- Select **i2c-tools** See Figure 5-65.
- Press <**Esc**> <**Esc**>

Figure 5-65. Miscellaneous Applications (i2c-tools)

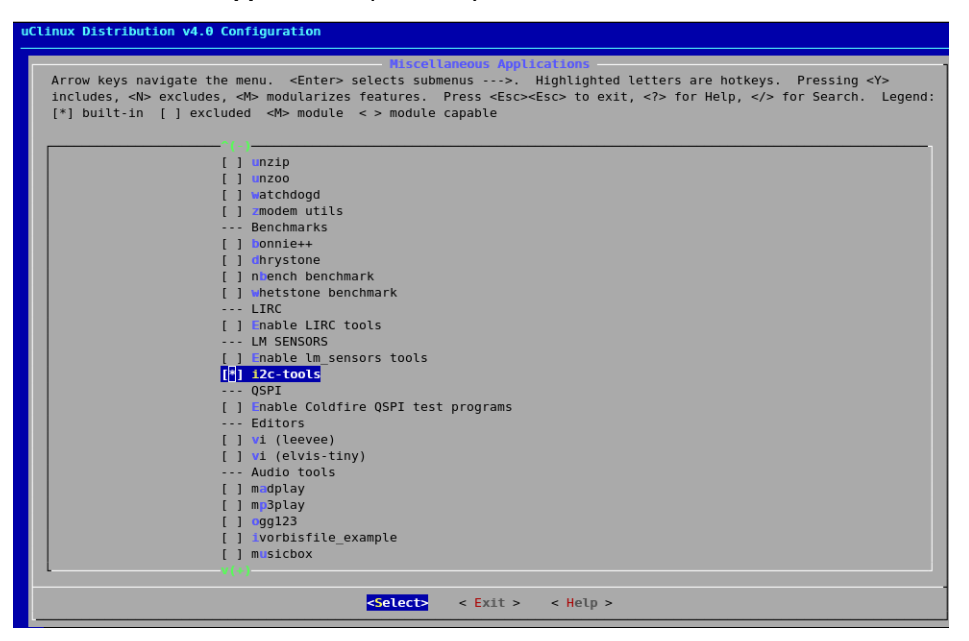

• Select **BusyBox** See Figure 5-66.

#### Figure 5-66. BusyBox

| uClinux Distribution v4.0 Configuration                                                                                                    |
|----------------------------------------------------------------------------------------------------|
| - uClinux Distribution Configuration -                                                                                                    |
| Arrow keys navigate the menu. <enter> selects submenus&gt;&gt;. Highlighted letters are hotkeys. Pressing <y> includes, <n> excludes, <m> modularizes features. Press <esc><esc> to exit, <? > for Help,  for Search. Legend: [*] built-in [] excluded <m> module &lt;&gt; module capable</m></esc></esc></m></n></y></enter> |
| Library Configuration>                                                                                                    |
| Core Applications>                                                                                                    |
| Flash Tools>                                                                                                    |
| Filesystem Applications>                                                                                                    |
| Network Applications>                                                                                                    |
| Miscellaneous Applications>                                                                                                    |
| BusyBox>                                                                                                    |
| Tinylogin>                                                                                                    |
| MicroWindows>                                                                                                    |
| Games>                                                                                                    |
| Miscellaneous Configuration>                                                                                                    |
| Debug Builds>                                                                                                    |
| Blackfin test programs>                                                                                                    |
| Blackfin app programs>                                                                                                    |
| Blackfin canned demos>                                                                                                    |
| Blackfin device drivers (Experimental)>                                                                                                    |
| Blackfin build options>                                                                                                    |
|                                                                                                    |
| Load an Alternate Configuration File                                                                                                    |
| Save an Alternate Configuration File                                                                                                    |
|                                                                                                    |
|                                                                                                    |
|                                                                                                    |
|                                                                                                    |
|                                                                                                    |
|                                                                                                    |
| <pre><select> &lt; Exit &gt; &lt; Help &gt;</select></pre>                                                                                                    |

• Select Networking Utilities See Figure 5-67.

Figure 5-67. Networking Utilities BusyBox

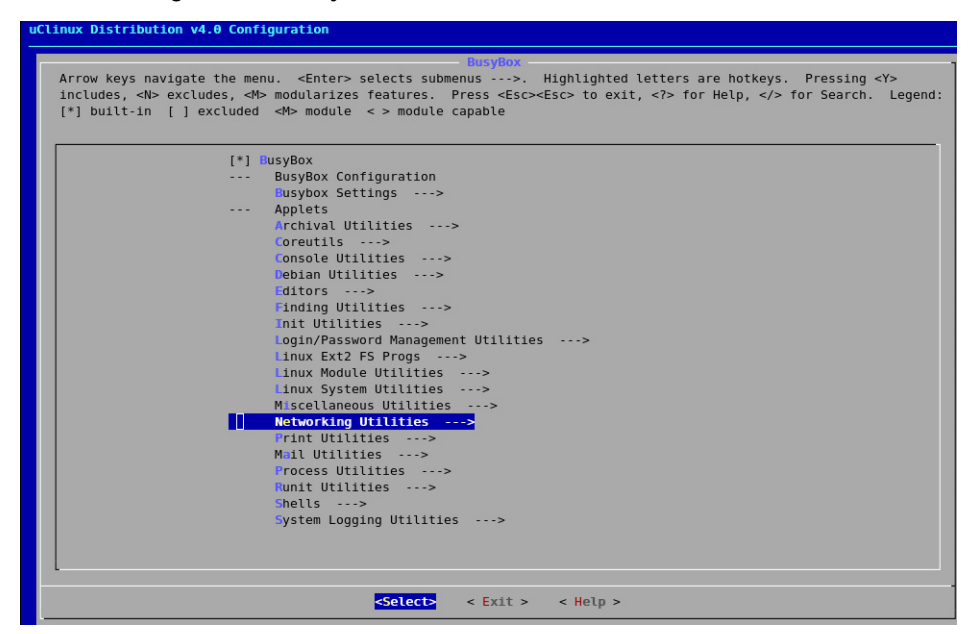

- Select Hostname
- Select ifconfig, Enable status reporting output and Enable option "hw" See Figure 5-68.

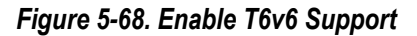

| Clinux Distribution v4.0 Configuration                                                                                                    |
|----------------------------------------------------------------------------------------------------|
| Notworking, Utilities                                                                                                    |
| Arrow keys navigate the menu. <enter> selects submenus&gt;. Highlighted letters are hotkeys. Pressing <y> includes, <n> excludes, <n> modularizes features. Press <esc><esc> to exit, <? > for Help,  for Search. Legend: [*] built-in [] excluded <n> module &lt;&gt; module capable</n></esc></esc></n></n></y></enter> |
| I Enable IPv6 support                                                                                                    |
| [ ] Enable Unix domain socket support (usually not needed)                                                                                                    |
| [] Verbose resolution errors                                                                                                    |
| [] arp                                                                                                    |
| [] arping                                                                                                    |
| [ ] brctl                                                                                                    |
| [] dnsd                                                                                                    |
| [] ether-wake                                                                                                    |
| [] lakeldenta                                                                                                    |
| [] [] [] [] [] [] [] [] [] [] [] [] [] [                                                                                                    |
| [] toput                                                                                                    |
| [*] histname                                                                                                    |
| [] httpd                                                                                                    |
| [*] ifconfig                                                                                                    |
| [*] Enable status reporting output (+7k)                                                                                                    |
| [ ] Enable slip-specific options "keepalive" and "outfill"                                                                                                    |
| [] Enable options "mem_start", "io_addr", and "irq"                                                                                                    |
| [*] Enable option "hw" (ether only)                                                                                                    |
| [ ] Set the broadcast automatically                                                                                                    |
|                                                                                                    |
| [] i fundown                                                                                                    |
| f 1 inetd                                                                                                    |
| [] ip                                                                                                    |
|                                                                                                    |
| <pre><select> &lt; Exit &gt; &lt; Help &gt;</select></pre>                                                                                                    |

- Select ping, netstat, tftp, tftpd, udhcp client, uspsvd See Figure 5-69.
- Press <**Esc**> <**Esc**>

Figure 5-69. Networking Utilities (udhcpc)

| uClinux Distribution v4.0 Co                                                                                                    | nfiguration                                                                                                    |
|----------------------------------------------------------------------------------------------------|----------------------------------------------------------------------------------------------------|
|                                                                                                    | -Networking Utilities -                                                                                                    |
| Arrow keys navigate the<br>includes, <n> excludes,<br/>[*] built-in [ ] exclud</n>                                                                                                    | menu. <enter> selects submenus&gt;. Highlighted letters are hotkeys. Pressing <y><br/><m> modularizes features. Press <esc><esc> to exit, <? > for Help,  for Search. Legend:<br/>ed <m> module &lt;&gt; module capable</m></esc></esc></m></y></enter> |
| ^(                                                                                                    | -}                                                                                                    |
| ] [                                                                                                    | ] nameif                                                                                                    |
| ] [                                                                                                    | ] nc                                                                                                    |
| [*                                                                                                    | ] netstat                                                                                                    |
| ] [                                                                                                    | ] Enable wide netstat output                                                                                                    |
| [                                                                                                    | Enable PID/Program name output                                                                                                    |
| ]                                                                                                    | ] nslookup                                                                                                    |
|                                                                                                    | ] nipd                                                                                                    |
| [*                                                                                                    | ] ping                                                                                                    |
| [*                                                                                                    | ] Enable fancy ping output                                                                                                    |
|                                                                                                    | ] pscan                                                                                                    |
|                                                                                                    | ] COUTE                                                                                                    |
|                                                                                                    | ] slattach                                                                                                    |
|                                                                                                    | jtelnet                                                                                                    |
|                                                                                                    | j tetneta                                                                                                    |
|                                                                                                    | j trtp                                                                                                    |
|                                                                                                    | j itipo                                                                                                    |
| L'                                                                                                    | j Enable get command                                                                                                    |
|                                                                                                    | Frable 'but' command                                                                                                    |
|                                                                                                    | j France bitsize and tsize protocol options                                                                                                    |
| L L                                                                                                    |                                                                                                    |
|                                                                                                    | J indeposite                                                                                                    |
| n in the second second s |                                                                                                    |
| []<br>[*                                                                                                    | Verify that the offered address is free using ARP ning                                                                                                    |
|                                                                                                    | Finable '-P port' option for udbond and udbonc                                                                                                    |
|                                                                                                    | , indece i port operan for danche une autope                                                                                                    |
|                                                                                                    |                                                                                                    |
|                                                                                                    | <pre><select> &lt; Exit &gt; &lt; Help &gt;</select></pre>                                                                                                    |

**120.**Select Miscellaneous Configuration See Figure 5-70.

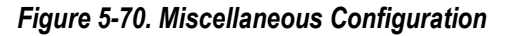

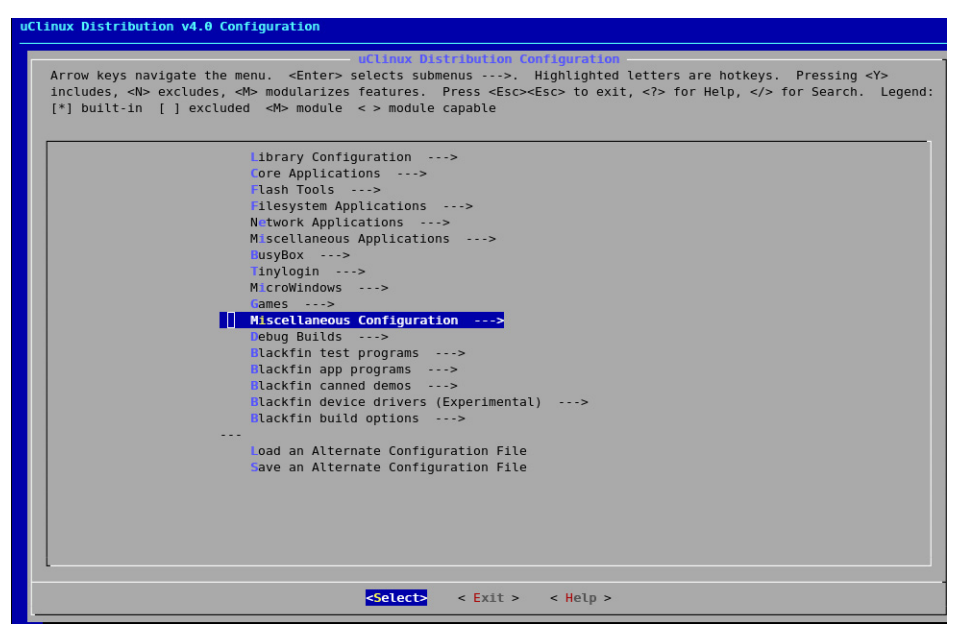

- Select Generic CGI See Figure 5-71.
- Press <**Esc**> <**Esc**>

Figure 5-71. Miscellaneous Configuration Generic CGI

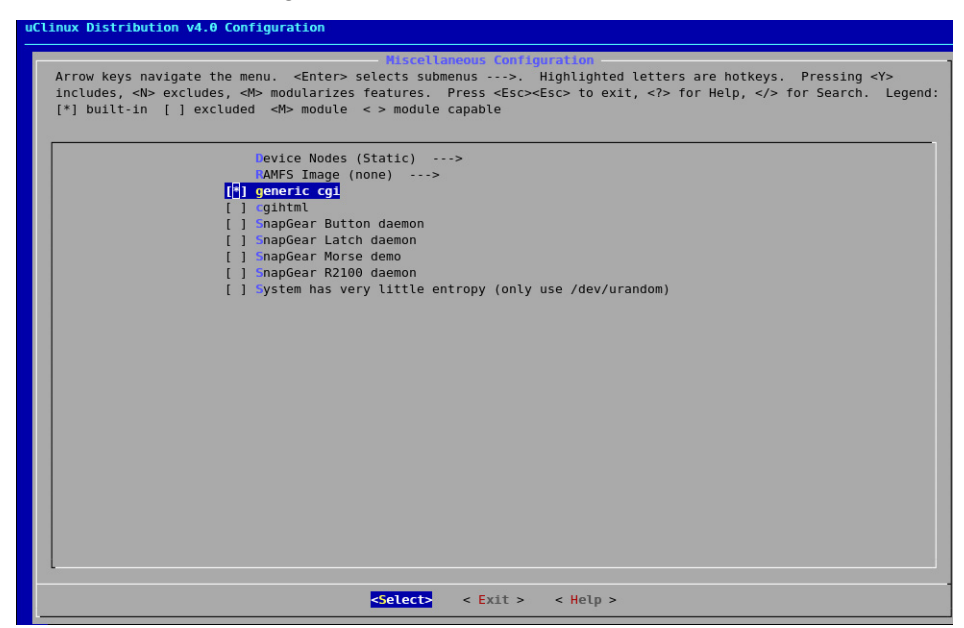

**121.**Press <**Esc**> <**Esc**>.

**122.** Press Y to save the configuration settings.

123. You will return to Linux terminal.

# Compiling the kernel

To compile the kernel, follow the steps below:1. Type the following command to compile the kernel:

#make

Figure 5-72. show the system compilation.

Figure 5-72. Compilation in Linux

| UPD        | include/generated/compile.h                                             | ^ |
|------------|-------------------------------------------------------------------------|---|
| CC         | init/version.o                                                          | 1 |
| LD         | init/built-in.o                                                         |   |
| LD         | .tmp vmlinux1                                                           |   |
| KSYM       | .tmp kallsyms1.S                                                        |   |
| AS         | .tmp_kallsyms1.o                                                        |   |
| LD         | .tmp vmlinux2                                                           |   |
| KSYM       | .tmp kallsyms2.S                                                        |   |
| AS         | .tmp kallsyms2.o                                                        |   |
| LD         | vmlinux                                                                 |   |
| SYSMAP     | System.map                                                              |   |
| SYSMAP     | .tmp_System.map                                                         |   |
| OBJCOPY    | arch/nios2/boot/vmlinux.bin                                             |   |
| GZIP       | arch/nios2/boot/vmlinux.gz                                              |   |
| LDS        | arch/nios2/boot/compressed/vmlinux.lds                                  |   |
| AS         | arch/nios2/boot/compressed/head.o                                       |   |
| CC         | arch/nios2/boot/compressed/misc.o                                       |   |
| LD         | arch/nios2/boot/compressed/piggy.o                                      |   |
| /opt/Aris] | h/nios2-linux/linux-2.6/arch/nios2/boot/compressed/console.c:128: warni |   |
| LD         | arch/nios2/boot/compressed/vmlinux                                      |   |
| OBJCOPY    | arch/nios2/boot/zImage                                                  |   |
| Kernel: an | rch/nios2/boot/zImage is ready                                          |   |
| make[5]: 1 | Leaving directory `/opt/Anish/nios2-linux/linux-2.6'                    |   |
| cp /opt/An | hish/nios2-linux/uClinux-dist/linux-2.6.x/arch/nios2/boot/zImage /opt/A |   |
| cp /opt/An | nish/nios2-linux/uClinux-dist/linux-2.6.x/System.map /opt/Anish/nios2-1 |   |
| cp /opt/An | nish/nios2-linux/uClinux-dist/linux-2.6.x/vmlinux /opt/Anish/nios2-linu | 8 |
| nios2-lin  | ux-gnu-strip -g /opt/Anish/nios2-linux/uClinux-dist/images/linux.initra |   |
| ln -sf zIn | mage.initramfs.gz /opt/An:sh/nios2-linux/uClinux-dist/images/zImage     |   |
| nios2-lin  | ux-gnu-strip -g /opt/Anish/nios2-linux/uClinux-dist/images/zImage.initr |   |
| make[4]: 1 | Leaving directory `/opt/Anish/nios2-linux/uClinux-dist/vendors/Altera/n |   |
| make[3]: 1 | Leaving directory `/opt/Anish/nios2-linux/uClinux-dist/vendors/Altera/n |   |
| make[2]: 1 | Leaving directory `/opt/Anish/nios2-linux/uClinux-dist/vendors/Altera/n |   |
| make[1]: ] | Leaving directory `/opt/Anish/nios2-linux/uClinux-dist/vendors'         |   |
| [root@tui. | ld-server uClinux-dist]#                                                | Y |

After compilation, you will get different images in the image folder located at:

/home/sls/Nios2-Linux/Linux\_source/uClinux-dist/images/ The linux.initramfs.gz file is an elf image with initramfs.

- **Running the BSP** To run BSP on Nios II reference design, follow the steps below:
  - 1. Download the sys\_qii100sp1\_linux\_bsp\_s4gxdb.sof file generated in the previous chapter or from the reference design located at See Figure 5-73.

#### /home/sls/Nios2-linux/System-Board/4s230\_default.

 Download the elf file linux.initramfs.gz located at /home/sls/Nios2-linux/Linux\_source/uClinux-dist/images/

#### Figure 5-73. Downloading ELF Image

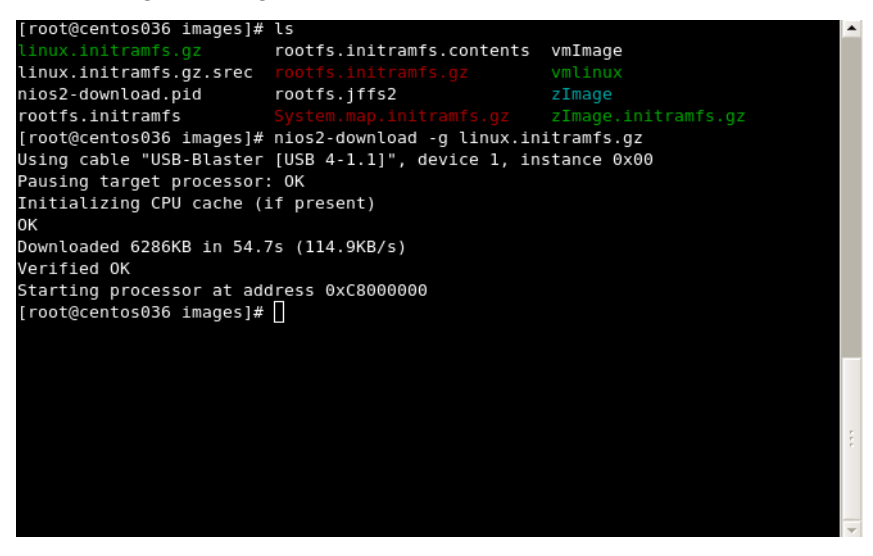

**3.** You will get Linux booting messages on the nios2-terminal window. See Figure 5-74.

#nios2-download -g linux.initramfs.gz
#nios2-terminal

Figure 5-74. Running Linux On the Board

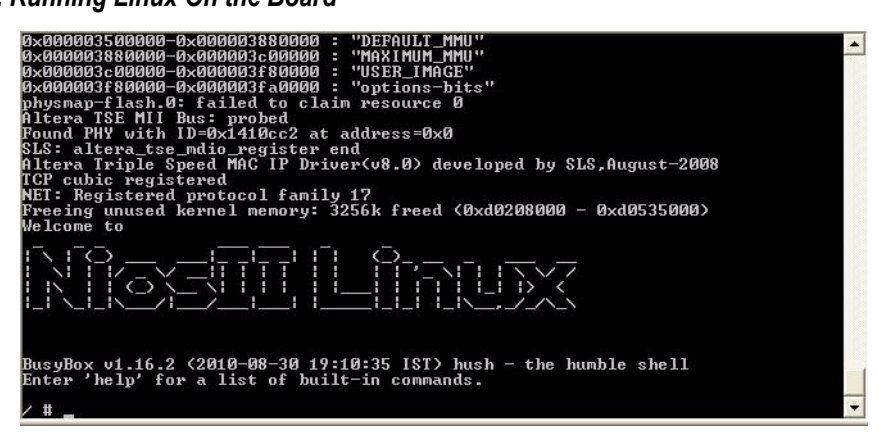

#### Login:

Username : root

#### Password : nios2linux

To mount the JFFS2 file system on memory, follow the steps below:

- Type following command to unlock the memory block for erase. #flash\_unlock /dev/mtd7
- Type following command to erase the memory block.
   #flash\_eraseall -j /dev/mtd7
- 6. Type followin command to mount JFFS2 file system on /mnt directory. #mount -t jffs2 /dev/mtdblock7 /mnt
- Type following command to go to "mnt" directory. #cd /mnt
- Type the command to check mounted file system.
   #df

This message displays mounted file system on memory block 7. See Figure 5-75.

#### Figure 5-75. Mounting JFFS2 File System

| TCP cubic register<br>NET: Registered pr<br>Freeing unused ker<br>SLS : phy_addr =0<br>Welcome to                | ed<br>otocol family 1<br>nel memory: 305                  | 7<br>2k freed         | <0×d0208         | 000 -       | 0xd0502000>         |     |
|----------------------------------------------------------------------------------------------------|-----------------------------------------------------------|-----------------------|------------------|-------------|---------------------|-----|
|                                                                                                    |                                                           | Ō-,<br>_              |                  | ~~~         |                     |     |
| BusyBox v1.16.2 (2<br>Enter 'help' for a                                                                         | 010-09-17 21:05<br>list of built-                         | :28 IST)<br>in comman | hush - t<br>ds.  | he hur      | nble shell          |     |
| / # flash_unlock /<br>/ # flash_eraseall<br>Erasing 128 Kibyte<br>/ # mount -t jffs2<br>/ # cd /mnt<br>/mnt # df | dev/mtd7<br>-j /dev/mtd7<br>@ 380000 10<br>/dev/mtdblock7 | 0 % compl<br>/mnt     | ete.Clea         | nmarke      | er written at 36000 | 10. |
| Filesystem<br>/dev/mtdblock7<br>/mnt # _                                                                         | 1K-blocks<br>3584                                         | Used A<br>388         | vailable<br>3196 | Use%<br>11% | Mounted on<br>∕mnt  | •   |

# Applications On Running BSP

For these applications except USB Host, Altera NEEK board's HSMC port should be connected on Stratix IV board's HSMC Port A. For USB/Host application, Altera terasic THDB-SUM board's HSMC port should be connected on Stratix IV board's HSMC Port B.

# Mounting VFAT on SD-Card

1. Before Power-On board insert **SD-card in NEEK board's SD-Card** slot. See Figure 5-76.

Figure 5-76. Mounting VFAT on SD-Card

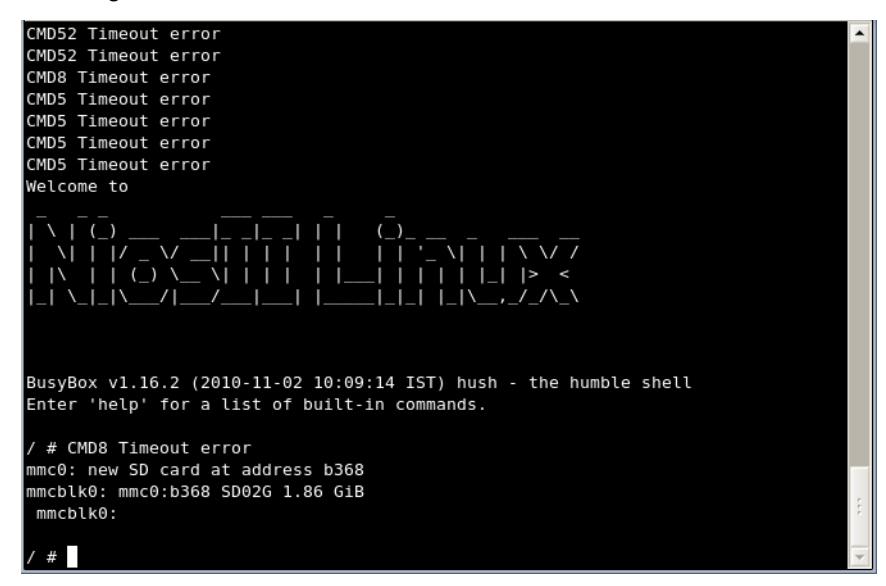

2. SD-card is detected as mmcblk0 as shown in boot message. See Figure 5-77.

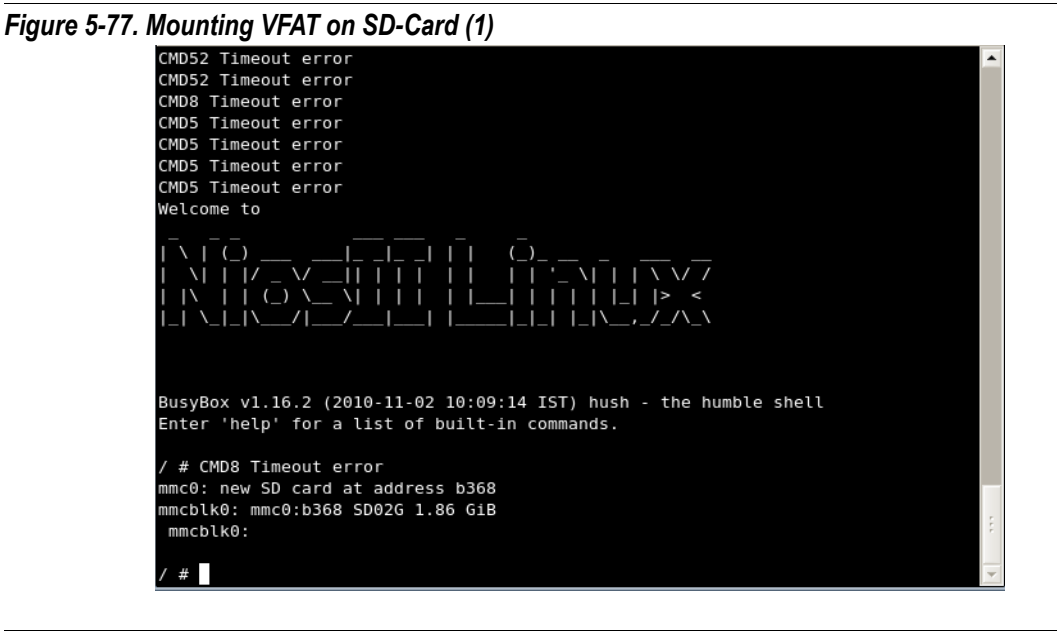

- 3. Mount SD-Card . See Figure 5-78. on /mnt/sdcard directory.
   # mount -t vfat /dev/mmcblk0 /mnt/sdcard
- 4. Check mounted file system using "df" or "mount" command.

Figure 5-78. Mounting JFFS1 File System

```
df
Filesystem
                     1K-blocks
                                   Used Available Use% Mounted on
/ # mkdir /mnt/jffs
 # mkdir /mnt/sdcard
  # mkdir /mnt/pendrive
  # mount -t vfat /dev/mmcblk0 /mnt/sdcard
  #df
Filesystem
                    1K-blocks
                                   Used Available Use% Mounted on
                                   304 1956304 0% /mnt/sdcard
                      1956608
/dev/mmcblk0
 # ls /mnt/sdcard
Blue hills.jpg
                 Sunset.jpg
                                   Water lilies.jpg Winter.jpg
 # cat /proc/mtd
dev: size erasesize name
mtd0: 00c00000 00020000 "Kernel"
mtd1: 00ba0000 00020000 "File_System"
/ # flash_unlock /dev/mtd1
 # flash_eraseall -j /dev/mtd1
Erasing 128 Kibyte @ ba0000 -- 100 % complete.Cleanmarker written at b80000.
 # mount -t jffs2 /dev/mtdblock1 /mnt/jffs
 #df
                    1K-blocks
                                   Used Available Use% Mounted on
Filesystem
                                    304 1956304 0% /mnt/sdcard
/dev/mmcblk0
                      1956608
/dev/mtdblock1
                        11904
                                    516
                                          11388 4%/mnt/jffs
 # cd /mnt/jffs
/mnt/jffs # ls
/mnt/jffs # mkdir sls_test
/mnt/jffs # ls
sls test
/mnt/jffs #
```

# Mounting a JFFS2 File System

- 1. For JFFS2 file system, Kernel must configured for MTD and JFFS2 file system.
- To check MTD partitions, use
   # cat /proc/mtd
- 3. To mount /dev/mtdl partition as JFFS2 file system on /mnt/jffs folder,
   #flash\_unlock /dev/mtd1
   #flash\_eraseall -j /dev/mtd1
   #flash\_unlock /dev/mtd1
   #mount -t jffs2 /dev/mtdblock1 /mnt/jffs
- 4. Check mounted file system using "df" or "mount" command.
- 5. Create any file or directory on mounted file system. See Figure 5-78.
Figure 5-79. Mounting JFFS2 File System

```
df
Filesystem
                     1K-blocks
                                   Used Available Use% Mounted on
/ # mkdir /mnt/jffs
/ # mkdir /mnt/sdcard
 # mkdir /mnt/pendrive
  # mount -t vfat /dev/mmcblk0 /mnt/sdcard
  #df
Filesystem
                    1K-blocks
                                   Used Available Use% Mounted on
/dev/mmcblk0
                      1956608
                                    304 1956304 0% /mnt/sdcard
/ # ls /mnt/sdcard
Blue hills.jpg
                 Sunset.jpg
                                   Water lilies.jpg Winter.jpg
 #
/ # cat /proc/mtd
dev: size erasesize name
mtd0: 00c00000 00020000 "Kernel"
mtd1: 00ba0000 00020000 "File_System"
/ # flash_unlock /dev/mtd1
/ # flash_eraseall -j /dev/mtdl
Erasing 128 Kibyte @ ba0000 -- 100 % complete.Cleanmarker written at b80000.
 # mount -t jffs2 /dev/mtdblock1 /mnt/jffs
/#df
Filesystem
                    1K-blocks
                                   Used Available Use% Mounted on
/dev/mmcblk0
                      1956608
                                    304 1956304 0% /mnt/sdcard
/dev/mtdblock1
                        11904
                                    516
                                            11388 4% /mnt/jffs
 # cd /mnt/jffs
/mnt/jffs # ls
/mnt/jffs # mkdir sls_test
/mnt/jffs # ls
sls test
/mnt/jffs #
```

# **Input Devices Applications**

1. Check the boot message which displays configured input devices. See Figure 5-79.

#### Figure 5-80. Input Devices Applications

```
SLS:number of CFI chips: 2
cmdlinepart partition parsing not available
RedBoot partition parsing not available
Using physmap partition information
Creating 2 MTD partitions on "physmap-flash.0":
0x000002820000-0x000003420000 : "Kernel"
0x000003420000-0x000003fc0000 : "File_System"
physmap-flash.0: failed to claim resource 0
Altera TSE MII Bus: probed
Found PHY with ID=0x1410cc2 at address=0x0
SLS: altera_tse_mdio_register end
Altera Triple Speed MAC IP Driver(v8.0) developed by SLS,August-2008
input: SLSPS2 as /devices/virtual/input/input0
ads7846 spil.0: touchscreen, irq 24
input: ADS7843 Touchscreen as /devices/platform/spi_altera.1/spi1.0/input/input1
i2c /dev entries driver
i2c-0: SLS I2C Master Bus Adapter, MMIO = 0x4E00080, irq = 23
i2c-0: Using 50000kHz clock source
i2c-1: SLS I2C Master Bus Adapter, MMIO = 0x4E00300, irq = 22
i2c-1: Using 50000kHz clock source
mmc0: SLS SD Host Controller driver at e4e00100
Altera example PIO driver
TCP cubic registered
NET: Registered protocol family 17
Freeing unused kernel memory: 3876k freed (0xc8232000 - 0xc85fa000)
CMD52 Timeout error
CMD52 Timeout error
CMD8 Timeout error
CMD5 Timeout error
CMD5 Timeout error
```

Touch Panel

- 1. Touch panel is configured as input1 and event1. See Figure 5-81.
- 2. Run the input\_driver\_test application as shown,

#input\_driver\_test /dev/input/event1

#### Figure 5-81. Touch Panel

```
ads7846 spi1.0: touchscreen, irq 24
input: ADS7843 Touchscreen as /devices/platform/spi_altera.l/spil.0/input/input
evbug.c: Connected device: input1 (ADS7843 Touchscreen at spil.0/input0)
i2c /dev entries driver
i2c-0: SLS I2C Master Bus Adapter, MMIO = 0x4E00080, irq = 23
i2c-0: Using 50000kHz clock source
i2c-1: SLS I2C Master Bus Adapter, MMIO = 0x4E00300, irq = 22
i2c-1: Using 50000kHz clock source
mmc0: SLS SD Host Controller driver at e4e00100
Altera example PIO driver
TCP cubic registered
NET: Registered protocol family 17
Freeing unused kernel memory: 3876k freed (0xc8232000 - 0xc85fa000)
CMD52 Timeout error
CMD52 Timeout error
CMD8 Timeout error
CMD5 Timeout error
CMD5 Timeout error
CMD5 Timeout error
CMD5 Timeout error
CMD8 Timeout error
mmc0: new SD card at address b368
mmcblk0: mmc0:b368 SD02G 1.86 GiB
mmcblk0:
SLS : phy_addr =0
/ #
/ #
/ # input_driver_test /dev/input/event1
INFO: succeeded to open /dev/input/event1
```

**3.** On success, touch the NEEK boards touchscreen , it will display co-ordinates values. See Figure 5-82.

#### Figure 5-82. Touch Panel (1)

```
CMD8 Timeout error
CMD5 Timeout error
CMD5 Timeout error
CMD5 Timeout error
CMD5 Timeout error
CMD8 Timeout error
mmc0: new SD card at address b368
mmcblk0: mmc0:b368 SD02G 1.86 GiB
mmcblk0:
SLS : phy_addr =0
/ #
/ #
/ # input_driver_test /dev/input/event1
INF0: succeeded to open /dev/input/event1
1167609975.398543 type 1 code 330 value 1
type 3 code 0 value 1501
type 3 code 1 value 3136
type 3 code 24 value 7500
type 0 code 0 value 0
type 3 code 0 value 1371
type 3 code 1 value 3424
type 0 code 0 value 0
type 3 code 0 value 1280
type 3 code 1 value 3493
type 0 code 0 value 0
type 3 code 0 value 1270
type 0 code 0 value 0
type 3 code 0 value 1263
type 3 code 1 value 3481
type 0 code 0 value 0
type 3 code 0 value 1260
```

**4.** Even the resulting messages can also be viewed using **"gmesg"** command. See Figure 5-83.

#### Figure 5-83. Touch Panel (2)

| evbug.c: Event. Dev: | input1, Type: 3, | Code: 0, Value: 3180 | ٠            |
|----------------------|------------------|----------------------|--------------|
| evbug.c: Event. Dev: | input1, Type: 3, | Code: 1, Value: 2822 |              |
| evbug.c: Event. Dev: | input1, Type: 0, | Code: 0, Value: 0    |              |
| evbug.c: Event. Dev: | input1, Type: 3, | Code: 0, Value: 3186 |              |
| evbug.c: Event. Dev: | input1, Type: 3, | Code: 1, Value: 2828 |              |
| evbug.c: Event. Dev: | input1, Type: 0, | Code: 0, Value: 0    |              |
| evbug.c: Event. Dev: | input1, Type: 3, | Code: 0, Value: 3193 |              |
| evbug.c: Event. Dev: | input1, Type: 3, | Code: 1, Value: 2830 |              |
| evbug.c: Event. Dev: | input1, Type: 0, | Code: 0, Value: 0    |              |
| evbug.c: Event. Dev: | input1, Type: 3, | Code: 0, Value: 3207 |              |
| evbug.c: Event. Dev: | input1, Type: 3, | Code: 1, Value: 2815 |              |
| evbug.c: Event. Dev: | input1, Type: 0, | Code: 0, Value: 0    |              |
| evbug.c: Event. Dev: | input1, Type: 3, | Code: 0, Value: 3219 |              |
| evbug.c: Event. Dev: | input1, Type: 3, | Code: 1, Value: 2801 |              |
| evbug.c: Event. Dev: | inputl, Type: 0, | Code: 0, Value: 0    |              |
| evbug.c: Event. Dev: | input1, Type: 3, | Code: 0, Value: 3217 |              |
| evbug.c: Event. Dev: | input1, Type: 3, | Code: 1, Value: 2795 |              |
| evbug.c: Event. Dev: | input1, Type: 0, | Code: 0, Value: 0    |              |
| evbug.c: Event. Dev: | input1, Type: 3, | Code: 0, Value: 3191 |              |
| evbug.c: Event. Dev: | inputl, Type: 0, | Code: 0, Value: 0    |              |
| evbug.c: Event. Dev: | input1, Type: 3, | Code: 0, Value: 3168 |              |
| evbug.c: Event. Dev: | input1, Type: 3, | Code: 1, Value: 2811 |              |
| evbug.c: Event. Dev: | input1, Type: 0, | Code: 0, Value: 0    |              |
| evbug.c: Event. Dev: | input1, Type: 1, | Code: 330, Value: 0  |              |
| evbug.c: Event. Dev: | input1, Type: 3, | Code: 24, Value: 0   |              |
| evbug.c: Event. Dev: | input1, Type: 0, | Code: 0, Value: 0    |              |
| / #                  |                  |                      |              |
| / #                  |                  |                      |              |
| / #                  |                  |                      |              |
| / # _                |                  |                      | F            |
| / #                  |                  |                      | $\mathbf{T}$ |

# **PS2 Keyboard**

- 1. Connect PS2 Keyboard on PS2 port of NEEK board.
- 2. PS2 Keyboard is configured as input0 and event0.
- 4. On success, press any key of keyboard, it will display code values. See Figure 5-84.

Figure 5-84. PS2 Keyboard

```
/ # input_driver_test /dev/input/event0
INF0: succeeded to open /dev/input/event0
1167610142.168595 type 1 code 47 value 1
type 0 code 0 value 0
1167610142.262121 type 1 code 47 value 0
type 0 code 0 value 0
1167610142.610938 type 1 code 47 value 1
type 0 code 0 value 0
1167610142.727312 type 1 code 47 value 0
type 0 code 0 value 0
1167610144.337149 type 1 code 37 value 1
type 0 code 0 value 0
1167610144.410376 type 1 code 37 value 0
type 0 code 0 value 0
1167610144.859114 type 1 code 40 value 1
type 0 code 0 value 0
1167610144.914591 type 1 code 40 value 0
type 0 code 0 value 0
1167610146.052530 type 1 code 37 value 1
type 0 code 0 value 0
1167610146.110194 type 1 code 39 value 1
type 0 code 0 value 0
1167610146.135704 type 1 code 37 value 0
type 0 code 0 value 0
1167610146.206448 type 1 code 39 value 0
type 0 code 0 value 0
```

5. Even the resulting messages can also be viewed using "gmesg" command. See Figure 5-85.

#### Figure 5-85. PS2 Keyboard (2)

| evbug.c: Event. Dev: | input0, Type: | 1, Code: | 47, Value: 0 | ٠  |
|----------------------|---------------|----------|--------------|----|
| evbug.c: Event. Dev: | input0, Type: | 0, Code: | 0, Value: 0  |    |
| evbug.c: Event. Dev: | input0, Type: | 1, Code: | 37, Value: 1 |    |
| evbug.c: Event. Dev: | input0, Type: | 0, Code: | 0, Value: 0  |    |
| evbug.c: Event. Dev: | input0, Type: | 1, Code: | 37, Value: 0 |    |
| evbug.c: Event. Dev: | input0, Type: | 0, Code: | 0, Value: 0  |    |
| evbug.c: Event. Dev: | input0, Type: | 1, Code: | 40, Value: 1 |    |
| evbug.c: Event. Dev: | input0, Type: | 0, Code: | 0, Value: 0  |    |
| evbug.c: Event. Dev: | input0, Type: | 1, Code: | 40, Value: 0 |    |
| evbug.c: Event. Dev: | input0, Type: | 0, Code: | 0, Value: 0  |    |
| evbug.c: Event. Dev: | input0, Type: | 1, Code: | 37, Value: 1 |    |
| evbug.c: Event. Dev: | input0, Type: | 0, Code: | 0, Value: 0  |    |
| evbug.c: Event. Dev: | input0, Type: | 1, Code: | 39, Value: 1 |    |
| evbug.c: Event. Dev: | input0, Type: | 0, Code: | 0, Value: 0  |    |
| evbug.c: Event. Dev: | input0, Type: | 1, Code: | 37, Value: 0 |    |
| evbug.c: Event. Dev: | input0, Type: | 0, Code: | 0, Value: 0  |    |
| evbug.c: Event. Dev: | input0, Type: | 1, Code: | 39, Value: 0 |    |
| evbug.c: Event. Dev: | input0, Type: | 0, Code: | 0, Value: 0  |    |
| evbug.c: Event. Dev: | input0, Type: | 1, Code: | 2, Value: 1  |    |
| evbug.c: Event. Dev: | input0, Type: | 0, Code: | 0, Value: 0  |    |
| evbug.c: Event. Dev: | input0, Type: | 1, Code: | 2, Value: 0  |    |
| evbug.c: Event. Dev: | input0, Type: | 0, Code: | 0, Value: 0  |    |
| evbug.c: Event. Dev: | input0, Type: | 1, Code: | 3, Value: 1  |    |
| evbug.c: Event. Dev: | input0, Type: | 0, Code: | 0, Value: 0  |    |
| evbug.c: Event. Dev: | input0, Type: | 1, Code: | 3, Value: 0  |    |
| evbug.c: Event. Dev: | input0, Type: | 0, Code: | 0, Value: 0  |    |
| evbug.c: Event. Dev: | input0, Type: | 1, Code: | 5, Value: 1  |    |
| evbug.c: Event. Dev: | input0, Type: | 0, Code: | 0, Value: 0  |    |
| evbug.c: Event. Dev: | input0, Type: | 1, Code: | 5, Value: 0  |    |
| evbug.c: Event. Dev: | input0, Type: | 0, Code: | 0, Value: 0  | 1  |
| / # []               |               |          |              | Ψ. |

**Button PIO** 

1. Open /dev/btn as background,

#cat /dev/btn &

2. Pressing of any push button 1 ,2 or 3 will display button number. See Figure 5-86.

Figure 5-86. Button Pio (1)

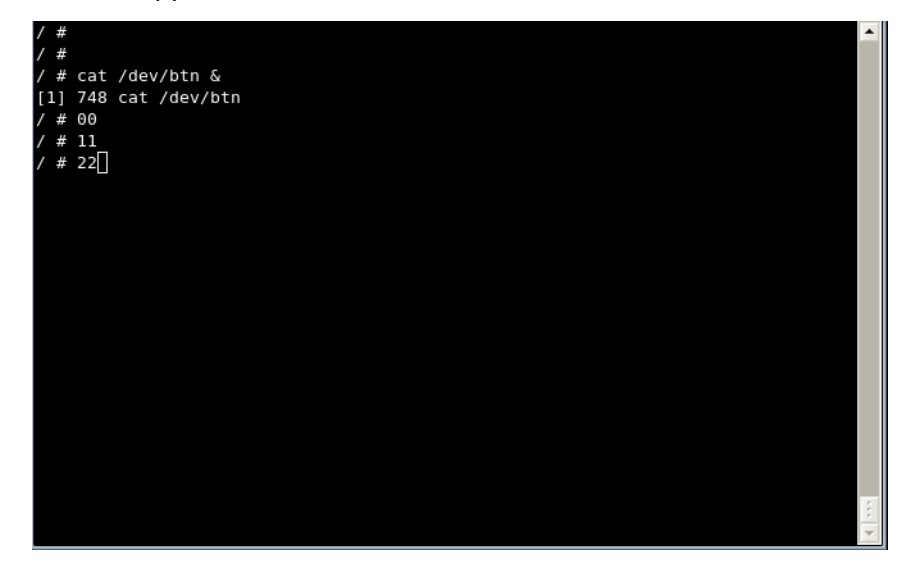

**3.** To Kill these process, give kill command with pid of /dev/btn and press any push. See Figure 5-87.

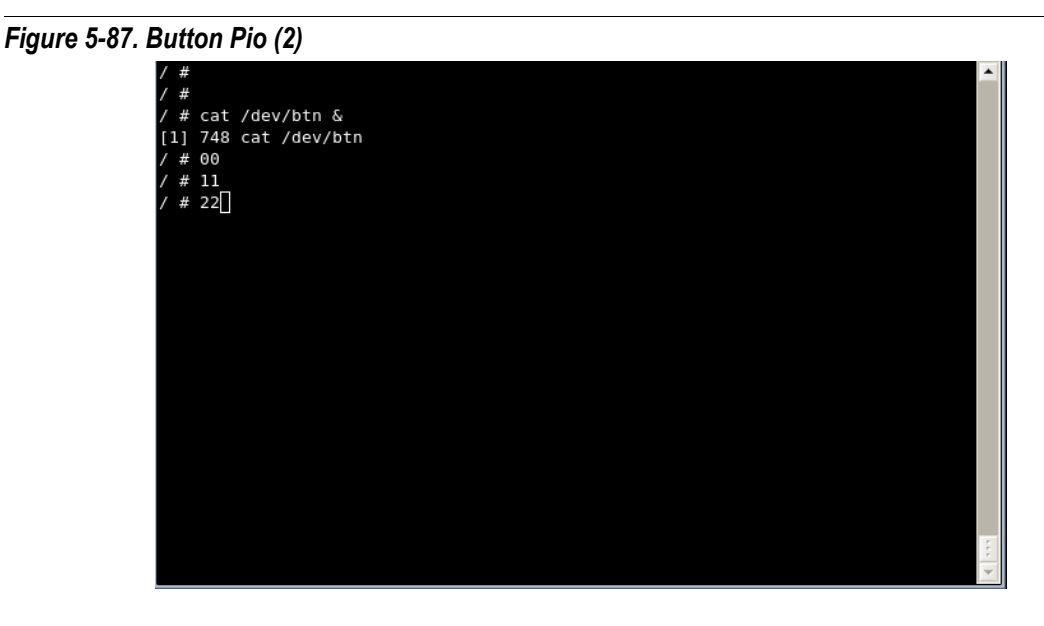

### **I2C Applications**

1. Check the boot message which displays configured i2c devices. See Figure 5-88.

i2c-0 for eeprom and i2c-1 for audio-codec

Figure 5-88. I2C Applications

| SLS:number of CFI chips: 2                                                       |
|----------------------------------------------------------------------------------|
| cmdlinepart partition parsing not available                                      |
| RedBoot partition parsing not available                                          |
| Using physmap partition information                                              |
| Creating 2 MTD partitions on "physmap-flash.0":                                  |
| 0x000002820000-0x000003420000 : "Kernel"                                         |
| 0x000003420000-0x000003fc0000 : "File_System"                                    |
| physmap-flash.0: failed to claim resource 0                                      |
| Altera TSE MII Bus: probed                                                       |
| Found PHY with ID=0x1410cc2 at address=0x0                                       |
| SLS: altera_tse_mdio_register end                                                |
| Altera Triple Speed MAC IP Driver(v8.0) developed by SLS,August-2008             |
| input: SLSPS2 as /devices/virtual/input/input0                                   |
| ads7846 spil.0: touchscreen, irq 24                                              |
| input: ADS7843 Touchscreen as /devices/platform/spi_altera.1/spi1.0/input/input1 |
| i2c /dev entries driver                                                          |
| i2c-0: SLS I2C Master Bus Adapter, MMIO = 0x4E00080, irq = 23                    |
| i2c-0: Using 50000kHz clock source                                               |
| i2c-1: SLS I2C Master Bus Adapter, MMIO = 0x4E00300, irq = 22                    |
| i2c-1: Using 50000kHz clock source                                               |
| mmc0: SLS SD Host Controller driver at e4e00100                                  |
|                                                                                  |
| Altera example PIO driver                                                        |
| TCP cubic registered                                                             |
| NET: Registered protocol family 17                                               |
| Freeing unused kernel memory: 3876k freed (0xc8232000 - 0xc85fa000)              |
| CMD52 Timeout error                                                              |
| CMD52 Timeout error                                                              |
| CMD8 Timeout error                                                               |
| CMD5 Timeout error                                                               |
| CMD5 Timeout error                                                               |

## **I2C Detect**

1. i2c detect will display the address where i2c devices are connected. See Figure 5-89.

#i2cdetect 0 or #i2cdetect 1

- 2. I2C EEPROM on NEEK board has address range between 0x50 to 0x57
- 3. Device address for I2C interface for audio codec is 0x1A.

#### Figure 5-89. I2C Detect

| / # i2cdetect 0                                                            |   |
|----------------------------------------------------------------------------|---|
| WARNING! This program can confuse your I2C bus, cause data loss and worse! |   |
| I will probe file /dev/i2c-0.                                              |   |
| I will probe address range 0x03-0x77.                                      |   |
| Continue? [Y/n] y                                                          |   |
| 0123456789abcdef                                                           |   |
| 00:                                                                        |   |
| 10:                                                                        |   |
| 20:                                                                        |   |
| 30:                                                                        |   |
| 40:                                                                        |   |
| 50: 51 52 54 55 56 57                                                      |   |
| 60:                                                                        |   |
| 70:                                                                        |   |
| / # i2cdetect 1                                                            |   |
| WARNING! This program can confuse your I2C bus, cause data loss and worse! |   |
| I will probe file /dev/i2c-1.                                              |   |
| I will probe address range 0x03-0x77.                                      |   |
| Continue? [Y/n] y                                                          |   |
| 0123456789 a b c d e f                                                     |   |
| 00:                                                                        |   |
| 10: 1a                                                                     |   |
| 20: 20                                                                     |   |
| 30:                                                                        |   |
| 40:                                                                        |   |
| 50:                                                                        |   |
| 60:                                                                        |   |
| 70:                                                                        |   |
| / # [                                                                      | 1 |

## I2C EEPROM Read and Write

1. To read eeprom's byte value from address 0x01 with eeprom address value 0x51. See Figure 5-90.

#i2cget 0 0x51 0x01 b

- 2. Address 0x01 has value 0x23
- 3. To write eeprom 1 byte 0x45 value at address 0x01

#i2cset 0 0x51 0x01 0x45 b

4. Verify the value at address 0x01 using i2cget.

#### Figure 5-90. I2Cread\_write

```
/ # i2cget 0 0x51 0x01 b
WARNING! This program can confuse your I2C bus, cause data loss and worse!
I will read from device file /dev/i2c-0, chip address 0x51, data address
0x01, using read byte data.
Continue? [Y/n] y
0x23
/ # i2cset 0 0x51 0x01 0x45 b
WARNING! This program can confuse your I2C bus, cause data loss and worse!
DANGEROUS! Writing to a serial EEPROM on a memory DIMM
may render your memory USELESS and make your system UNBOOTABLE!
I will write to device file /dev/i2c-0, chip address 0x51, data address
0x01, data 0x45, mode byte.
Continue? [y/N] y
/ # i2cget 0 0x51 0x01 b
WARNING! This program can confuse your I2C bus, cause data loss and worse!
I will read from device file /dev/i2c-0, chip address 0x51, data address
0x01, using read byte data.
Continue? [Y/n] y
0x45
/ #
```

## **I2C Audio Controller**

- 1. To check i2c audio codec, run application i2c\_audio\_bypass. See Figure 5-91.
- 2. Connect LINE-IN of NEEK board with Host system's LINE-OUT using aux cable.
- 3. Connect LINE-OUT of NEEK board with Speaker.

#### Figure 5-91. I2C\_audio

| evbug.c: | Event.  | Dev:  | input1, | Type: | Θ, | Code: | 0, Value: 0     |   |
|----------|---------|-------|---------|-------|----|-------|-----------------|---|
| evbug.c: | Event.  | Dev:  | input1, | Type: | 1, | Code: | 330, Value: 1   |   |
| evbug.c: | Event.  | Dev:  | input1, | Type: | З, | Code: | 0, Value: 2042  |   |
| evbug.c: | Event.  | Dev:  | input1, | Type: | З, | Code: | 1, Value: 2627  |   |
| evbug.c: | Event.  | Dev:  | input1, | Type: | З, | Code: | 24, Value: 7500 |   |
| evbug.c: | Event.  | Dev:  | input1, | Type: | Θ, | Code: | 0, Value: 0     |   |
| evbug.c: | Event.  | Dev:  | input1, | Type: | з, | Code: | 0, Value: 1912  |   |
| evbug.c: | Event.  | Dev:  | input1, | Type: | з, | Code: | 1, Value: 1950  |   |
| evbug.c: | Event.  | Dev:  | input1, | Type: | Θ, | Code: | 0, Value: 0     |   |
| evbug.c: | Event.  | Dev:  | input1, | Type: | З, | Code: | 0, Value: 1986  |   |
| evbug.c: | Event.  | Dev:  | input1, | Type: | З, | Code: | 1, Value: 1624  |   |
| evbug.c: | Event.  | Dev:  | input1, | Type: | Θ, | Code: | 0, Value: 0     |   |
| evbug.c: | Event.  | Dev:  | input1, | Type: | 1, | Code: | 330, Value: 0   |   |
| evbug.c: | Event.  | Dev:  | input1, | Type: | з, | Code: | 24, Value: 0    |   |
| evbug.c: | Event.  | Dev:  | input1, | Type: | Θ, | Code: | 0, Value: 0     |   |
| evbug.c: | Event.  | Dev:  | input1, | Type: | 1, | Code: | 330, Value: 1   |   |
| evbug.c: | Event.  | Dev:  | input1, | Type: | З, | Code: | 0, Value: 2050  |   |
| evbug.c: | Event.  | Dev:  | input1, | Type: | З, | Code: | 1, Value: 2072  |   |
| evbug.c: | Event.  | Dev:  | input1, | Type: | З, | Code: | 24, Value: 7500 |   |
| evbug.c: | Event.  | Dev:  | input1, | Type: | Θ, | Code: | 0, Value: 0     |   |
| evbug.c: | Event.  | Dev:  | input1, | Type: | 1, | Code: | 330, Value: 0   |   |
| evbug.c: | Event.  | Dev:  | input1, | Type: | З, | Code: | 24, Value: 0    |   |
| evbug.c: | Event.  | Dev:  | input1, | Type: | Θ, | Code: | 0, Value: 0     |   |
| / #      |         |       |         |       |    |       |                 |   |
| / #      |         |       |         |       |    |       |                 |   |
| / #      |         |       |         |       |    |       |                 |   |
| / # i2c_ | audio_b | ypass |         |       |    |       |                 |   |
| write do | ne      |       |         |       |    |       |                 |   |
| / #      |         |       |         |       |    |       |                 | F |

4. Run audio on player of your Host system with application

#i2c\_audio\_bypass

# TFTP Applications

- TFTP Client
- 1. Trivial File transfer protocol(tftp) is used for file transfer from Host PC to Stratix IV GX Development kit. See Figure 5-92.
- 2. To get the remote file from tftp server running on Windows or Linux Host.

tftp -g -r [File] [HOST] #tftp -g -r Sunset.jpg 192.168.0.26

Figure 5-92. Trivial File transfer protocol(tftp - 1)

| / #  | ls      |       |        |        |        |      |     |  | - |
|------|---------|-------|--------|--------|--------|------|-----|--|---|
| bin  | etc     | init  | mnt    | root   | sys    | usr  |     |  |   |
| dev  | home    | lib   | proc   | sbin   | tmp    | var  |     |  |   |
| / #  |         |       |        |        |        |      |     |  |   |
| / #  |         |       |        |        |        |      |     |  |   |
| / #  | tftp -g | -r Su | nset.j | pg 192 | .168.0 | .26  |     |  |   |
| / #  | ls      |       |        |        |        |      |     |  |   |
| Suns | et.jpg  | etc   |        | lib    |        | root | tmp |  |   |
| bin  |         | home  |        | mnt    |        | sbin | usr |  |   |
| dev  | _       | init  |        | proc   |        | sys  | var |  |   |
| / #  |         |       |        |        |        |      |     |  |   |
|      |         |       |        |        |        |      |     |  |   |
|      |         |       |        |        |        |      |     |  |   |
|      |         |       |        |        |        |      |     |  |   |
|      |         |       |        |        |        |      |     |  |   |
|      |         |       |        |        |        |      |     |  |   |
|      |         |       |        |        |        |      |     |  |   |
|      |         |       |        |        |        |      |     |  |   |
|      |         |       |        |        |        |      |     |  |   |
|      |         |       |        |        |        |      |     |  |   |
|      |         |       |        |        |        |      |     |  |   |
|      |         |       |        |        |        |      |     |  |   |
|      |         |       |        |        |        |      |     |  |   |
|      |         |       |        |        |        |      |     |  |   |
|      |         |       |        |        |        |      |     |  |   |
|      |         |       |        |        |        |      |     |  |   |
|      |         |       |        |        |        |      |     |  |   |
|      |         |       |        |        |        |      |     |  |   |
|      |         |       |        |        |        |      |     |  |   |
|      |         |       |        |        |        |      |     |  | ÷ |
|      |         |       |        |        |        |      |     |  | - |

# **TFTP Server**

- 1. To make Stratix IV GX Development Kit as TFTP Server. See Figure 5-93.
- After Ethernet configuration, run this command, #udpsvd -vE 0.0.0.0 69 tftpd /home/tftpboot
- **3.** Access files from Host system from Stratix IV GX Development Kit's tftpboot folder .

Figure 5-93. Trivial File transfer protocol(tftp - 2)

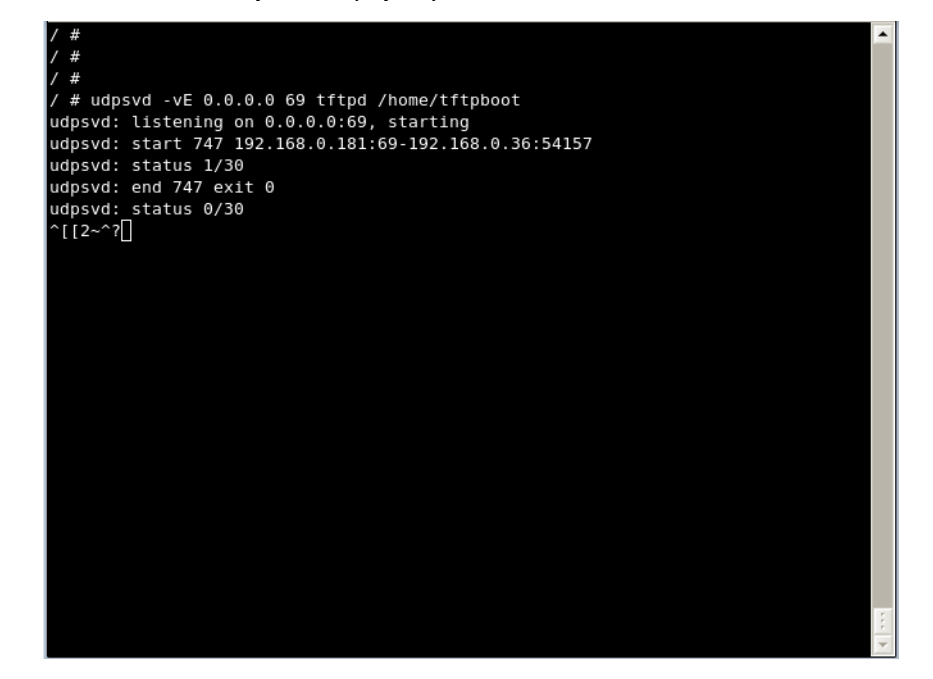

| TELNET<br>Application   | 1.<br>2.  | It is simple utility to access Target board via Ethernet.<br>To access target board via telnet , give telnet command from Windows<br>or Linux Host<br># telnet 192.168.0.181 |
|-------------------------|-----------|----------------------------------------------------------------------------------------------------|
| BOA Application         | <b>1.</b> | Open any Internet browser on Host and type http://192.168.0.181.<br># boa -c /etc &<br>http://192.168.0.181                                                                  |
| FTP Application         | 2.        | Connect target board using FTP application On Host system, run this command.<br>ftp 192.168.0.181                                                                            |
| Dropbear<br>Application | 3.        | Connect the target board using SSH, On host system, run this command ssh root@192.168.0.181                                                                                  |

# LCD Application

- 4. This application will work if you have selected Test Applications (SLS) while configuring applications.
- 5. Run this command on terminal, you can see output on LCD
  - # jpegview